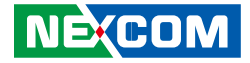

**NEXCOM** International Co., Ltd.

# Network and Communication Solutions Network Security Appliance NSA 7150/7150A User Manual

**NEXCOM International Co., Ltd.** Published August 2022

www.nexcom.com

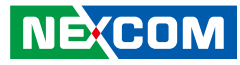

# CONTENTS

### Preface

NE(COM

| Copyright                          | iv  |
|------------------------------------|-----|
| Disclaimer                         | iv  |
| Acknowledgements                   | iv  |
| Regulatory Compliance Statements   | iv  |
| Declaration of Conformity          | iv  |
| RoHS Compliance                    | \   |
| Warranty and RMA                   | v   |
| Safety Information                 | vii |
| Installation Recommendations       | vii |
| Safety Precautions                 | ix  |
| Technical Support and Assistance   | X   |
| Conventions Used in this Manual    | X   |
| Global Service Contact Information | x   |
| Package Contents                   | xii |
| Ordering Information               | xiv |

### **Chapter 1: Product Introduction**

| Overview                | . 1 |
|-------------------------|-----|
| Key Features            | . 1 |
| Hardware Specifications | . 2 |
| Knowing Your NSA 7150   | 3   |
| Front Panel             | 3   |
| Rear Panel              | 4   |

### **Chapter 2: Jumpers and Connectors**

| Before You Begin                             | 5  |
|----------------------------------------------|----|
| Precautions                                  | 5  |
| Jumper Settings                              | 6  |
| Locations of the Jumpers and Connectors      | 7  |
| Jumper                                       | 8  |
| RTC Clear                                    | 8  |
| XDP Debug Header                             | 8  |
| BMC Remote SPD Debug Header                  | 9  |
| PCH Strap Debug Use                          | 9  |
| PCH Strap Debug Use                          | 10 |
| CPLD JTAG Select                             | 10 |
| CPLD JTAG Select                             | 11 |
| PFR Recovery                                 | 11 |
| AT/ATX Header & CPLD JTAG PROG Enable Header | 12 |
| Internal Connectors                          | 13 |
| Internal Power Connector (CON1 to CN1, CN21) | 13 |
| Internal Power Connector (CN1 to CON1)       | 13 |
| Internal Power Connector (CN2 to CN12)       | 14 |
| Internal Power Connector                     | 14 |
| Internal Power Connector (CON1 to CN21)      | 15 |
| Power Connector to Power Board               | 15 |
| Header to LED                                | 16 |
| Header to BTN Switch                         | 16 |
| OCulink Connector                            | 17 |
|                                              |    |

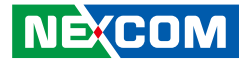

| OCulink Connector                   | 18 |
|-------------------------------------|----|
| Fan Connector                       | 19 |
| Fan Connector                       | 19 |
| Power Team Debug Header             | 20 |
| SYS RTC Header                      | 20 |
| SATA Power Connector                | 21 |
| IPMB Debug Header Use               | 21 |
| SATA Connectors                     | 22 |
| BMC Debug Header                    | 22 |
| TPM Header                          | 23 |
| CPLD JTAG for Programming CPLD Code | 23 |
| XDP Debug Connector (For PCH)       | 24 |
| XDP Debug Connector (For CPU1)      | 25 |
| XDP Debug Connector (For CPU2)      | 26 |
| GPIO Header                         | 27 |
| VGA Connector                       | 27 |
| Riser Left Connector                | 28 |
| Riser Right Connector               | 28 |
| Riser Right Connector               | 29 |
| IO Slot Connector                   | 31 |
| OCP Slot Connector                  | 33 |
| M.2 Connector (M Key)               | 35 |
| Block Diagram                       |    |

# Chapter 3: System Setup

| Removing the Chassis Cover | 37 |
|----------------------------|----|
| Installing a LAN Module    |    |
| Installing a CPU           | 40 |
| Removing the Front Cover   | 40 |
| Removing the Rear Cover    | 41 |
| Removing the Middle Cover  | 42 |
| Installing the CPU         | 43 |

| Installing Memory Modules                                                          | 46 |
|------------------------------------------------------------------------------------|----|
| CPU and Memory Layout                                                              | 47 |
| DDR4 Memory Population Table                                                       | 48 |
| DDR4 and Intel <sup>®</sup> Optane <sup>™</sup> Persistent Memory Population Table | 49 |
| Assembling the 2.5" Removable Drive Bay                                            | 50 |
| Assembling the 3.5" Removable Drive Bay                                            | 55 |

# **Chapter 4: BIOS Setup**

| About BIOS Setup           | 61  |
|----------------------------|-----|
| When to Configure the BIOS | 61  |
| Default Configuration      | 62  |
| Entering Setup             | 62  |
| Legends                    | 62  |
| BIOS Setup Utility         | 64  |
| Main                       | 64  |
| Advanced                   | 65  |
| Platform Configuration     | 75  |
| Socket Configuration       | 80  |
| Server Mgmt                | 133 |
| Security                   |     |
| Boot                       |     |
| Save & Exit                | 136 |
|                            |     |

NEXCOM

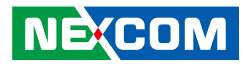

# PREFACE

# Copyright

This publication, including all photographs, illustrations and software, is protected under international copyright laws, with all rights reserved. No part of this manual may be reproduced, copied, translated or transmitted in any form or by any means without the prior written consent from NEXCOM International Co., Ltd.

# Disclaimer

NE:COM

The information in this document is subject to change without prior notice and does not represent commitment from NEXCOM International Co., Ltd. However, users may update their knowledge of any product in use by constantly checking its manual posted on our website: http://www.nexcom.com. NEXCOM shall not be liable for direct, indirect, special, incidental, or consequential damages arising out of the use of any product, nor for any infringements upon the rights of third parties, which may result from such use. Any implied warranties of merchantability or fitness for any particular purpose is also disclaimed.

# Acknowledgements

NSA 7150 and NSA 7150A are trademarks of NEXCOM International Co., Ltd. All other product names mentioned herein are registered trademarks of their respective owners.

# **Regulatory Compliance Statements**

This section provides the FCC compliance statement for Class A devices and describes how to keep the system CE compliant.

# **Declaration of Conformity**

### FCC

This equipment has been tested and verified to comply with the limits for a Class A digital device, pursuant to Part 15 of FCC Rules. These limits are designed to provide reasonable protection against harmful interference when the equipment is operated in a commercial environment. This equipment generates, uses, and can radiate radio frequency energy and, if not installed and used in accordance with the instructions, may cause harmful interference to radio communications. Operation of this equipment in a residential area (domestic environment) is likely to cause harmful interference, in which case the user will be required to correct the interference (take adequate measures) at their own expense.

### CE

The product(s) described in this manual complies with all applicable European Union (CE) directives if it has a CE marking. For computer systems to remain CE compliant, only CE-compliant parts may be used. Maintaining CE compliance also requires proper cable and cabling techniques.

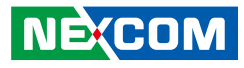

# **RoHS Compliance**

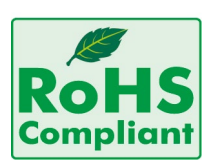

#### NEXCOM RoHS Environmental Policy and Status Update

NEXCOM is a global citizen for building the digital infrastructure. We are committed to providing green products and services, which are compliant with

European Union RoHS (Restriction on Use of Hazardous Substance in Electronic Equipment) directive 2011/65/EU, to be your trusted green partner and to protect our environment.

RoHS restricts the use of Lead (Pb) < 0.1% or 1,000ppm, Mercury (Hg) < 0.1% or 1,000ppm, Cadmium (Cd) < 0.01% or 100ppm, Hexavalent Chromium (Cr6+) < 0.1% or 1,000ppm, Polybrominated biphenyls (PBB) < 0.1% or 1,000ppm, and Polybrominated diphenyl Ethers (PBDE) < 0.1% or 1,000ppm.

In order to meet the RoHS compliant directives, NEXCOM has established an engineering and manufacturing task force in to implement the introduction of green products. The task force will ensure that we follow the standard NEXCOM development procedure and that all the new RoHS components and new manufacturing processes maintain the highest industry quality levels for which NEXCOM are renowned.

The model selection criteria will be based on market demand. Vendors and suppliers will ensure that all designed components will be RoHS compliant.

#### How to recognize NEXCOM RoHS Products?

For existing products where there are non-RoHS and RoHS versions, the suffix "(LF)" will be added to the compliant product name.

All new product models launched after January 2013 will be RoHS compliant. They will use the usual NEXCOM naming convention.

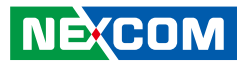

# Warranty and RMA

#### **NEXCOM Warranty Period**

NEXCOM manufactures products that are new or equivalent to new in accordance with industry standard. NEXCOM warrants that products will be free from defect in material and workmanship for 2 years, beginning on the date of invoice by NEXCOM.

#### **NEXCOM Return Merchandise Authorization (RMA)**

- Customers shall enclose the "NEXCOM RMA Service Form" with the returned packages.
- Customers must collect all the information about the problems encountered and note anything abnormal or, print out any on-screen messages, and describe the problems on the "NEXCOM RMA Service Form" for the RMA number apply process.
- Customers can send back the faulty products with or without accessories (manuals, cable, etc.) and any components from the card, such as CPU and RAM. If the components were suspected as part of the problems, please note clearly which components are included. Otherwise, NEXCOM is not responsible for the devices/parts.
- Customers are responsible for the safe packaging of defective products, making sure it is durable enough to be resistant against further damage and deterioration during transportation. In case of damages occurred during transportation, the repair is treated as "Out of Warranty."
- Any products returned by NEXCOM to other locations besides the customers' site will bear an extra charge and will be billed to the customer.

### **Repair Service Charges for Out-of-Warranty Products**

NEXCOM will charge for out-of-warranty products in two categories, one is basic diagnostic fee and another is component (product) fee.

#### System Level

- Component fee: NEXCOM will only charge for main components such as SMD chip, BGA chip, etc. Passive components will be repaired for free, ex: resistor, capacitor.
- Items will be replaced with NEXCOM products if the original one cannot be repaired. Ex: motherboard, power supply, etc.
- Replace with 3rd party products if needed.
- If RMA goods can not be repaired, NEXCOM will return it to the customer without any charge.

#### **Board Level**

- Component fee: NEXCOM will only charge for main components, such as SMD chip, BGA chip, etc. Passive components will be repaired for free, ex: resistors, capacitors.
- If RMA goods can not be repaired, NEXCOM will return it to the customer without any charge.

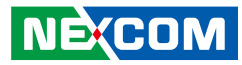

#### Warnings

Read and adhere to all warnings, cautions, and notices in this guide and the documentation supplied with the chassis, power supply, and accessory modules. If the instructions for the chassis and power supply are inconsistent with these instructions or the instructions for accessory modules, contact the supplier to find out how you can ensure that your computer meets safety and regulatory requirements.

#### Cautions

Electrostatic discharge (ESD) can damage system components. Do the described procedures only at an ESD workstation. If no such station is available, you can provide some ESD protection by wearing an antistatic wrist strap and attaching it to a metal part of the computer chassis.

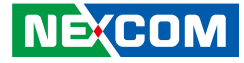

# **Safety Information**

Before installing and using the device, note the following precautions:

- Read all instructions carefully.
- Do not place the unit on an unstable surface, cart, or stand.
- Follow all warnings and cautions in this manual.
- When replacing parts, ensure that your service technician uses parts specified by the manufacturer.
- Avoid using the system near water, in direct sunlight, or near a heating device.
- The load of the system unit does not solely rely for support from the rackmounts located on the sides. Firm support from the bottom is highly necessary in order to provide balance stability.
- The computer is provided with a battery-powered real-time clock circuit. There is a danger of explosion if battery is incorrectly replaced. Replace only with the same or equivalent type recommended by the manufacturer. Discard used batteries according to the manufacturer's instructions.

# **Installation Recommendations**

Ensure you have a stable, clean working environment. Dust and dirt can get into components and cause a malfunction. Use containers to keep small components separated.

Adequate lighting and proper tools can prevent you from accidentally damaging the internal components. Most of the procedures that follow require only a few simple tools, including the following:

- A Philips screwdriver
- A flat-tipped screwdriver
- A grounding strap
- An anti-static pad

Using your fingers can disconnect most of the connections. It is recommended that you do not use needle-nose pliers to disconnect connections as these can damage the soft metal or plastic parts of the connectors.

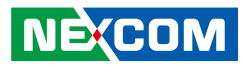

# **Safety Precautions**

- 1. Read these safety instructions carefully.
- 2. Keep this User Manual for later reference.
- 3. Disconnect this equipment from any AC outlet before cleaning. Use a damp cloth. Do not use liquid or spray detergents for cleaning.
- 4. For plug-in equipment, the power outlet socket must be located near the equipment and must be easily accessible.
- 5. Keep this equipment away from humidity.
- 6. Put this equipment on a stable surface during installation. Dropping it or letting it fall may cause damage.
- 7. The openings on the enclosure are for air convection to protect the equipment from overheating. DO NOT COVER THE OPENINGS.
- 8. Make sure the voltage of the power source is correct before connecting the equipment to the power outlet.
- 9. Place the power cord in a way so that people will not step on it. Do not place anything on top of the power cord. Use a power cord that has been approved for use with the product and that it matches the voltage and current marked on the product's electrical range label. The voltage and current rating of the cord must be greater than the voltage and current rating marked on the product.
- 10. All cautions and warnings on the equipment should be noted.

- 11. If the equipment is not used for a long time, disconnect it from the power source to avoid damage by transient overvoltage.
- 12. Never pour any liquid into an opening. This may cause fire or electrical shock.
- 13. Never open the equipment. For safety reasons, the equipment should be opened only by qualified service personnel.
- 14. If one of the following situations arises, get the equipment checked by service personnel:
  - a. The power cord or plug is damaged.
  - b. Liquid has penetrated into the equipment.
  - c. The equipment has been exposed to moisture.
  - d. The equipment does not work well, or you cannot get it to work according to the user's manual.
  - e. The equipment has been dropped and damaged.
  - f. The equipment has obvious signs of breakage.
- 15. Do not place heavy objects on the equipment.
- 16. The unit uses a three-wire ground cable which is equipped with a third pin to ground the unit and prevent electric shock. Do not defeat the purpose of this pin. If your outlet does not support this kind of plug, contact your electrician to replace your obsolete outlet.
- 17. CAUTION: DANGER OF EXPLOSION IF BATTERY IS INCORRECTLY REPLACED. REPLACE ONLY WITH THE SAME OR EQUIVALENT TYPE RECOMMENDED BY THE MANUFACTURER. DISCARD USED BATTERIES ACCORDING TO THE MANUFACTURER'S INSTRUCTIONS.

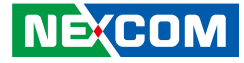

# **Technical Support and Assistance**

- 1. For the most updated information of NEXCOM products, visit NEXCOM's website at www.nexcom.com.
- 2. For technical issues that require contacting our technical support team or sales representative, please have the following information ready before calling:
  - Product name and serial number
  - Detailed information of the peripheral devices
  - Detailed information of the installed software (operating system, version, application software, etc.)
  - A complete description of the problem
  - The exact wordings of the error messages

#### Warning!

- 1. Handling the unit: carry the unit with both hands and handle it with care.
- 2. Maintenance: to keep the unit clean, use only approved cleaning products or clean with a dry cloth.

# **Conventions Used in this Manual**

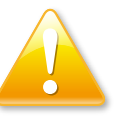

#### Warning:

Information about certain situations, which if not observed, can cause personal injury. This will prevent injury to yourself when performing a task.

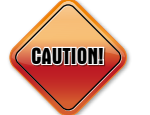

### Caution:

Information to avoid damaging components or losing data.

Note:

Provides additional information to complete a task easily.

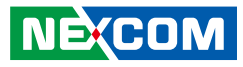

# **Global Service Contact Information**

### Headquarters NEXCOM International Co., Ltd.

9F, No. 920, Zhongzheng Rd., Zhonghe District, New Taipei City, 23586, Taiwan, R.O.C. Tel: +886-2-8226-7786 Fax: +886-2-8226-7782 www.nexcom.com

# Asia

#### Taiwan NexAloT Headquarters Industry 4.0 and Cloud Services

13F, No.922, Zhongzheng Rd., Zhonghe District, New Taipei City, 23586, Taiwan, R.O.C. Tel: +886-2-8226-7796 Fax: +886-2-8226-7926 Email: jacobhuang@nexaiot.com www.nexaiot.com

### NexAloT Co., Ltd. Taichung Office

NECOM

16F, No.250, Sec.2, Chongde Rd., Beitun District, Taichung City, 406, Taiwan, R.O.C. Tel: +886-4-2249-1179 Fax: +886-4-2249-1172 Email: jacobhuang@nexaiot.com www.nexaiot.com

### NexCOBOT Taiwan Co., Ltd.

13F, No.916, Zhongzheng Rd., Zhonghe District, New Taipei City, 23586, Taiwan, R.O.C. Tel: +886-2-8226-7786 Fax: +886-2-8226-7926 Email: jennyshern@nexcobot.com www.nexcobot.com

### GreenBase Technology Corp.

13F, No.922, Zhongzheng Rd., Zhonghe District, New Taipei City, 23586, Taiwan, R.O.C. Tel: +886-2-8226-7786 Fax: +886-2-8226-7900 Email: vivianlin@nexcom.com.tw www.nexcom.com.tw

### DivioTec Inc.

19F-1A, No.97, Sec.4, ChongXin Rd., Sanchong District, New Taipei City, 24161, Taiwan, R.O.C. Tel: +886-2-8976-3077 Email: sales@diviotec.com www.diviotec.com

### AloT Cloud Corp.

13F, No.922, Zhongzheng Rd., Zhonghe District, New Taipei City, 23586, Taiwan, R.O.C. Tel: +886-2-8226-7786 Fax: +886-2-8226-7782 Email: alantsai@aiotcloud.net www.aiotcloud.dev

### EMBUX TECHNOLOGY CO., LTD.

13F, No.916, Zhongzheng Rd., Zhonghe District, New Taipei City, 23586, Taiwan, R.O.C. Tel: +886-2-8226-7786 Fax: +886-2-8226-7782 Email: info@embux.com www.embux.com

### TMR TECHNOLOGIES CO., LTD.

13F, No.916, Zhongzheng Rd., Zhonghe District, New Taipei City, 23586, Taiwan, R.O.C. Tel: +886-2-8226-7786 Fax: +886-2-8226-7782 Email: services@tmrtek.com www.tmrtek.com

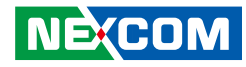

### China NEXSEC Incorporated

201, Floor 2, Unit 2, Building 15, Yard 3, Gaolizhang Road, Haidian District, Beijing, 100094, China Tel: +86-10-5704-2680 Fax: +86-10-5704-2681 Email: marketing@nexsec.cn www.nexsec.cn

### **NEXCOM Shanghai**

Room 406-407, Building C, No 154, Lane 953, Jianchuan Road, Minhang District, Shanghai, 201108, China Tel: +86-21-5278-5868 Fax: +86-21-3251-6358 Email: sales@nexcom.cn www.nexcom.cn

### NEXCOM Surveillance Technology Corp.

Floor 8, Building B3, Xiufeng Industrial Zone, GanKeng Community, Buji Street, LongGang District, ShenZhen, 518112, China Tel: +86-755-8364-7768 Fax: +86-755-8364-7738 Email: steveyang@nexcom.com.tw www.nexcom.cn

### **NEXGOL** Chongqing

1st Building No.999, Star Boulevard, Yongchuan Dist, Chongqing City, 402160, China Tel: +86-23-4960-9080 Fax: +86-23-4966-5855 Email: sales@nexgol.com.cn www.nexcom.cn

### Beijing NexGemo Technology Co.,Ltd.

Room 205, No.1, Fazhan Rd., Beijing International Information Industry Base, Changping District, Beijing, 102206, China Tel: +86-10-8072-2025 Fax: +86-10-8072-2022 Email: sales@nexgemo.cn www.nexgemo.com

### Japan NEXCOM Japan

9F, Tamachi Hara Bldg., 4-11-5, Shiba Minato-ku, Tokyo, 108-0014, Japan Tel: +81-3-5419-7830 Fax: +81-3-5419-7832 Email: sales@nexcom-jp.com www.nexcom-jp.com

### America USA NEXCOM USA

46665 Fremont Blvd., Fremont CA 94538, USA Tel: +1-510-656-2248 Fax: +1-510-656-2158 Email: sales@nexcom.com www.nexcomusa.com

### Europe United Kingdom NEXCOM EUROPE

10 Vincent Avenue, Crownhill Business Centre, Milton Keynes, Buckinghamshire MK8 0AB, United Kingdom Tel: +44-1908-267121 Fax: +44-1908-262042 Email: sales.uk@nexcom.eu www.nexcom.com

# **Package Contents**

Before continuing, verify that the NSA 7150/7150A package that you received is complete. Your package should have all the items listed in the following table.

| Item | Part Number   | Name                                    |   |  |
|------|---------------|-----------------------------------------|---|--|
| 1    | 19S00715000X0 | NSA 7150                                | 1 |  |
| 2    | 50311F0110X00 | Flat Head Screw                         | 8 |  |
| 3    | 5044440031X00 | Rubber Foot Set                         | 4 |  |
| 4    | 6023309081X00 | DB9-to-RJ45 Console Cable               | 1 |  |
| 5    | 5050300975X00 | NSA 7150 Series Heat Sink               | 2 |  |
| 6    | 5061600239H00 | CPU Socket Carrier                      | 2 |  |
| 7    | 50311F0654X00 | I Head Screw                            | 1 |  |
| 8    | 50311F0162X00 | Round Head Screw                        | 1 |  |
| 9    | 5040150001X00 | Hook Handle (For retrieving LAN module) | 1 |  |
| 10   | 5040290005X00 | Ear Set                                 | 1 |  |

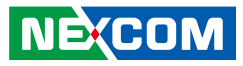

# **Ordering Information**

The following information below provides ordering information for NSA 7150/7150A.

#### Barebone

#### NSA 7150 (P/N: 10S00715000X0)

2U, dual Intel® 3rd Xeon® Scalable Processor, w/o QAT, LCM, 8 x LAN modules and RunBMC

#### NSA 7150A (P/N: 10S00715001X0)

2U, dual Intel® 3rd Xeon® Scalable Processor, w/ QAT, LCM, 8 x LAN modules and RunBMC

#### LAN Modules

| Model           | P/N           | Interface         | Туре     | Port Number         | Bypass/<br>Segment | Expansion<br>Slot | Speed | Location Slot |
|-----------------|---------------|-------------------|----------|---------------------|--------------------|-------------------|-------|---------------|
| NI 184CX1W      | 2BS10184C04X0 | i350AM4x2         | PCle x8  | 8 Copper            | 4 bypass           | None              | 1G    | 3,4/7,8       |
| NI 180CW        | 2BS10180C02X0 | i350AM4x2         | PCle x8  | 8 Copper            | None               | None              | 1G    | 3,4/7,8       |
| NI 142CX1W      | 2BS10142C02X0 | i350AM4x1         | PCle x8  | 4 Copper            | 2 bypass           | None              | 1G    | 3,4/7,8       |
| NI 140C-OS      | 2BS10140C00X0 | i350AM4x1         | PCle x8  | 4 Copper            | None               | None              | 1G    | 1,2/5,6       |
| NI 142CX1-OS    | 2BS10142C00X0 | i350AM4x1         | PCle x8  | 4 Copper            | 2 bypass           | None              | 1G    | 1,2/5,6       |
| NI 180C-OS      | 2BS10180C00X0 | i350AM4x2         | PCle x8  | 8 Copper            | None               | None              | 1G    | 1,2/5,6       |
| NI 184CX1-OS    | 2BS10184C02X0 | i350AM4x2         | PCle x8  | 8 Copper            | 4 bypass           | None              | 1G    | 1,2/5,6       |
| NX 120F-OS      | 2BS20120F00X0 | XL710-BM2         | PCle x8  | 2 SFP+              | None               | None              | 10G   | 1,2/5,6       |
| NX 140FW        | 2BS20140F06X0 | XL710-BM1         | PCle x8  | 4 SFP+              | None               | None              | 10G   | 3,4/7,8       |
| NX 140F-OS      | 2BS20140F02X0 | XL710-BM1         | PCle x8  | 4 SFP+              | None               | None              | 10G   | 1,2/5,6       |
| NX 140C2F2W     | 2BS20140F07X0 | EZX710TM4         | PCIe x8  | 2 Copper+<br>2 SFP+ | None               | None              | 10G   | 3,4/7,8       |
| NX 142FX1W      | 2BS20142F05X0 | XL710-BM1         | PCle x8  | 4 SFP+              | 2 bypass           | None              | 10G   | 3,4/7,8       |
| NX 142FX1W-LR   | 2BS20142F06X0 | XL710-BM1         | PCle x8  | 4 SFP+              | 2 bypass           | None              | 10G   | 3,4/7,8       |
| NX 142FX1-OS    | 2BS20142F01X0 | XL710-BM1         | PCle x8  | 4 SFP+              | 2 bypass           | None              | 10G   | 1,2/5,6       |
| NX 142FX1-LR-OS | 2BS20142F02X0 | XL710-BM1         | PCle x8  | 4 SFP+              | 2 bypass           | None              | 10G   | 1,2/5,6       |
| NX 121FX1-OS    | 2BS20121F02X0 | XL710-BM2         | PCle x8  | 2 SFP+              | 1 bypass           | None              | 10G   | 1,2/5,6       |
| NX 121FX1-LR-OS | 2BS20121F03X0 | XL710-BM2         | PCle x8  | 2 SFP+              | 1 bypass           | None              | 10G   | 1,2/5,6       |
| NV 120FW        | 2BS50120F01X0 | XXV710-AM2        | PCle x8  | 2 SPF28             | None               | None              | 25G   | 3,4/7,8       |
| NQ 120FW        | 2BS40120F01X0 | XL710-BM2         | PCle x8  | 2 QSFP+             | None               | None              | 40G   | 3,4/7,8       |
| NC 120FMS4W     | 2BS30012002X0 | MT28808A0-FCCF-EV | PCIe x8  | 2 QSFP28            | None               | None              | 100G  | 3,4/7,8       |
| NC 120FIS4-OS   | 2BS30012001X0 | EZE810CAM2        | PCle x16 | 2 QSFP28            | None               | None              | 100G  | 1,2/5,6       |
| NL 110FM-OS     | 2BS60011000X0 | MT28924A0-NCCF-VE | PCle x16 | 1 QSFP28/56         | None               | None              | 200G  | 1,2/5,6       |

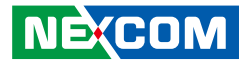

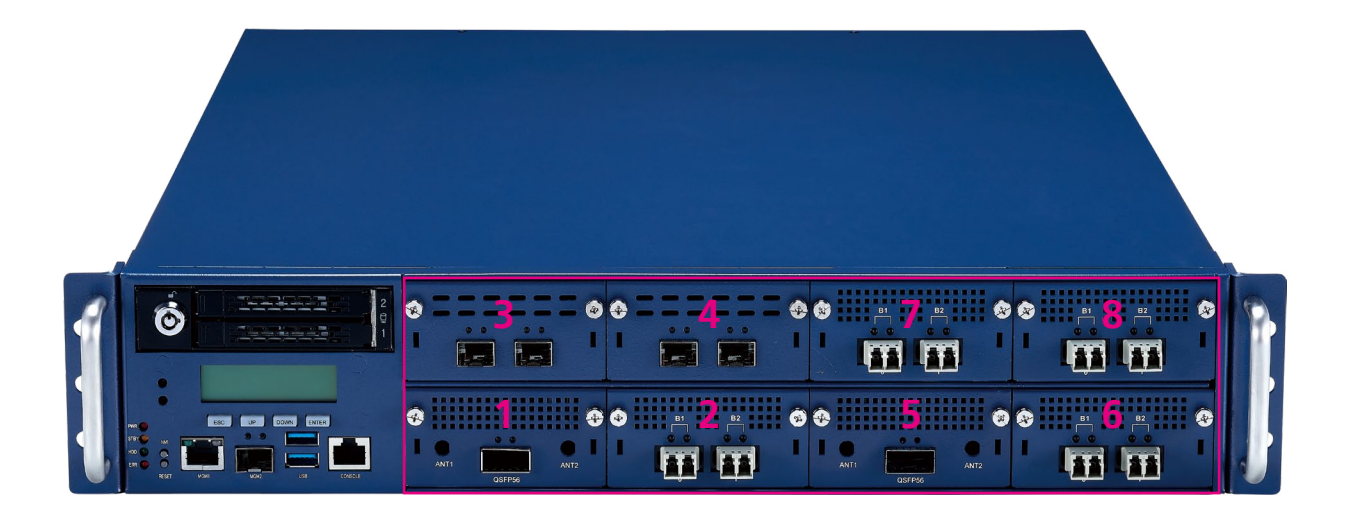

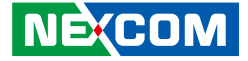

# CHAPTER 1: PRODUCT INTRODUCTION

# **Overview**

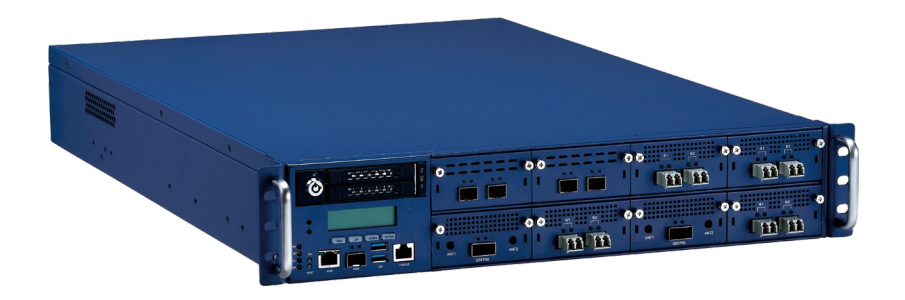

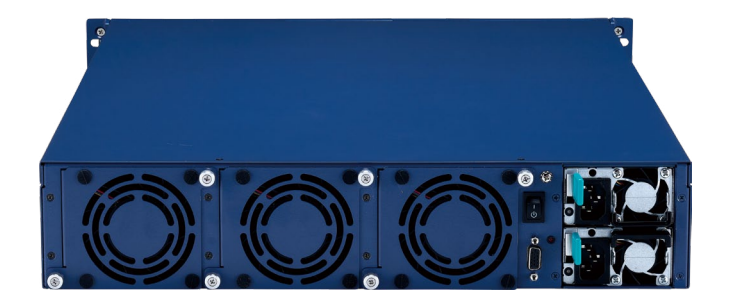

# **Key Features**

- 3rd generation dual Intel<sup>®</sup> Xeon<sup>®</sup> scalable processor
- 20 x DDR4 3200 ECC RDIMM/LRDIMM
- Support Intel<sup>®</sup> Optane<sup>™</sup> Persistent Memory
- 2 x 2.5" swappable SSD/HDDs
- 2 x Management ports
- 8 x PCIe 4 LAN modules

- Support Intel<sup>®</sup> QAT (NSA7150A)
- 1 x PCIe 4 x16 low profile riser card
- 1 x PCIe 4 x16 FHFL card (Optional)
- Support OCP NIC 3.0
- Support IPMI 2.0 RunBMC
- 1300W 1+1 CRPS redundant power supply

#### NEX(COM

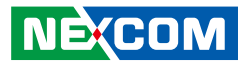

# **Hardware Specifications**

#### **Main Board**

- 3rd generation dual Intel® Xeon® scalable processor family
- Support 3 x UPI between CPUs
- Intel<sup>®</sup> C627A w/ Intel<sup>®</sup> QAT (NSA7150A)
- Support IPMI 2.0 RunBMC (optional)
- Support 8 x PCIe 4 LAN modules

### PCH

NSA 7150: Intel<sup>®</sup> Lewisburg Refresh LBG-1G (C621A) NSA 7150A: Intel<sup>®</sup> Lewisburg Refresh LBG-T (C627A)

### **Main Memory**

- Support 20 (10+10) DDR4 memory DIMMs (Maximum 1280GB for RDIMM and 2560GB for LRDIMM)
- Support Intel Optane™ Persistent Memory (Barlow Pass)

### Storage

- 2 x 2.5" swappable SSD/HDDs
- 1 x M.2 2280 (M Key) socket

### I/O Interface-External

- Button: Power & Reset & NMI
- LED: PWR/STBY/HDD/ERR
- 2 x 2.5" swappable SSD/HDD bays
- 2 x USB 3.0 ports

NEXCOM

- 1 x RJ45 type console
- 8 x LAN Module Slots + 1 x PCle 4 x16 Low Profile Card
- 8 x OCP NIC 3.0 Slots + 1 x PCIe 4 x16 Low Profile Card (Optional)

- 4 x LAN Module Slots + 1 x PCle 4 x16 FHFL Card (Optional)
- 2 x Management ports
- 1 x VGA port (for BMC SKU)
- 3 x Swappable smart fans
- 2 x Power inlets
- LCM module

### I/O Interface-Internal

- TPM 2.0 module (optional)
- RunBMC module (optional)

### **Power Input**

• 1300W 1+1 CRPS redundant power supply

### **Dimensions and Weight**

- Chassis dimension: 438 mm x 650 mm x 88 mm
- Carton dimension: 774 mm x 636 mm x 293 mm
- Without packing: TBD
- With packing: TBD

### Environment

- Operating temperature: 0°C~40°C
- Storage temperature: -20°C~75°C
- Relative humidity: 10%~90% non-condensing

### Certifications

- CE approval
- FCC Class A
- UL

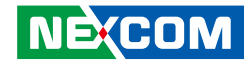

# **Knowing Your NSA 7150**

**Front Panel** 

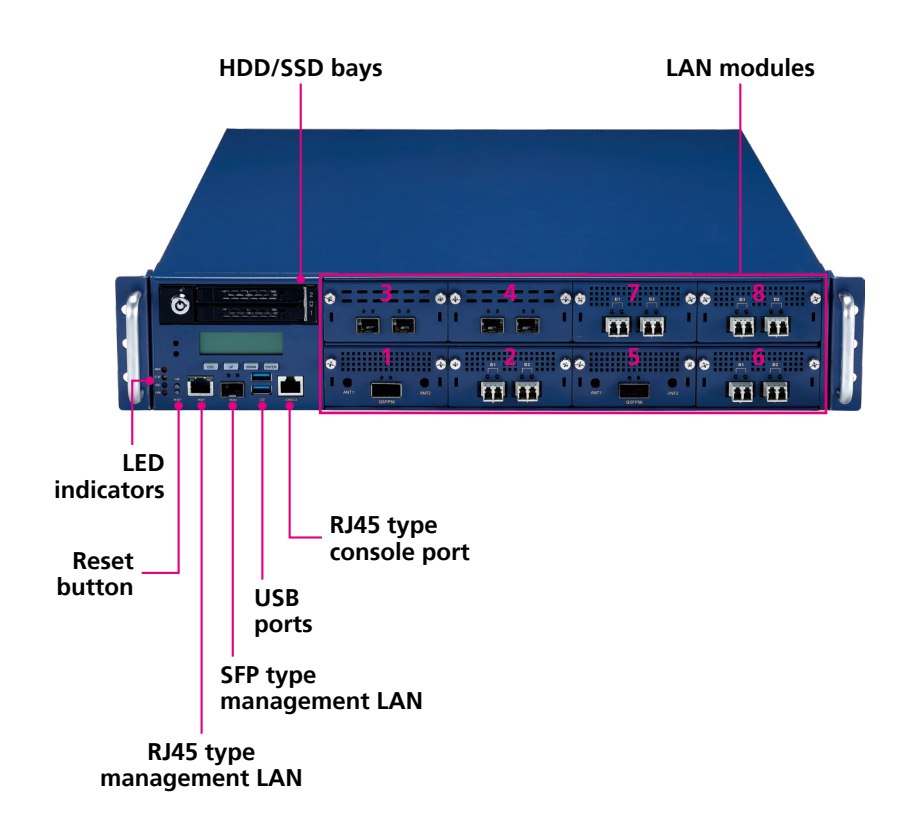

#### HDD/SDD Bays

Two 2.5" HDD/SSD swappable bays for installing HDD/SSDs.

#### **LED Indicators**

Indicates the power status, error status and storage drive activity of the system.

**Reset Button** Press to restart the system.

**RJ45 Type Management LAN Port** RJ45 type LAN ports used for managing the system.

**SFP Type Management LAN Port** SFP port used for managing the system.

**USB Ports** Used to connect USB 3.0/2.0/1.1 devices.

**RJ45 Type Console Serial Port** Used to connect console devices with RJ45 type connection.

**LAN Modules** Eight LAN module bays.

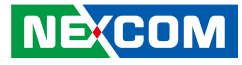

### **Rear Panel**

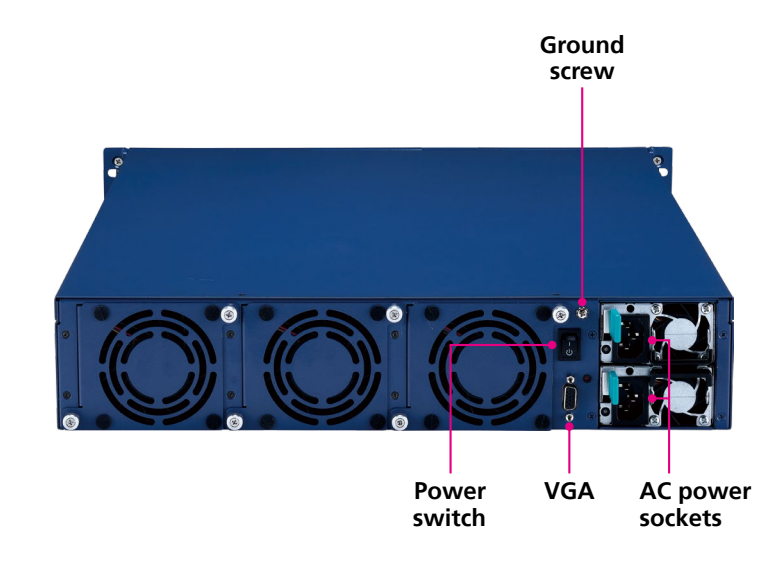

#### **Power Switch**

Press to power-on or power-off the system.

#### VGA

Used to connect an analog VGA monitor.

#### **AC Power Sockets**

Dual redundant power supply sockets, plug an AC power cord here before turning on the system.

#### **Ground Screw**

The round head screw included in the accessory pack (P/N: 50311F0162X00) can be installed here as the ground screw. Ensure that the ground screw is installed first before use.

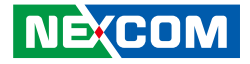

# **CHAPTER 2: JUMPERS AND CONNECTORS**

This chapter describes how to set the jumpers and connectors on the NSA 7150/7150A motherboard.

# **Before You Begin**

- Ensure you have a stable, clean working environment. Dust and dirt can get into components and cause a malfunction. Use containers to keep small components separated.
- Adequate lighting and proper tools can prevent you from accidentally damaging the internal components. Most of the procedures that follow require only a few simple tools, including the following:
  - A Philips screwdriver
  - A flat-tipped screwdriver
  - A set of jewelers screwdrivers
  - A grounding strap
  - An anti-static pad
- Using your fingers can disconnect most of the connections. It is recommended that you do not use needle-nosed pliers to disconnect connections as these can damage the soft metal or plastic parts of the connectors.
- Before working on internal components, make sure that the power is off. Ground yourself before touching any internal components, by touching a metal object. Static electricity can damage many of the electronic components. Humid environments tend to have less static electricity than

dry environments. A grounding strap is warranted whenever danger of static electricity exists.

# Precautions

Computer components and electronic circuit boards can be damaged by discharges of static electricity. Working on computers that are still connected to a power supply can be extremely dangerous.

Follow the guidelines below to avoid damage to your computer or yourself:

- Always disconnect the unit from the power outlet whenever you are working inside the case.
- If possible, wear a grounded wrist strap when you are working inside the computer case. Alternatively, discharge any static electricity by touching the bare metal chassis of the unit case, or the bare metal body of any other grounded appliance.
- Hold electronic circuit boards by the edges only. Do not touch the components on the board unless it is necessary to do so. Don't flex or stress the circuit board.
- Leave all components inside the static-proof packaging that they shipped with until they are ready for installation.
- Use correct screws and do not over tighten screws.

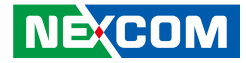

# **Jumper Settings**

A jumper is the simplest kind of electric switch. It consists of two metal pins and a cap. When setting the jumpers, ensure that the jumper caps are placed on the correct pins. When the jumper cap is placed on both pins, the jumper is short. If you remove the jumper cap, or place the jumper cap on just one pin, the jumper is open.

Refer to the illustrations below for examples of what the 2-pin and 3-pin jumpers look like when they are short (on) and open (off).

Two-Pin Jumpers: Open (Left) and Short (Right)

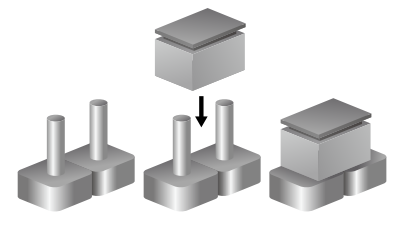

Three-Pin Jumpers: Pins 1 and 2 are Short

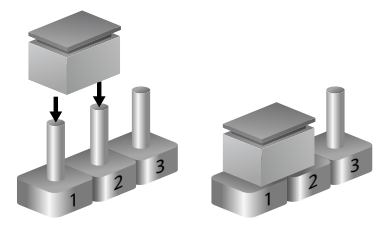

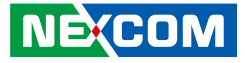

# Locations of the Jumpers and Connectors

The figure below shows the location of the jumpers and connectors.

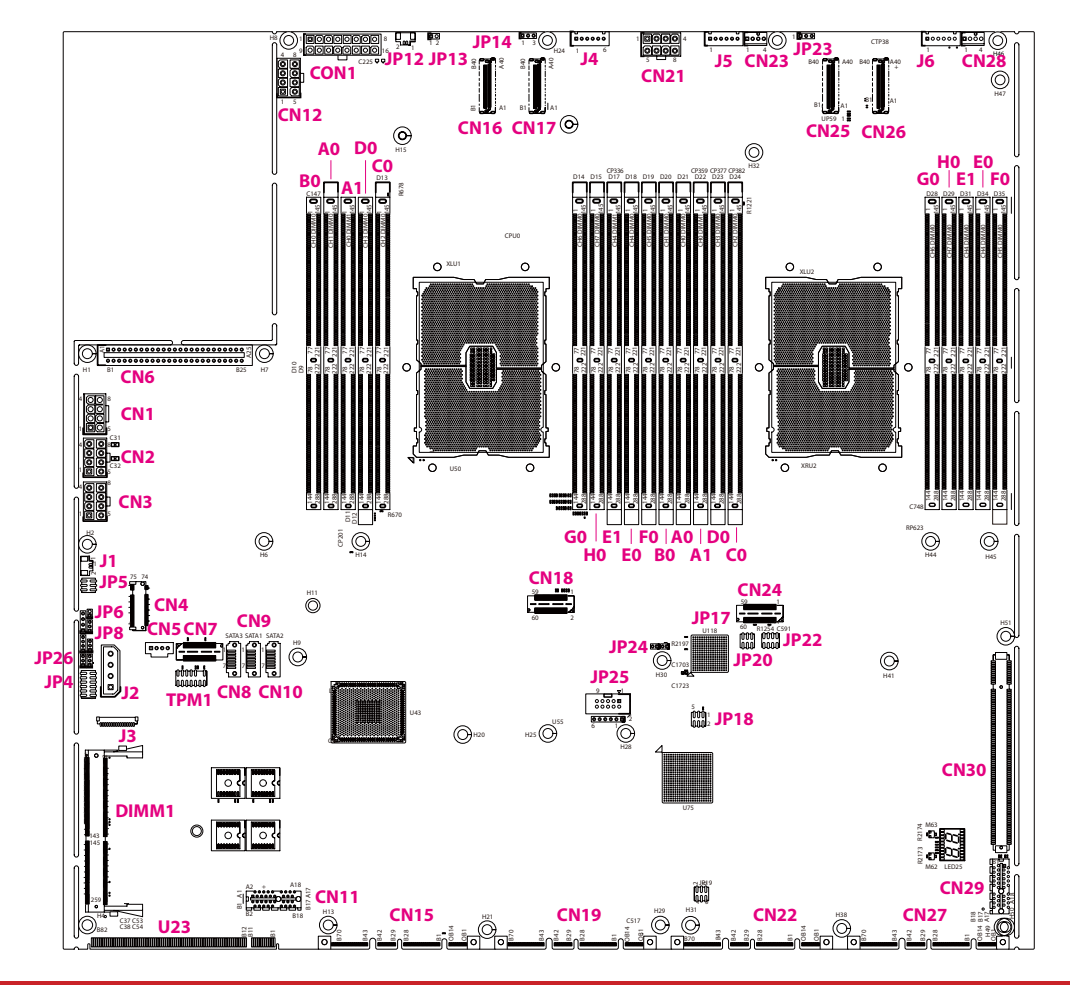

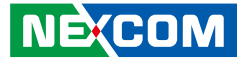

# Jumper

# **RTC Clear**

Connector type: 1x3 3-pin header Connector location: JP8

### 1 🗌 🔿 🔿 3

| Pin    | Function   |
|--------|------------|
| 1-2 On | Normal     |
| 2-3 On | Clear CMOS |

1-2 On: default

| Pin | Definition   |  |  |
|-----|--------------|--|--|
| 1   | NC           |  |  |
| 2   | RST_RTCRST_N |  |  |
| 3   | GND          |  |  |

### **XDP Debug Header**

Connector type: 2x3 6-pin header Connector location: JP5

| 2 | 0 | 0 | 0 | 6 |
|---|---|---|---|---|
| 1 |   | 0 | 0 | 5 |

| Pin    | Function             |  |  |
|--------|----------------------|--|--|
| 1-3 On | Force Bypass of CPU1 |  |  |
| 3-5 On | Normal Operation     |  |  |
| 2-4 On | Force Bypass of CPU2 |  |  |
| 4-6 On | Normal Operation     |  |  |

3-5, 4-6 On: default

| Pin | Definition                | Pin | Definition                |
|-----|---------------------------|-----|---------------------------|
| 1   | NC                        | 2   | NC                        |
| 3   | FM_CPU1_SKTOCC_N          | 4   | FM_CPU2_SKTOCC_N          |
| 5   | FM_CPU1_SKTOCC_<br>LVT3_N | 6   | FM_CPU2_SKTOCC_<br>LVT3_N |

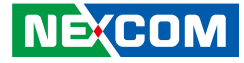

### **BMC Remote SPD Debug Header**

Connector type: 1x2 2-pin header Connector location: JP6

# PCH Strap Debug Use

Connector type: 2x6 12-pin header Connector location: JP4

| 2 | 0 | 0 | 0 | 0 | 0 | Ο | 12 |
|---|---|---|---|---|---|---|----|
| 1 |   | 0 | 0 | 0 | 0 | Ο | 11 |

| Pin       | Function                                  |
|-----------|-------------------------------------------|
| 1-3 On    | ME Force Update                           |
| 1-3 Off   | Normal (Default)                          |
| 5-7 On    | Password Clear                            |
| 5-7 Off   | Normal (Default)                          |
| 2-4 On    | LT Key Downgrade Enable                   |
| 2-4 Off   | LT Key Downgrade Disable (Default)        |
| 6-8 On    | Flash Security Override Enable            |
| 6-8 Off   | Flash Security Override Disable (Default) |
| 10-12 On  | Top Swap Enable                           |
| 10-12 Off | Top Swap Disable (Default)                |

| Pin    | Function         |  |
|--------|------------------|--|
| 1-2 On | SPD Remote Debug |  |
|        | Enabled          |  |

| Pin | Definition       |  |  |
|-----|------------------|--|--|
| 1   | P3V3_AUX         |  |  |
| 2   | RST_SMB_SWITCH_N |  |  |

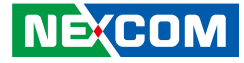

### PCH Strap Debug Use

Connector type: 2x6 12-pin header Connector location: JP4

# **CPLD JTAG Select**

Connector type: 1x2 2-pin header Connector location: JP17

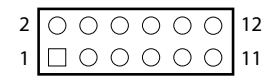

| 1 | 0 | 2 |
|---|---|---|
|   |   |   |

| Pin | Definition                          | Pin | Definition                |
|-----|-------------------------------------|-----|---------------------------|
| 1   | FM_ME_RCVR_N                        | 2   | FM_LT_KEY_<br>DOWNGRADE_N |
| 3   | GND                                 | 4   | GND                       |
| 5   | FM_PASSWORD_<br>CLEAR_N             | 6   | P3V3_AUX                  |
| 7   | GND                                 | 8   | AUD_AZA_SDO               |
| 9   | FM_PCH_BMC_<br>THRMTRIP_EXI_STRAP_N | 10  | P3V3_AUX                  |
| 11  | GND                                 | 12  | FM_PCH_BIOS_RCVR_<br>SPKR |

| Pin     | Function                       |
|---------|--------------------------------|
| 1-2 On  | JTAG Header to CPLD JTAG Pin   |
| 1-2 Off | BMC to CPLD JTAG Pin (Default) |

| Pin | Definition |  |
|-----|------------|--|
| 1   | JTAG_SEL   |  |
| 2   | GND        |  |

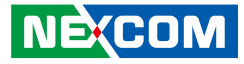

### **CPLD JTAG Select**

Connector type: 1x2 2-pin header Connector location: JP24

## **PFR Recovery**

Connector type: 2x3 6-pin header Connector location: JP20

| 2 | 0 | 0 | 0          | 6 |
|---|---|---|------------|---|
| 1 |   | 0 | $\bigcirc$ | 5 |

| Pin     | n Function                      |  |
|---------|---------------------------------|--|
| 1-2 On  | Flash CPLD from JTAG            |  |
| 1-2 Off | Normal (For remote update CPLD) |  |

| Pin     | Function                   |  |
|---------|----------------------------|--|
| 1-2 On  | Force PFR Recovery         |  |
| 1-2 Off | Normal Operation (Default) |  |
| 3-4 On  | Force PFR CPLD Update      |  |
| 3-4 Off | Normal Operation (Default) |  |
| 5-6 On  | PFR CPLD in Debug Mode     |  |
| 5-6 Off | Normal Operation (Default) |  |

| Pin | Definition                  | Pin | Definition |
|-----|-----------------------------|-----|------------|
| 1   | FM_PFR_FORCE_<br>RECOVERY_N | 2   | GND        |
| 3   | FM_PFR_PROV_<br>UPDATE_N    | 4   | GND        |
| 5   | FM_PFR_DEBUG_<br>MODE_N     | 6   | GND        |

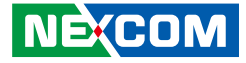

### AT/ATX Header & CPLD JTAG PROG Enable Header

Connector type: 2x3 6-pin header Connector location: JP18

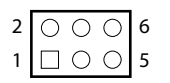

| Pin    | Function              |  |
|--------|-----------------------|--|
| 1-3 On | ATX (Default)         |  |
| 3-5 On | AT                    |  |
| 2-4 On | Enable PROG (Default) |  |
| 4-6 On | Disable PROG          |  |

| Pin | Definition | Pin | Definition      |
|-----|------------|-----|-----------------|
| 1   | P3V3_CPLD  | 2   | P3V3_CPLD       |
| 3   | AT_ATX_SEL | 4   | JTAG_PLD_JTAGEN |
| 5   | GND        | 6   | GND             |

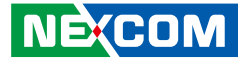

# Internal Connectors

# Internal Power Connector (CON1 to CN1, CN21)

Connector type: 2x8 16-pin header Connector location: CON1

# Internal Power Connector (CN1 to CON1)

Connector type: 2x4 8-pin header Connector location: CN1

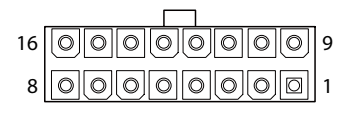

| Pin | Definition | Pin | Definition |
|-----|------------|-----|------------|
| 1   | GND        | 2   | GND        |
| 3   | GND        | 4   | GND        |
| 5   | P12V_AUX   | 6   | P12V_AUX   |
| 7   | P12V       | 8   | P12V       |
| 9   | P12V_AUX   | 10  | P12V_AUX   |
| 11  | P12V_AUX   | 12  | P12V_AUX   |
| 13  | P12V_AUX   | 14  | P12V_AUX   |
| 15  | P12V       | 16  | P12V       |

| Pin | Definition | Pin | Definition |
|-----|------------|-----|------------|
| 1   | GND        | 2   | GND        |
| 3   | GND        | 4   | GND        |
| 5   | P12V_AUX   | 6   | P12V_AUX   |
| 7   | P12V_AUX   | 8   | P12V_AUX   |

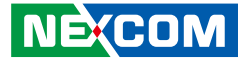

### Internal Power Connector (CN2 to CN12)

Connector type: 2x4 8-pin header Connector location: CN2 and CN12

# **Internal Power Connector**

Connector type: 2x4 8-pin header Connector location: CN3

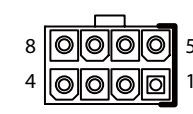

|   |   |   |   | _ |   |
|---|---|---|---|---|---|
| 8 | Ø | 0 | Ø | 0 | 5 |
| 4 | 0 | Ø | 0 | Ø | 1 |

| Pin | Definition | Pin | Definition |
|-----|------------|-----|------------|
| 1   | GND        | 2   | GND        |
| 3   | GND        | 4   | GND        |
| 5   | P12V       | 6   | P12V       |
| 7   | P12V       | 8   | P12V       |

| Pin | Definition | Pin | Definition |
|-----|------------|-----|------------|
| 1   | GND        | 2   | GND        |
| 3   | GND        | 4   | GND        |
| 5   | P12V       | 6   | P12V       |
| 7   | P12V       | 8   | P12V       |

\_

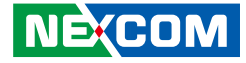

### Internal Power Connector (CON1 to CN21)

Connector type: 2x4 8-pin header Connector location: CN21

### Power Connector to Power Board

Connector type: 2x25 50-pin header Connector location: CN6

| A1 | <b>0</b> 00000000000000000000000000000000000 | A25 |
|----|----------------------------------------------|-----|
| B1 |                                              | B25 |

| Pin | Definition | Pin | Definition |
|-----|------------|-----|------------|
| 1   | P12V_AUX   | 2   | P12V_AUX   |
| 3   | P12V       | 4   | P12V       |
| 5   | P12V_AUX   | 6   | P12V_AUX   |
| 7   | P12V       | 8   | P12V       |

| Pin    | Definition                          | Pin                         | Definition       |
|--------|-------------------------------------|-----------------------------|------------------|
| A1-9   | GND                                 | B1-9                        | GND              |
| A10-18 | P12V                                | B10-18                      | P12V             |
| A19    | SMB_PFR_PMB1_STBY_<br>LVC3_CRPS_SDA | B19                         | GND              |
| A20    | SMB_PFR_PMB1_STBY_<br>LVC3_CRPS_SCL | B20                         | FM_PS_EN_PSU_N   |
| A21    | GND                                 | B21                         | P12V_STBY_PSU    |
| A22    | IRQ_SML1_PMBUS_<br>BMC_ALERT_N      | ML1_PMBUS_ B22 RETURN_SENSE |                  |
| A23    | PWRGD_PS_PWROK                      | B23                         | CRPS_PRESEND1    |
| A24    | AC_FAIL_PSU                         | B24                         | 12V_REMOTE_SENSE |
| A25    | P3V3_CPLD                           | B25                         | CRPS_PRESEND2    |

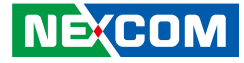

### Header to LED

Connector type: 1x2 2-pin header Connector location: JP12

# Header to BTN Switch

Connector type: 1x2 2-pin header Connector location: JP13

| 1 | 00 | 12 |
|---|----|----|
|   | ]  | Π  |

|--|

| Pin | Definition |
|-----|------------|
| 1   | P3V3_CPLD  |
| 2   | ID_LED_N   |

| Pin | Definition |  |
|-----|------------|--|
| 1   | PWRBTN_N   |  |
| 2   | GND        |  |

NEXCOM

### **OCulink Connector**

Connector type: 2x40 80-pin header Connector location: CN16, CN17 and CN25

B1 0 B40 A1 0 A40

| Pin | Pin Definition |     | Definition           |
|-----|----------------|-----|----------------------|
| A1  | GND            | B1  | GND                  |
| A2  | PE_SLOT_RX_DP0 | B2  | PE_SLOT_TX_C_DP0     |
| A3  | PE_SLOT_RX_DN0 | B3  | PE_SLOT_TX_C_DN0     |
| A4  | GND            | B4  | GND                  |
| A5  | PE_SLOT_RX_DP1 | B5  | PE_SLOT_TX_C_DP1     |
| A6  | PE_SLOT_RX_DN1 | B6  | PE_SLOT_TX_C_DN1     |
| A7  | GND            | B7  | GND                  |
| A8  | SLOT_R2_SCL    | B8  | PE_SLOT_PWRBRK0#     |
| A9  | SLOT_R2_SDA    | B9  | IRQ_LVC3_WAKE_SLOT_N |
| A10 | NC             | B10 | NC                   |
| A11 | PE_SLOT_RST_N  | B11 | NC                   |
| A12 | NC             | B12 | NC                   |
| A13 | GND            | B13 | GND                  |
| A14 | PE_SLOT_RX_DP2 | B14 | PE_SLOT_TX_C_DP2     |
| A15 | PE_SLOT_RX_DN2 | B15 | PE_SLOT_TX_C_DN2     |
| A16 | GND            | B16 | GND                  |
| A17 | PE_SLOT_RX_DP3 | B17 | PE_SLOT_TX_C_DP3     |
| A18 | PE_SLOT_RX_DN3 | B18 | PE_SLOT_TX_C_DN3     |
| A19 | GND            | B19 | GND                  |
| A20 | NC             | B20 | NC                   |

| Pin | in Definition  |     | Definition       |
|-----|----------------|-----|------------------|
| A21 | NC             | B21 | NC               |
| A22 | GND            | B22 | GND              |
| A23 | PE_SLOT_RX_DP4 | B23 | PE_SLOT_TX_C_DP4 |
| A24 | PE_SLOT_RX_DN4 | B24 | PE_SLOT_TX_C_DN4 |
| A25 | GND            | B25 | GND              |
| A26 | PE_SLOT_RX_DP5 | B26 | PE_SLOT_TX_C_DP5 |
| A27 | PE_SLOT_RX_DN5 | B27 | PE_SLOT_TX_C_DN5 |
| A28 | GND            | B28 | GND              |
| A29 | NC             | B29 | NC               |
| A30 | NC             | B30 | NC               |
| A31 | NC             | B31 | NC               |
| A32 | NC             | B32 | NC               |
| A33 | NC             | B33 | NC               |
| A34 | GND            | B34 | GND              |
| A35 | PE_SLOT_RX_DP6 | B35 | PE_SLOT_TX_C_DP6 |
| A36 | PE_SLOT_RX_DN6 | B36 | PE_SLOT_TX_C_DN6 |
| A37 | GND            | B37 | GND              |
| A38 | PE_SLOT_RX_DP7 | B38 | PE_SLOT_TX_C_DP7 |
| A39 | PE_SLOT_RX_DN7 | B39 | PE_SLOT_TX_C_DN7 |
| A40 | GND            | B40 | GND              |

NE;COM

### **OCulink Connector**

Connector type: 2x40 80-pin header Connector location: CN26

B1 0 0 B40 0 0 0 0 A40

| Pin | Definition     | Pin | Definition       |
|-----|----------------|-----|------------------|
| A1  | GND            | B1  | GND              |
| A2  | PE_SLOT_RX_DP0 | B2  | PE_SLOT_TX_C_DP0 |
| A3  | PE_SLOT_RX_DN0 | B3  | PE_SLOT_TX_C_DN0 |
| A4  | GND            | B4  | GND              |
| A5  | PE_SLOT_RX_DP1 | B5  | PE_SLOT_TX_C_DP1 |
| A6  | PE_SLOT_RX_DN1 | B6  | PE_SLOT_TX_C_DN1 |
| A7  | GND            | B7  | GND              |
| A8  | NC             | B8  | NC               |
| A9  | NC             | B9  | NC               |
| A10 | NC             | B10 | NC               |
| A11 | NC             | B11 | NC               |
| A12 | NC             | B12 | NC               |
| A13 | GND            | B13 | GND              |
| A14 | PE_SLOT_RX_DP2 | B14 | PE_SLOT_TX_C_DP2 |
| A15 | PE_SLOT_RX_DN2 | B15 | PE_SLOT_TX_C_DN2 |
| A16 | GND            | B16 | GND              |
| A17 | PE_SLOT_RX_DP3 | B17 | PE_SLOT_TX_C_DP3 |
| A18 | PE_SLOT_RX_DN3 | B18 | PE_SLOT_TX_C_DN3 |
| A19 | GND            | B19 | GND              |
| A20 | NC             | B20 | NC               |

| Pin | Definition     | Pin | Definition       |
|-----|----------------|-----|------------------|
| A21 | NC             | B21 | NC               |
| A22 | GND            | B22 | GND              |
| A23 | PE_SLOT_RX_DP4 | B23 | PE_SLOT_TX_C_DP4 |
| A24 | PE_SLOT_RX_DN4 | B24 | PE_SLOT_TX_C_DN4 |
| A25 | GND            | B25 | GND              |
| A26 | PE_SLOT_RX_DP5 | B26 | PE_SLOT_TX_C_DP5 |
| A27 | PE_SLOT_RX_DN5 | B27 | PE_SLOT_TX_C_DN5 |
| A28 | GND            | B28 | GND              |
| A29 | NC             | B29 | NC               |
| A30 | NC             | B30 | NC               |
| A31 | NC             | B31 | NC               |
| A32 | NC             | B32 | NC               |
| A33 | NC             | B33 | NC               |
| A34 | GND            | B34 | GND              |
| A35 | PE_SLOT_RX_DP6 | B35 | PE_SLOT_TX_C_DP6 |
| A36 | PE_SLOT_RX_DN6 | B36 | PE_SLOT_TX_C_DN6 |
| A37 | GND            | B37 | GND              |
| A38 | PE_SLOT_RX_DP7 | B38 | PE_SLOT_TX_C_DP7 |
| A39 | PE_SLOT_RX_DN7 | B39 | PE_SLOT_TX_C_DN7 |
| A40 | GND            | B40 | GND              |

NE;COM

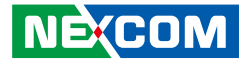

### **Fan Connector**

Connector type: 1x6 6-pin header Connector location: J4, J5 and J6

### Fan Connector

Connector type: 1x4 4-pin header Connector location: CN23 and CN28

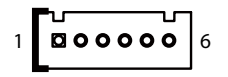

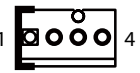

| Pin | Definition | Pin | Definition |
|-----|------------|-----|------------|
| 1   | GND        | 2   | GND        |
| 3   | P12V       | 4   | P12V       |
| 5   | TACH       | 6   | PWM        |

| Pin | Definition | Pin | Definition |
|-----|------------|-----|------------|
| 1   | GND        | 2   | P12V       |
| 3   | TACH       | 4   | PWM        |

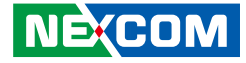

### **Power Team Debug Header**

Connector type: 1x3 3-pin header Connector location: JP14 (CPU1) and JP23 (CPU2)

# SYS RTC Header

Connector type: 1x2 2-pin header Connector location: J1

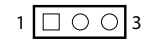

| Pin | Definition |
|-----|------------|
| 1   | SDA        |
| 2   | SCL        |
| 3   | GND        |

| 00 |   |  |
|----|---|--|
|    | _ |  |

| Pin | Definition |  |
|-----|------------|--|
| 1   | GND        |  |
| 2   | 3V3_BAT    |  |
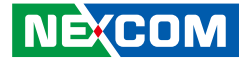

### **SATA Power Connector**

Connector type: 1x4 4-pin header Connector location: J2

### IPMB Debug Header Use

Connector type: 1x4 4-pin header Connector location: CN5

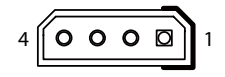

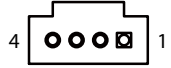

| Pin | Definition | Pin | Definition |
|-----|------------|-----|------------|
| 1   | P5V        | 2   | GND        |
| 3   | GND        | 4   | P12V       |

| Pin | Definition | Pin | Definition |
|-----|------------|-----|------------|
| 1   | IPMB_DATA  | 2   | GND        |
| 3   | IPMB_CLK   | 4   | P5V_AUX    |

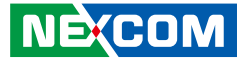

### **SATA Connectors**

Connector type: Standard Serial ATA 7P (1.27mm, SATA-M-180) Connector location: CN8, CN9 and CN10

### **BMC Debug Header**

Connector type: 1x4 4-pin header Connector location: JP26

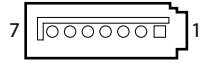

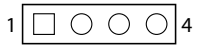

| Pin | Definition | Pin | Definition |
|-----|------------|-----|------------|
| 1   | GND        | 2   | TXP        |
| 3   | TXN        | 4   | GND        |
| 5   | RXN        | 6   | RXP        |
| 7   | GND        |     |            |

| Pin | Definition | Pin | Definition |
|-----|------------|-----|------------|
| 1   | 3.3V       | 2   | UART_RX    |
| 3   | UART_TX    | 4   | GND        |

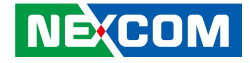

### **TPM Header**

Connector type: 2x7 14-pin header Connector location: TPM1

### CPLD JTAG for Programming CPLD Code

Connector type: 1x6 6-pin header Connector location: JP25

|--|

| Pin | Definition          | Pin | Definition          |
|-----|---------------------|-----|---------------------|
| 1   | P3V3_AUX            | 2   | SPI_PCH_TPM_CS_R_N  |
| 3   | NC                  | 4   | IRQ_TPM_SPI_N       |
| 5   | RST_PLTRST_TPM_R_N  | 6   | NC                  |
| 7   | NC                  | 8   | GND                 |
| 9   | NC                  | 10  | SPI_TPM_CLK_R       |
| 11  | SPI_PCH_MUXED_R_IO1 | 12  | SPI_PCH_MUXED_R_IO0 |
| 13  | NC                  | 14  | NC                  |

| Pin | Definition    | Pin | Definition    |
|-----|---------------|-----|---------------|
| 1   | P3V3_CPLD     | 2   | GND           |
| 3   | JTAG_TCK_CPLD | 4   | JTAG_TDO_CPLD |
| 5   | JTAG_TDI_CPLD | 6   | JTAG_TMS_CPLD |

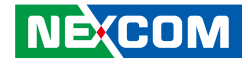

## XDP Debug Connector (For PCH)

Connector type: 2x30 60-pin header Connector location: CN7

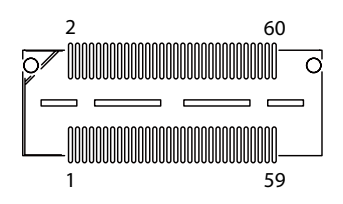

| Pin | Definition   | Pin | Definition    |
|-----|--------------|-----|---------------|
| 1   | NC           | 2   | NC            |
| 3   | NC           | 4   | NC            |
| 5   | NC           | 6   | NC            |
| 7   | NC           | 8   | NC            |
| 9   | NC           | 10  | NC            |
| 11  | NC           | 12  | P1V05_PCH_AUX |
| 13  | TRC_2CH0_CLK | 14  | GND           |
| 15  | GND          | 16  | GND           |
| 17  | GND          | 18  | NC            |
| 19  | TRC_2CH0_D0  | 20  | NC            |
| 21  | TRC_2CH0_D1  | 22  | NC            |
| 23  | TRC_2CH0_D2  | 24  | NC            |
| 25  | TRC_2CH0_D3  | 26  | NC            |
| 27  | TRC_2CH0_D4  | 28  | NC            |
| 29  | TRC_2CH0_D5  | 30  | NC            |

| Pin | Definition   | Pin | Definition        |
|-----|--------------|-----|-------------------|
| 31  | TRC_2CH0_D6  | 32  | NC                |
| 33  | TRC_2CH0_D7  | 34  | NC                |
| 35  | TRC_2CH1_D0  | 36  | NC                |
| 37  | TRC_2CH1_D1  | 38  | NC                |
| 39  | TRC_2CH1_D2  | 40  | NC                |
| 41  | TRC_2CH1_D3  | 42  | DBP_VISA_RSMRST_N |
| 43  | TRC_2CH1_D4  | 44  | NC                |
| 45  | TRC_2CH1_D5  | 46  | NC                |
| 47  | TRC_2CH1_D6  | 48  | NC                |
| 49  | TRC_2CH1_D7  | 50  | NC                |
| 51  | NC           | 52  | P3V3_AUX          |
| 53  | NC           | 54  | NC                |
| 55  | NC           | 56  | NC                |
| 57  | GND          | 58  | GND               |
| 59  | TRC_2CH1_CLK | 60  | GND               |

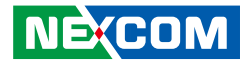

### XDP Debug Connector (For CPU1)

Connector type: 2x30 60-pin header Connector location: CN18

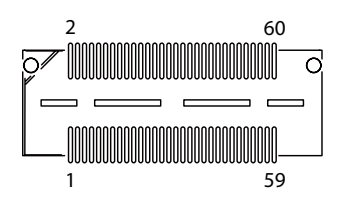

| Pin | Definition                          | Pin | Definition       |
|-----|-------------------------------------|-----|------------------|
| 1   | P1V05_PCH_AUX                       | 2   | JTAG_DBP_TMS_R   |
| 3   | JTAG_DBP_CPU_GTL_<br>TCK_MIPI60_R   | 4   | JTAG_DBP_TDO_R   |
| 5   | JTAG_DBP_TDI_R                      | 6   | RST_DBP_RST_CO_N |
| 7   | DBP_ITPMODE_<br>CPUPWRGD            | 8   | PD_TRST_PD3      |
| 9   | JTAG_DBP_TRST_N                     | 10  | H_DBP_PREQ_N_R   |
| 11  | H_DBP_PRDY_R_N                      | 12  | PVCCIO_CPU1      |
| 13  | MCI_CPU1_PTI0_CLK                   | 14  | GND              |
| 15  | DBP_SPI_PCH_IO2_<br>DEBUG_CONSENT_N | 16  | GND              |
| 17  | FM_DBP_PRESENT_R_N                  | 18  | GND              |
| 19  | MCI_CPU1_PTI0                       | 20  | GND              |
| 21  | MCI_CPU1_PTI1                       | 22  | GND              |
| 23  | MCI_CPU1_PTI2                       | 24  | GND              |
| 25  | MCI_CPU1_PTI3                       | 26  | GND              |

| Pin | Definition                     | Pin | Definition                     |
|-----|--------------------------------|-----|--------------------------------|
| 27  | MCI_CPU1_PTI4                  | 28  | GND                            |
| 29  | MCI_CPU1_PTI5                  | 30  | GND                            |
| 31  | MCI_CPU1_PTI6                  | 32  | GND                            |
| 33  | MCI_CPU1_PTI7                  | 34  | NC                             |
| 35  | MCI_CPU1_PTI8                  | 36  | DBP_SYSPWROK                   |
| 37  | MCI_CPU1_PTI9                  | 38  | FM_CPU_PWR_<br>DEBUG_N         |
| 39  | MCI_CPU1_PTI10                 | 40  | DBP_POWER_BTN_N                |
| 41  | MCI_CPU1_PTI11                 | 42  | RST_DBP_RSMRST_N               |
| 43  | MCI_CPU1_PTI12                 | 44  | NC                             |
| 45  | MCI_CPU1_PTI13                 | 46  | NC                             |
| 47  | MCI_CPU1_PTI14                 | 48  | SMB_HOST_XDP_STBY_<br>LVC3_SCL |
| 49  | MCI_CPU1_PTI15                 | 50  | SMB_HOST_XDP_STBY_<br>LVC3_SDA |
| 51  | JTAG_DBP_PCH_TCK               | 52  | P3V3_AUX                       |
| 53  | DBP_CPU_OBSFN_B_<br>MBP3_GTL_N | 54  | NC                             |
| 55  | DBP_HOOK8_MBP2_<br>BOOT_HALT_N | 56  | NC                             |
| 57  | GND                            | 58  | GND                            |
| 59  | MCI CPU1 PTI1 CLK              | 60  | GND                            |

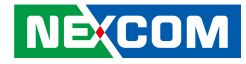

### XDP Debug Connector (For CPU2)

Connector type: 2x30 60-pin header Connector location: CN24

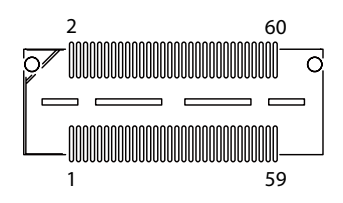

| Pin | Definition        | Pin | Definition  |
|-----|-------------------|-----|-------------|
| 1   | NC                | 2   | NC          |
| 3   | NC                | 4   | NC          |
| 5   | NC                | 6   | NC          |
| 7   | NC                | 8   | NC          |
| 9   | NC                | 10  | NC          |
| 11  | NC                | 12  | PVCCIO_CPU2 |
| 13  | MCI_CPU2_PTI0_CLK | 14  | GND         |
| 15  | GND               | 16  | GND         |
| 17  | GND               | 18  | NC          |
| 19  | MCI_CPU2_PTI0     | 20  | NC          |
| 21  | MCI_CPU2_PTI1     | 22  | NC          |
| 23  | MCI_CPU2_PTI2     | 24  | NC          |
| 25  | MCI_CPU2_PTI3     | 26  | NC          |
| 27  | MCI_CPU2_PTI4     | 28  | NC          |
| 29  | MCI_CPU2_PTI5     | 30  | NC          |

| Pin | Definition        | Pin | Definition                 |
|-----|-------------------|-----|----------------------------|
| 31  | MCI_CPU2_PTI6     | 32  | NC                         |
| 33  | MCI_CPU2_PTI7     | 34  | NC                         |
| 35  | MCI_CPU2_PTI8     | 36  | NC                         |
| 37  | MCI_CPU2_PTI9     | 38  | NC                         |
| 39  | MCI_CPU2_PTI10    | 40  | NC                         |
| 41  | MCI_CPU2_PTI11    | 42  | PWRGD_CPU2_LVC3_<br>MIPI60 |
| 43  | MCI_CPU2_PTI12    | 44  | NC                         |
| 45  | MCI_CPU2_PTI13    | 46  | NC                         |
| 47  | MCI_CPU2_PTI14    | 48  | NC                         |
| 49  | MCI_CPU2_PTI15    | 50  | NC                         |
| 51  | NC                | 52  | P3V3_AUX                   |
| 53  | NC                | 54  | NC                         |
| 55  | NC                | 56  | NC                         |
| 57  | GND               | 58  | GND                        |
| 59  | MCI_CPU2_PTI1_CLK | 60  | GND                        |

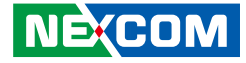

### **GPIO Header**

 $\begin{array}{c|c} 2 & \bigcirc & \bigcirc & \bigcirc & \bigcirc & 8 \\ 1 & \bigcirc & \bigcirc & \bigcirc & 7 \end{array}$ 

-

Connector type: 2x4 8-pin header Connector location: JP22

### **VGA** Connector

Connector type: 1x16 16-pin header Connector location: J3

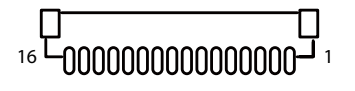

| Pin | Definition | Pin | Definition |
|-----|------------|-----|------------|
| 1   | P3V3_CPLD  | 2   | GND        |
| 3   | CPLD_GPI01 | 4   | CPLD_GPO01 |
| 5   | CPLD_GPI02 | 6   | CPLD_GPO02 |
| 7   | CPLD_GPI03 | 8   | CPLD_GPO03 |

| Pin | Definition                 | Pin | Definition                |
|-----|----------------------------|-----|---------------------------|
| 1   | VGA_VCC                    | 2   | GND                       |
| 3   | N/C                        | 4   | SMB_BMC_DDC_SCL_R1        |
| 5   | SMB_BMC_DDC_SDA_R1         | 6   | N/C                       |
| 7   | V_BMC_GFX_REAR_<br>VSYN_R3 | 8   | GND                       |
| 9   | V_BMC_GFX_REAR_<br>HSYN_R3 | 10  | NC                        |
| 11  | GND                        | 12  | V_BMC_GFX_REAR_<br>BLU_R1 |
| 13  | GND                        | 14  | V_BMC_GFX_REAR_<br>GRN_R1 |
| 15  | GND                        | 16  | V_BMC_GFX_REAR_<br>RED_R1 |

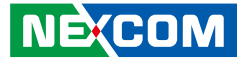

### **Riser Left Connector**

Connector type: PCle x1 Connector location: CN11

| B1 | B18 |
|----|-----|
|    |     |
|    |     |
| A1 | A18 |

## **Riser Right Connector**

Connector type: PCle x1 Connector location: CN29

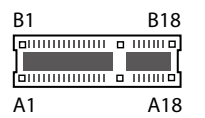

| Pin | Definition      | Pin | Definition |
|-----|-----------------|-----|------------|
| A1  | P12V            | B1  | P12V       |
| A2  | P12V            | B2  | P12V       |
| A3  | P12V            | B3  | P12V       |
| A4  | GND             | B4  | GND        |
| A5  | P3V3            | B5  | P3V3       |
| A6  | P3V3            | B6  | P3V3       |
| A7  | P3V3            | B7  | P3V3       |
| A8  | P3V3            | B8  | P3V3       |
| A9  | P3V3_AUX        | B9  | P3V3_AUX   |
| A10 | GND             | B10 | GND        |
| A11 | GND             | B11 | GND        |
| A12 | GND             | B12 | GND        |
| A13 | PE_SLOT3_CLK_DP | B13 | GND        |
| A14 | PE_SLOT3_CLK_DN | B14 | GND        |
| A15 | GND             | B15 | GND        |
| A16 | PE_SLOT4_CLK_DP | B16 | GND        |
| A17 | PE_SLOT4_CLK_DN | B17 | GND        |
| A18 | GND             | B18 | GND        |

| Pin | Definition      | Pin | Definition |
|-----|-----------------|-----|------------|
| A1  | P12V            | B1  | P12V       |
| A2  | P12V            | B2  | P12V       |
| A3  | P12V            | B3  | P12V       |
| A4  | GND             | B4  | GND        |
| A5  | P3V3            | B5  | P3V3       |
| A6  | P3V3            | B6  | P3V3       |
| A7  | P3V3            | B7  | P3V3       |
| A8  | P3V3            | B8  | P3V3       |
| A9  | P3V3_AUX        | B9  | P3V3_AUX   |
| A10 | GND             | B10 | GND        |
| A11 | GND             | B11 | GND        |
| A12 | GND             | B12 | GND        |
| A13 | PE_SLOT7_CLK_DP | B13 | GND        |
| A14 | PE_SLOT7_CLK_DN | B14 | GND        |
| A15 | GND             | B15 | GND        |
| A16 | PE_SLOT8_CLK_DP | B16 | GND        |
| A17 | PE_SLOT8_CLK_DN | B17 | GND        |
| A18 | GND             | B18 | GND        |

NEXCOM

### **Riser Right Connector**

Connector type: PCIe x16 Connector location: CN30

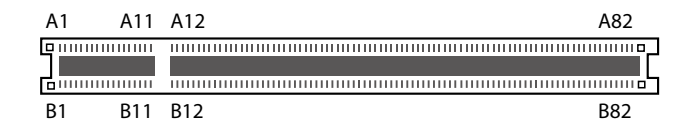

| Pin | Definition          | Pin | Definition             |
|-----|---------------------|-----|------------------------|
| A1  | NC                  | B1  | P12V                   |
| A2  | P12V                | B2  | P12V                   |
| A3  | P12V                | B3  | P12V                   |
| A4  | GND                 | B4  | GND                    |
| A5  | NC                  | B5  | SLOT7_R2_SCL           |
| A6  | NC                  | B6  | SLOT7_R2_SDA           |
| A7  | NC                  | Β7  | GND                    |
| A8  | NC                  | B8  | P3V3                   |
| A9  | P3V3                | B9  | NC                     |
| A10 | P3V3                | B10 | P3V3_AUX               |
| A11 | PE_SLOT78_RST_N     | B11 | IRQ_LVC3_WAKE_SLOT78_N |
| A12 | GND                 | B12 | NC                     |
| A13 | PE_EXPANSION_CLK_DP | B13 | GND                    |
| A14 | PE_EXPANSION_CLK_DN | B14 | PE_SLOT8_TX_C_DN7      |
| A15 | GND                 | B15 | PE_SLOT8_TX_C_DP7      |
| A16 | PE_SLOT8_RX_DN7     | B16 | GND                    |
| A17 | PE_SLOT8_RX_DP7     | B17 | NC                     |
| A18 | GND                 | B18 | GND                    |

| Pin | Definition      | Pin | Definition        |
|-----|-----------------|-----|-------------------|
| A19 | NC              | B19 | PE_SLOT8_TX_C_DN6 |
| A20 | GND             | B20 | PE_SLOT8_TX_C_DP6 |
| A21 | PE_SLOT8_RX_DN6 | B21 | GND               |
| A22 | PE_SLOT8_RX_DP6 | B22 | GND               |
| A23 | GND             | B23 | PE_SLOT8_TX_C_DN5 |
| A24 | GND             | B24 | PE_SLOT8_TX_C_DP5 |
| A25 | PE_SLOT8_RX_DN5 | B25 | GND               |
| A26 | PE_SLOT8_RX_DP5 | B26 | GND               |
| A27 | GND             | B27 | PE_SLOT8_TX_C_DN4 |
| A28 | GND             | B28 | PE_SLOT8_TX_C_DP4 |
| A29 | PE_SLOT8_RX_DN4 | B29 | GND               |
| A30 | PE_SLOT8_RX_DP4 | B30 | NC                |
| A31 | GND             | B31 | NC                |
| A32 | NC              | B32 | GND               |
| A33 | NC              | B33 | PE_SLOT8_TX_C_DN3 |
| A34 | GND             | B34 | PE_SLOT8_TX_C_DP3 |
| A35 | PE_SLOT8_RX_DN3 | B35 | GND               |
| A36 | PE_SLOT8_RX_DP3 | B36 | GND               |

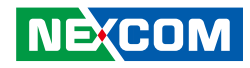

| Pin | Definition      | Pin | Definition        |
|-----|-----------------|-----|-------------------|
| A37 | GND             | B37 | PE_SLOT8_TX_C_DN2 |
| A38 | GND             | B38 | PE_SLOT8_TX_C_DP2 |
| A39 | PE_SLOT8_RX_DN2 | B39 | GND               |
| A40 | PE_SLOT8_RX_DP2 | B40 | GND               |
| A41 | GND             | B41 | PE_SLOT8_TX_C_DN1 |
| A42 | GND             | B42 | PE_SLOT8_TX_C_DP1 |
| A43 | PE_SLOT8_RX_DN1 | B43 | GND               |
| A44 | PE_SLOT8_RX_DP1 | B44 | GND               |
| A45 | GND             | B45 | PE_SLOT8_TX_C_DN0 |
| A46 | GND             | B46 | PE_SLOT8_TX_C_DP0 |
| A47 | PE_SLOT8_RX_DN0 | B47 | GND               |
| A48 | PE_SLOT8_RX_DP0 | B48 | NC                |
| A49 | GND             | B49 | GND               |
| A50 | NC              | B50 | PE_SLOT7_TX_C_DN7 |
| A51 | GND             | B51 | PE_SLOT7_TX_C_DP7 |
| A52 | PE_SLOT7_RX_DN7 | B52 | GND               |
| A53 | PE_SLOT7_RX_DP7 | B53 | GND               |
| A54 | GND             | B54 | PE_SLOT7_TX_C_DN6 |
| A55 | GND             | B55 | PE_SLOT7_TX_C_DP6 |
| A56 | PE_SLOT7_RX_DN6 | B56 | GND               |
| A57 | PE_SLOT7_RX_DP6 | B57 | GND               |
| A58 | GND             | B58 | PE_SLOT7_TX_C_DN5 |
| A59 | GND             | B59 | PE SLOT7 TX C DP5 |

| Pin | Definition      | Pin | Definition        |
|-----|-----------------|-----|-------------------|
| A60 | PE_SLOT7_RX_DN5 | B60 | GND               |
| A61 | PE_SLOT7_RX_DP5 | B61 | GND               |
| A62 | GND             | B62 | PE_SLOT7_TX_C_DN4 |
| A63 | GND             | B63 | PE_SLOT7_TX_C_DP4 |
| A64 | PE_SLOT7_RX_DN4 | B64 | GND               |
| A65 | PE_SLOT7_RX_DP4 | B65 | GND               |
| A66 | GND             | B66 | PE_SLOT7_TX_C_DN3 |
| A67 | GND             | B67 | PE_SLOT7_TX_C_DP3 |
| A68 | PE_SLOT7_RX_DN3 | B68 | GND               |
| A69 | PE_SLOT7_RX_DP3 | B69 | GND               |
| A70 | GND             | B70 | PE_SLOT7_TX_C_DN2 |
| A71 | GND             | B71 | PE_SLOT7_TX_C_DP2 |
| A72 | PE_SLOT7_RX_DN2 | B72 | GND               |
| A73 | PE_SLOT7_RX_DP2 | B73 | GND               |
| A74 | GND             | B74 | PE_SLOT7_TX_C_DN1 |
| A75 | GND             | B75 | PE_SLOT7_TX_C_DP1 |
| A76 | PE_SLOT7_RX_DN1 | B76 | GND               |
| A77 | PE_SLOT7_RX_DP1 | B77 | GND               |
| A78 | GND             | B78 | PE_SLOT7_TX_C_DN0 |
| A79 | GND             | B79 | PE_SLOT7_TX_C_DP0 |
| A80 | PE_SLOT7_RX_DN0 | B80 | GND               |
| A81 | PE_SLOT7_RX_DP0 | B81 | NC                |
| A82 | GND             | B82 | NC                |

### **IO Slot Connector**

Connector type: 2x82 164-pin header Connector location: U23

| B82 B12 | B11 | B1 |
|---------|-----|----|
|         |     |    |
| A82 A12 | A11 | A1 |

| Pin | Definition            | Pin | Definition            |
|-----|-----------------------|-----|-----------------------|
| A1  | GND                   | B1  | GND                   |
| A2  | USB3_P01_IO_RXN       | B2  | USB3_P01_IO_TXN       |
| A3  | USB3_P01_IO_RXP       | B3  | USB3_P01_IO_TXP       |
| A4  | GND                   | B4  | GND                   |
| A5  | USB3_P02_IO_RXN       | B5  | USB3_P02_IO_TXN       |
| A6  | USB3_P02_IO_RXP       | B6  | USB3_P02_IO_TXP       |
| A7  | GND                   | B7  | GND                   |
| A8  | USB2_P01_IO_DN        | B8  | USB2_P02_IO_DN        |
| A9  | USB2_P01_IO_DP        | B9  | USB2_P02_IO_DP        |
| A10 | GND                   | B10 | GND                   |
| A11 | FM_OC1_USB_N          | B11 | NC                    |
| A12 | GND                   | B12 | GND                   |
| A13 | CLK_100M_I210_LANB_DP | B13 | CLK_100M_I210_LANA_DP |
| A14 | CLK_100M_I210_LANB_DN | B14 | CLK_100M_I210_LANA_DN |
| A15 | GND                   | B15 | GND                   |
| A16 | PCIE_RX_LANB_DP       | B16 | PCIE_TX_LANB_DP       |
| A17 | PCIE_RX_LANB_DN       | B17 | PCIE_TX_LANB_DN       |
| A18 | GND                   | B18 | GND                   |

| Pin | Definition         | Pin | Definition      |
|-----|--------------------|-----|-----------------|
| A19 | PCIE_RX_LANA_DP    | B19 | PCIE_TX_LANA_DP |
| A20 | PCIE_RX_LANA_DN    | B20 | PCIE_TX_LANA_DN |
| A21 | GND                | B21 | GND             |
| A22 | IRQ_LVC3_WAKE_N    | B22 | SMB_LANA_CLK_R  |
| A23 | GND                | B23 | SMB_LANA_DATA_R |
| A24 | PE_RST_LAN_N       | B24 | GND             |
| A25 | GND                | B25 | GND             |
| A26 | NCSI_TXD0_A        | B26 | NCSI_RXD0_A     |
| A27 | GND                | B27 | GND             |
| A28 | NCSI_TXD1_A        | B28 | NCSI_RXD1_A     |
| A29 | GND                | B29 | GND             |
| A30 | NCSI_CLK_I210_R1_A | B30 | NCSI_CRS_DV_A   |
| A31 | GND                | B31 | GND             |
| A32 | NCSI_TX_EN_A       | B32 | GND             |
| A33 | GND                | B33 | GND             |
| A34 | BMC_COM_SW_N       | B34 | CPLD_UART_DCD_N |
| A35 | IBMC_SIO_LCM_TXD   | B35 | CPLD_UART_CTS_N |
| A36 | IBMC_SIO_LCM_RXD   | B36 | CPLD_UART_DSR_N |

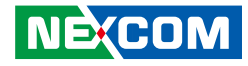

| Pin | Definition          | Pin | Definition      |
|-----|---------------------|-----|-----------------|
| A37 | GND                 | B37 | CPLD_UART_RI_N  |
| A38 | IBMC_SIO_LCM_LED_KR | B38 | CPLD_UART_DTR_N |
| A39 | IBMC_SIO_LCM_LED_KG | B39 | CPLD_UART_RTS_N |
| A40 | GND                 | B40 | GND             |
| A41 | CPLD_UART_R_TXD     | B41 | BMC_R_TXD5      |
| A42 | CPLD_UART_R_RXD     | B42 | BMC_R_RXD5      |
| A43 | GND                 | B43 | GND             |
| A44 | GND                 | B44 | GND             |
| A45 | GND                 | B45 | GND             |
| A46 | GND                 | B46 | GND             |
| A47 | GND                 | B47 | GND             |
| A48 | GND                 | B48 | GND             |
| A49 | GND                 | B49 | GND             |
| A50 | GND                 | B50 | GND             |
| A51 | GND                 | B51 | GND             |
| A52 | GND                 | B52 | GND             |
| A53 | GND                 | B53 | GND             |
| A54 | GND                 | B54 | GND             |
| A55 | GND                 | B55 | GND             |
| A56 | GND                 | B56 | GND             |
| A57 | GND                 | B57 | LED_PCH_HDD     |
| A58 | LED_PWR_STBY_ON     | B58 | IO_ALERT_LED#   |
| A59 | NMI_BTN_N_L         | B59 | POWER_ERROR_LED |

| Pin | Definition     | Pin | Definition  |
|-----|----------------|-----|-------------|
| A60 | FP_RST_BTN_N_L | B60 | STATUS1_LED |
| A61 | GND            | B61 | STATUS2_LED |
| A62 | GND            | B62 | GND         |
| A63 | P3V3_CPLD      | B63 | P3V3_BMC    |
| A64 | GND            | B64 | GND         |
| A65 | P3V3           | B65 | P3V3        |
| A66 | P3V3           | B66 | P3V3        |
| A67 | P3V3           | B67 | P3V3        |
| A68 | GND            | B68 | GND         |
| A69 | P3V3_AUX       | B69 | P3V3_AUX    |
| A70 | P3V3_AUX       | B70 | P3V3_AUX    |
| A71 | P3V3_AUX       | B71 | P3V3_AUX    |
| A72 | GND            | B72 | GND         |
| A73 | P5V            | B73 | P5V         |
| A74 | P5V            | B74 | P5V         |
| A75 | GND            | B75 | GND         |
| A76 | P5V_AUX        | B76 | P5V_AUX     |
| A77 | P5V_AUX        | B77 | P5V_AUX     |
| A78 | P5V_AUX        | B78 | P5V_AUX     |
| A79 | GND            | B79 | GND         |
| A80 | GND            | B80 | GND         |
| A81 | GND            | B81 | GND         |
| A82 | GND            | B82 | GND         |

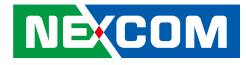

### **OCP Slot Connector**

Connector type: 2x82 164-pin header Connector location: CN15, CN19, CN22 and CN27

| B70                                     | B43 | B42     | B29 | B28                                     | B1   | OB14 | OB1     |
|-----------------------------------------|-----|---------|-----|-----------------------------------------|------|------|---------|
| 000000000000000000000000000000000000000 |     | 0000000 |     | 000000000000000000000000000000000000000 | 1000 |      | 1000000 |
| A70                                     | A43 | A42     | A29 | A28                                     | A1   | OA14 | OA1     |

| Pin  | Definition      | Pin  | Definition      |
|------|-----------------|------|-----------------|
| OA1  | PE_SLOT_RST2_N  | OB1  | NO USE          |
| OA2  | PE_SLOT_RST3_N  | OB2  | NO USE          |
| OA3  | IRQ_LVC3_WAKE_N | OB3  | NO USE          |
| OA4  | NO USE          | OB4  | NC              |
| OA5  | NO USE          | OB5  | NO USE          |
| OA6  | NO USE          | OB6  | NO USE          |
| OA7  | NO USE          | OB7  | NO USE          |
| OA8  | NO USE          | OB8  | NO USE          |
| OA9  | NO USE          | OB9  | NO USE          |
| OA10 | GND             | OB10 | GND             |
| OA11 | PE_SLOT_CLK3_DN | OB11 | PE_SLOT_CLK2_DN |
| OA12 | PE_SLOT_CLK3_DP | OB12 | PE_SLOT_CLK2_DP |
| OA13 | GND             | OB13 | GND             |
| OA14 | NO USE          | OB14 | NO USE          |
| A1   | GND             | B1   | P12V            |
| A2   | GND             | B2   | P12V            |
| A3   | GND             | B3   | P12V            |
| A4   | GND             | B4   | P12V            |

| Pin | Definition      | Pin | Definition       |
|-----|-----------------|-----|------------------|
| A5  | GND             | B5  | P12V             |
| A6  | GND             | B6  | P12V             |
| A7  | SLOT_R_SCL      | Β7  | NO USE           |
| A8  | slot_r_sda      | B8  | NO USE           |
| A9  | NO USE          | B9  | NO USE           |
| A10 | GND             | B10 | PE_SLOT_RSTO_N   |
| A11 | PE_SLOT_RST1_N  | B11 | P3V3_SLOT        |
| A12 | NO USE          | B12 | NO USE           |
| A13 | GND             | B13 | GND              |
| A14 | PE_SLOT_CLK1_DN | B14 | PE_SLOT_CLK0_DN  |
| A15 | PE_SLOT_CLK1_DP | B15 | PE_SLOT_CLK0_DP  |
| A16 | GND             | B16 | GND              |
| A17 | PE_SLOT_RX_DN0  | B17 | PE_SLOT_TX_C_DN0 |
| A18 | PE_SLOT_RX_DP0  | B18 | PE_SLOT_TX_C_DP0 |
| A19 | GND             | B19 | GND              |
| A20 | PE_SLOT_RX_DN1  | B20 | PE_SLOT_TX_C_DN1 |
| A21 | PE_SLOT_RX_DP1  | B21 | PE_SLOT_TX_C_DP1 |
| A22 | GND             | B22 | GND              |

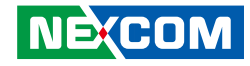

| Pin | Definition     | Pin | Definition       |
|-----|----------------|-----|------------------|
| A23 | PE_SLOT_RX_DN2 | B23 | PE_SLOT_TX_C_DN2 |
| A24 | PE_SLOT_RX_DP2 | B24 | PE_SLOT_TX_C_DP2 |
| A25 | GND            | B25 | GND              |
| A26 | PE_SLOT_RX_DN3 | B26 | PE_SLOT_TX_C_DN3 |
| A27 | PE_SLOT_RX_DP3 | B27 | PE_SLOT_TX_C_DP3 |
| A28 | GND            | B28 | GND              |
| A29 | GND            | B29 | GND              |
| A30 | PE_SLOT_RX_DN4 | B30 | PE_SLOT_TX_C_DN4 |
| A31 | PE_SLOT_RX_DP4 | B31 | PE_SLOT_TX_C_DP4 |
| A32 | GND            | B32 | GND              |
| A33 | PE_SLOT_RX_DN5 | B33 | PE_SLOT_TX_C_DN5 |
| A34 | PE_SLOT_RX_DP5 | B34 | PE_SLOT_TX_C_DP5 |
| A35 | GND            | B35 | GND              |
| A36 | PE_SLOT_RX_DN6 | B36 | PE_SLOT_TX_C_DN6 |
| A37 | PE_SLOT_RX_DP6 | B37 | PE_SLOT_TX_C_DP6 |
| A38 | GND            | B38 | GND              |
| A39 | PE_SLOT_RX_DN7 | B39 | PE_SLOT_TX_C_DN7 |
| A40 | PE_SLOT_RX_DP7 | B40 | PE_SLOT_TX_C_DP7 |
| A41 | GND            | B41 | GND              |
| A42 | NO USE         | B42 | NO USE           |
| A43 | GND            | B43 | GND              |
| A44 | PE_SLOT_RX_DN8 | B44 | PE_SLOT_TX_C_DN8 |
| A45 | PE_SLOT_RX_DP8 | B45 | PE_SLOT_TX_C_DP8 |
| A46 | GND            | B46 | GND              |

| Pin | Definition      | Pin | Definition        |
|-----|-----------------|-----|-------------------|
| A47 | PE_SLOT_RX_DN9  | B47 | PE_SLOT_TX_C_DN9  |
| A48 | PE_SLOT_RX_DP9  | B48 | PE_SLOT_TX_C_DP9  |
| A49 | GND             | B49 | GND               |
| A50 | PE_SLOT_RX_DN10 | B50 | PE_SLOT_TX_C_DN10 |
| A51 | PE_SLOT_RX_DP10 | B51 | PE_SLOT_TX_C_DP10 |
| A52 | GND             | B52 | GND               |
| A53 | PE_SLOT_RX_DN11 | B53 | PE_SLOT_TX_C_DN11 |
| A54 | PE_SLOT_RX_DP11 | B54 | PE_SLOT_TX_C_DP11 |
| A55 | GND             | B55 | GND               |
| A56 | PE_SLOT_RX_DN12 | B56 | PE_SLOT_TX_C_DN12 |
| A57 | PE_SLOT_RX_DP12 | B57 | PE_SLOT_TX_C_DP12 |
| A58 | GND             | B58 | GND               |
| A59 | PE_SLOT_RX_DN13 | B59 | PE_SLOT_TX_C_DN13 |
| A60 | PE_SLOT_RX_DP13 | B60 | PE_SLOT_TX_C_DP13 |
| A61 | GND             | B61 | GND               |
| A62 | PE_SLOT_RX_DN14 | B62 | PE_SLOT_TX_C_DN14 |
| A63 | PE_SLOT_RX_DP14 | B63 | PE_SLOT_TX_C_DP14 |
| A64 | GND             | B64 | GND               |
| A65 | PE_SLOT_RX_DN15 | B65 | PE_SLOT_TX_C_DN15 |
| A66 | PE_SLOT_RX_DP15 | B66 | PE_SLOT_TX_C_DP15 |
| A67 | GND             | B67 | GND               |
| A68 |                 | B68 |                   |
| A69 |                 | B69 |                   |
| A70 | NO USE          | B70 | NO USE            |

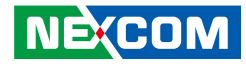

### M.2 Connector (M Key)

Connector type: NGFF M Key 2280 Connector location: CN4

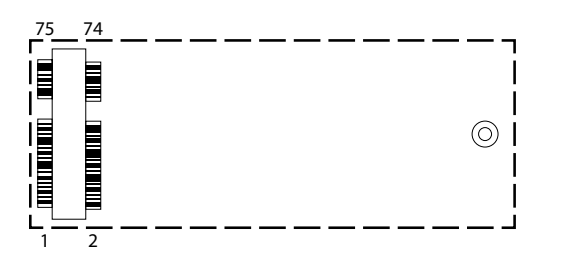

| Pin | Definition        | Pin | Definition |
|-----|-------------------|-----|------------|
| 1   | NGFF_CONFIG_3     | 2   | P3V3       |
| 3   | GND               | 4   | P3V3       |
| 5   | PCIE_RX_M2_R_3_DN | 6   | NC         |
| 7   | PCIE_RX_M2_R_3_DP | 8   | NC         |
| 9   | GND               | 10  | NGFF_DSSN  |
| 11  | PCIE_TX_M2_R_3_DN | 12  | P3V3       |
| 13  | PCIE_TX_M2_R_3_DP | 14  | P3V3       |
| 15  | GND               | 16  | P3V3       |
| 17  | PCIE_RX_M2_R_2_DN | 18  | P3V3       |
| 19  | PCIE_RX_M2_R_2_DP | 20  | NC         |
| 21  | NGFF_CONFIG_0     | 22  | NC         |
| 23  | PCIE_TX_M2_R_2_DN | 24  | NC         |
| 25  | PCIE_TX_M2_R_2_DP | 26  | NC         |
| 27  | GND               | 28  | NC         |
| 29  | PCIE_RX_M2_R_1_DN | 30  | NC         |
| 31  | PCIE_RX_M2_R_1_DP | 32  | NC         |
| 33  | GND               | 34  | NC         |

| Pin | Definition        | Pin | Definition           |
|-----|-------------------|-----|----------------------|
| 35  | PCIE_TX_M2_R_1_DN | 36  | NC                   |
| 37  | PCIE_TX_M2_R_1_DP | 38  | NGFF_DEVSLP          |
| 39  | GND               | 40  | N30398252            |
| 41  | PCIE_RX_M2_R_0_DN | 42  | N30398249            |
| 43  | PCIE_RX_M2_R_0_DP | 44  | NC                   |
| 45  | GND               | 46  | NC                   |
| 47  | PCIE_TX_M2_R_0_DN | 48  | NC                   |
| 49  | PCIE_TX_M2_R_0_DP | 50  | PE_RST_M2_N          |
| 51  | GND               | 52  | FM_CLKREQ_M2_1_N     |
| 53  | CLK_100M_M2_DN    | 54  | IRQ_LVC3_WAKE_N      |
| 55  | CLK_100M_M2_DP    | 56  | NC                   |
| 57  | GND               | 58  | NC                   |
| 67  | NC                | 68  | PCH_SUSCLK_33K_R_SSD |
| 69  | FM_M2_1_PEDET     | 70  | P3V3                 |
| 71  | GND               | 72  | P3V3                 |
| 73  | GND               | 74  | P3V3                 |
| 75  | NGFF_CONFIG_2     |     |                      |

NE;COM

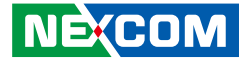

# **Block Diagram**

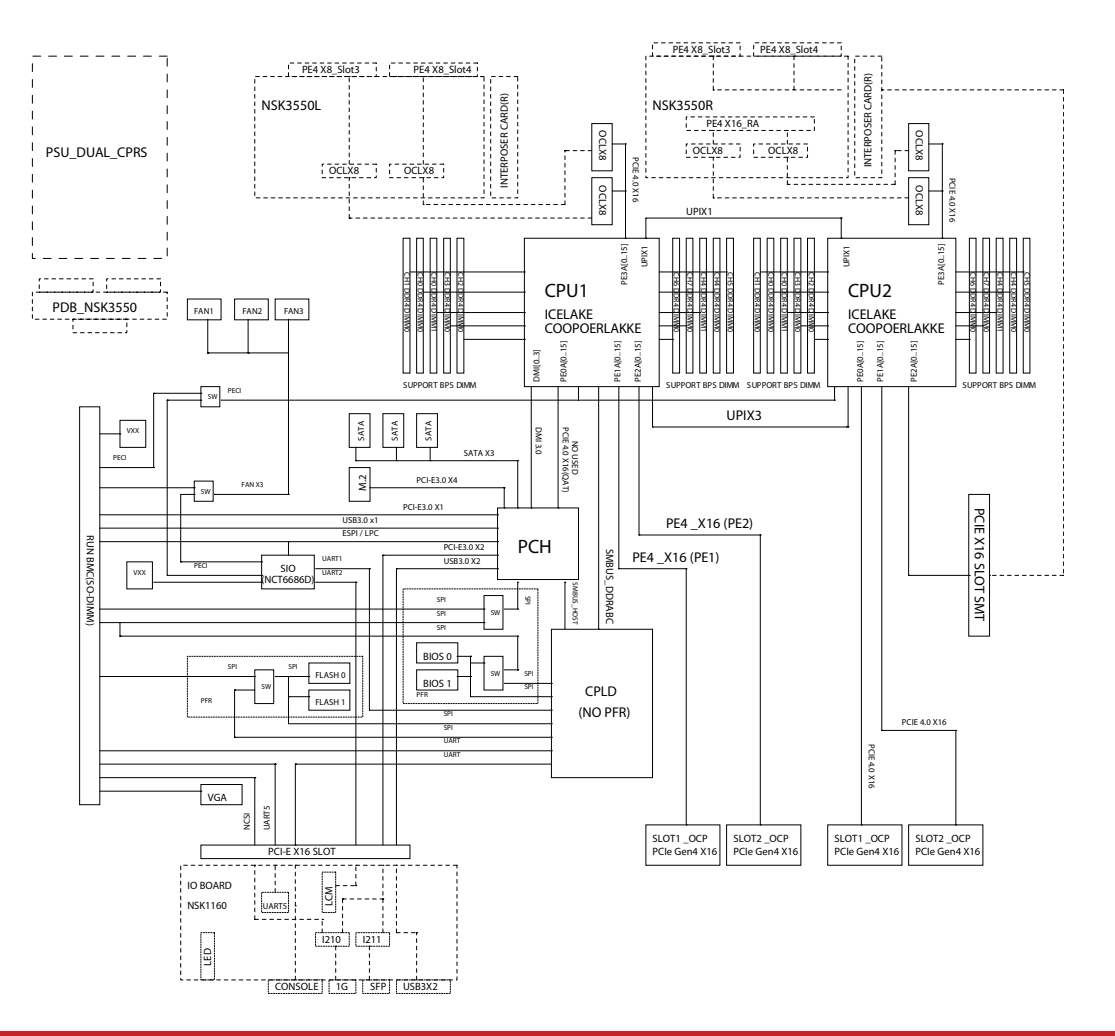

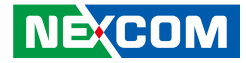

# CHAPTER 3: SYSTEM SETUP

## **Removing the Chassis Cover**

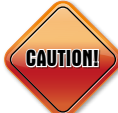

Prior to removing the chassis cover, make sure the unit's power CAUTION: is off and disconnected from the power sources to prevent electric shock or system damage.

1 The screws on the bottom and sides are used to secure the cover to the chassis. Remove these screws and put them in a safe place for later use.

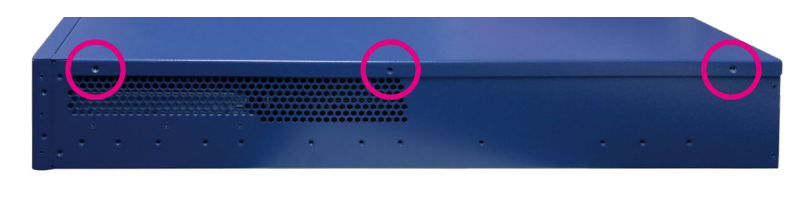

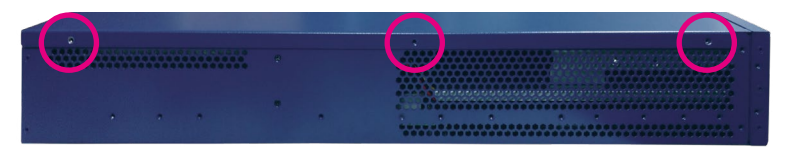

Screws on the sides

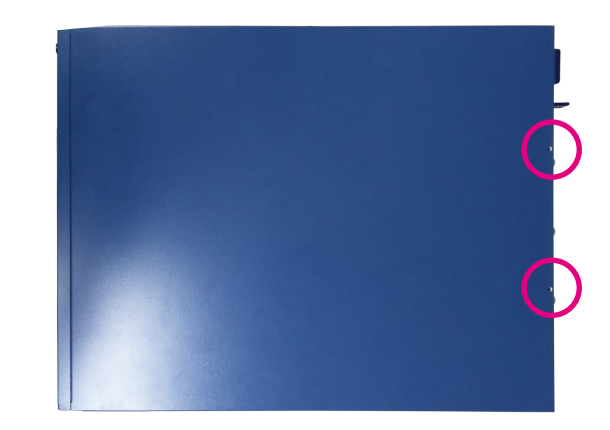

### Screws on the top

2. With the screws removed, gently slide the cover outwards and then lift up the cover to remove it.

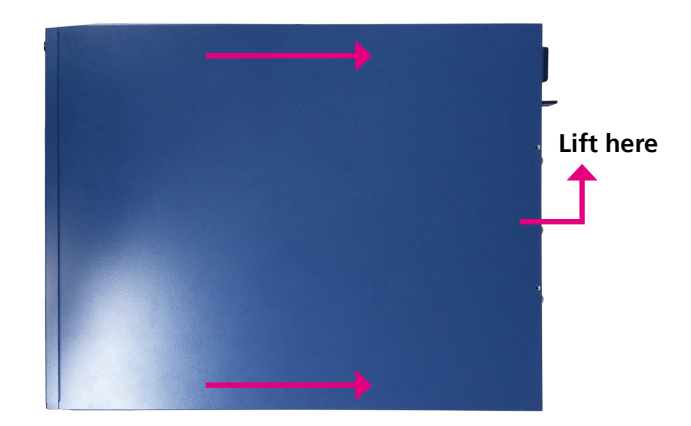

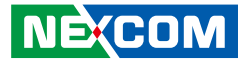

## Installing a LAN Module

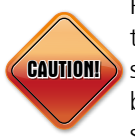

Please correctly follow the below instructions and noted items to avoid making unnecessary damages. Make sure the power supply is switched off and disconnected from the power sources before replacing or adding LAN modules to prevent electric shock or system damage.

1. Loosen the two screws on the LAN module.

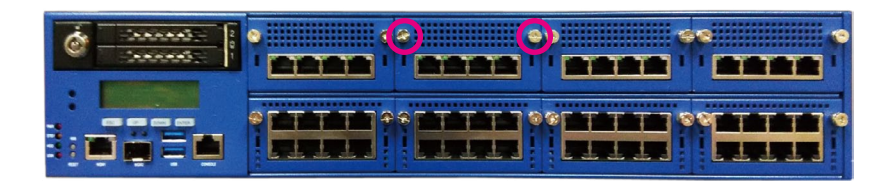

2. Use the handle provided, and insert the handle into the two holes on the LAN module.

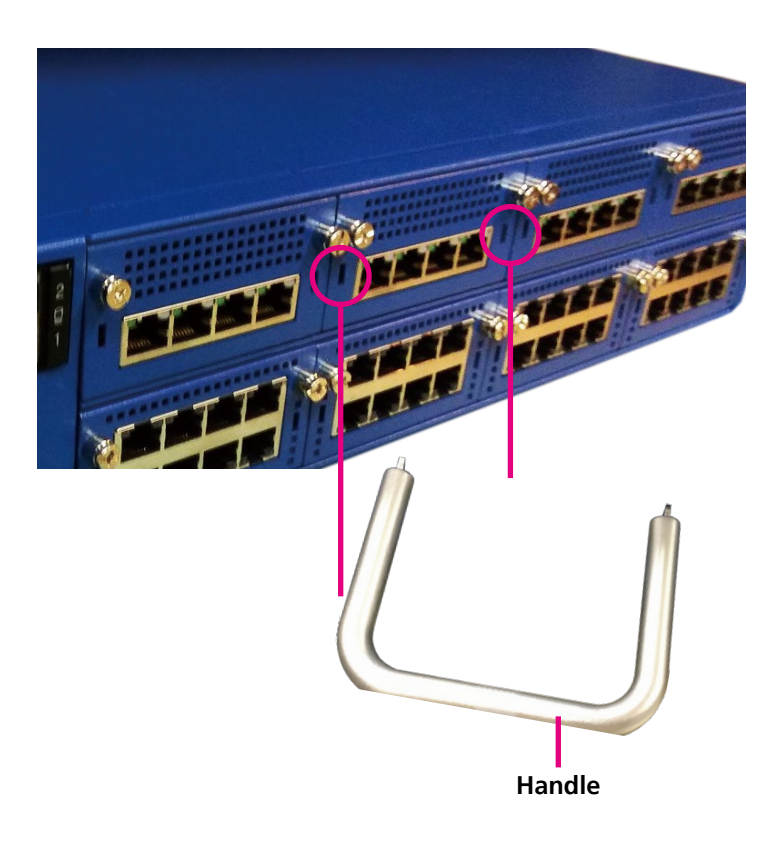

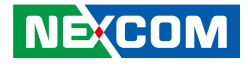

3. Once the handle is firmly secured in position, pull the handle outwards to remove the LAN module.

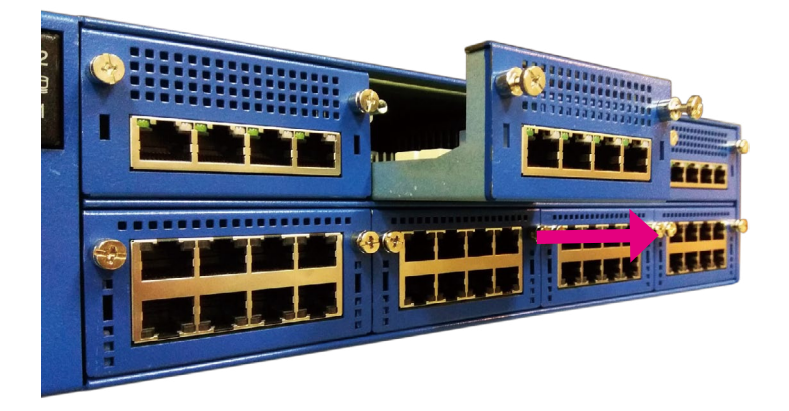

4. Insert the new LAN module into the slot and secure the module with the two screws.

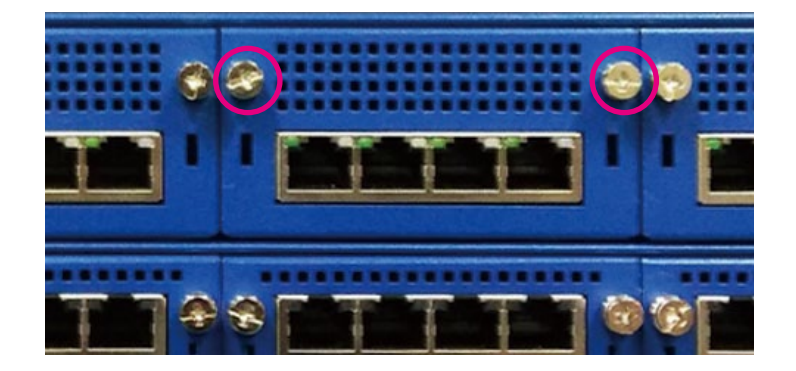

#### Important:

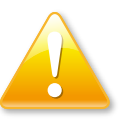

Before using Optical fiber for transferring data, make sure you have connected an approved Optical Transceiver Module. User needs to install appropriate and UL approved Laser Class I Transceivers, rated 3.3Vdc, max. 1W.

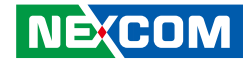

## Installing a CPU

The CPU sockets are covered by 3 covers consisting of the front cover, rear cover and middle cover. To access the CPU sockets, the 3 covers need to be removed first. The following instructions explain how to remove the 3 covers.

### **Removing the Front Cover**

1. With the chassis cover removed, locate the front cover and remove the screws on the left and right side of the cover.

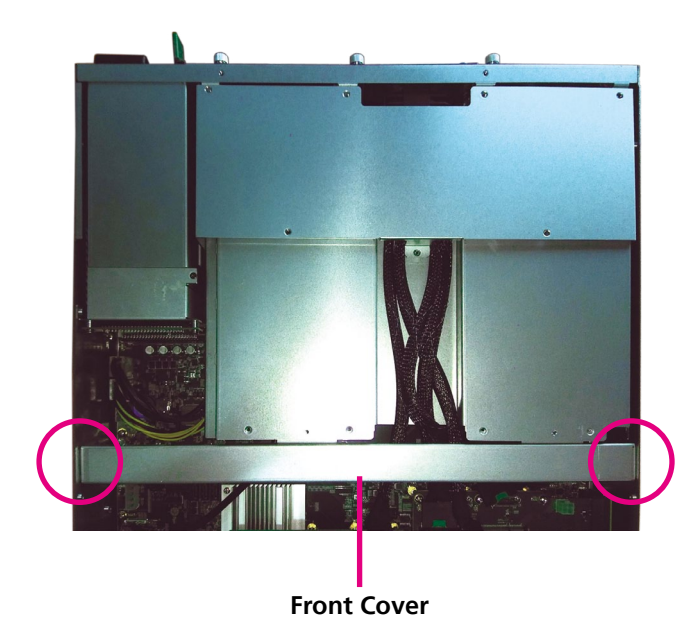

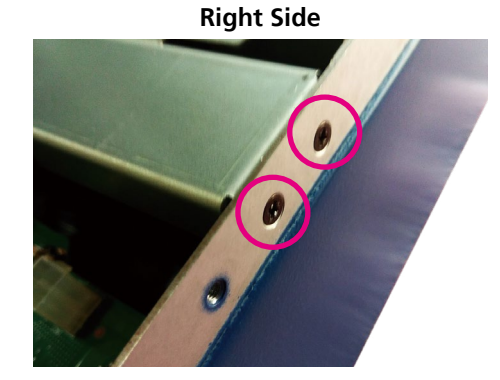

Left Side

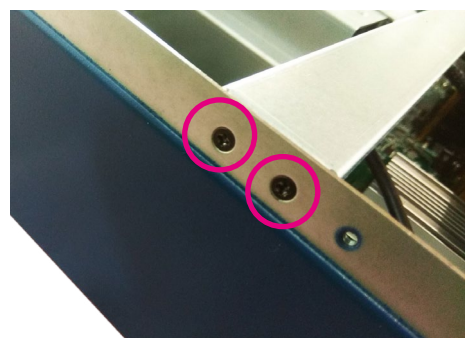

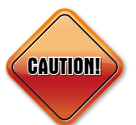

Before installing or removing internal components on the mainboard, please ensure that the AC power cord is unplugged for at least over 10 seconds.

NECOM

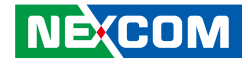

2. Remove the front cover.

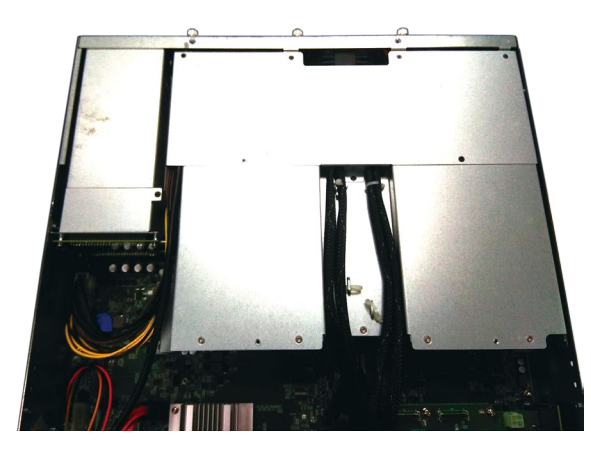

## **Removing the Rear Cover**

1. Locate the rear cover and remove the screws securing it as shown below.

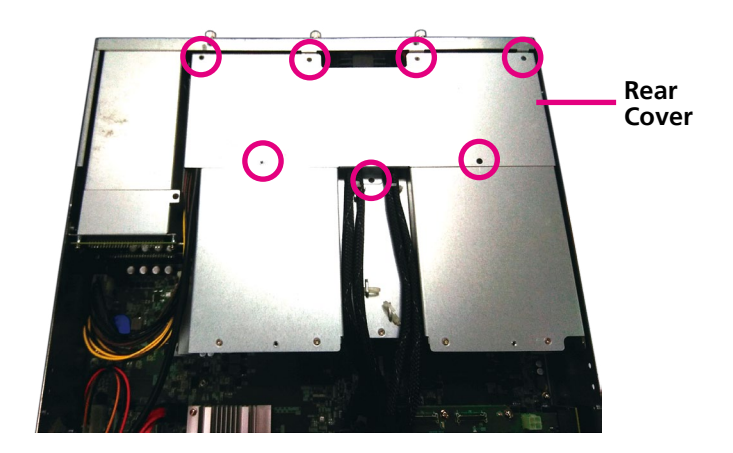

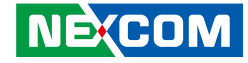

2. Remove the rear cover.

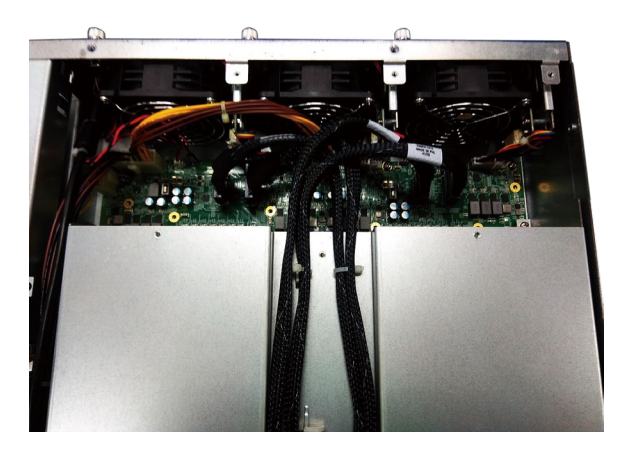

## **Removing the Middle Cover**

1. Locate and remove the screws on the four corners of the middle cover.

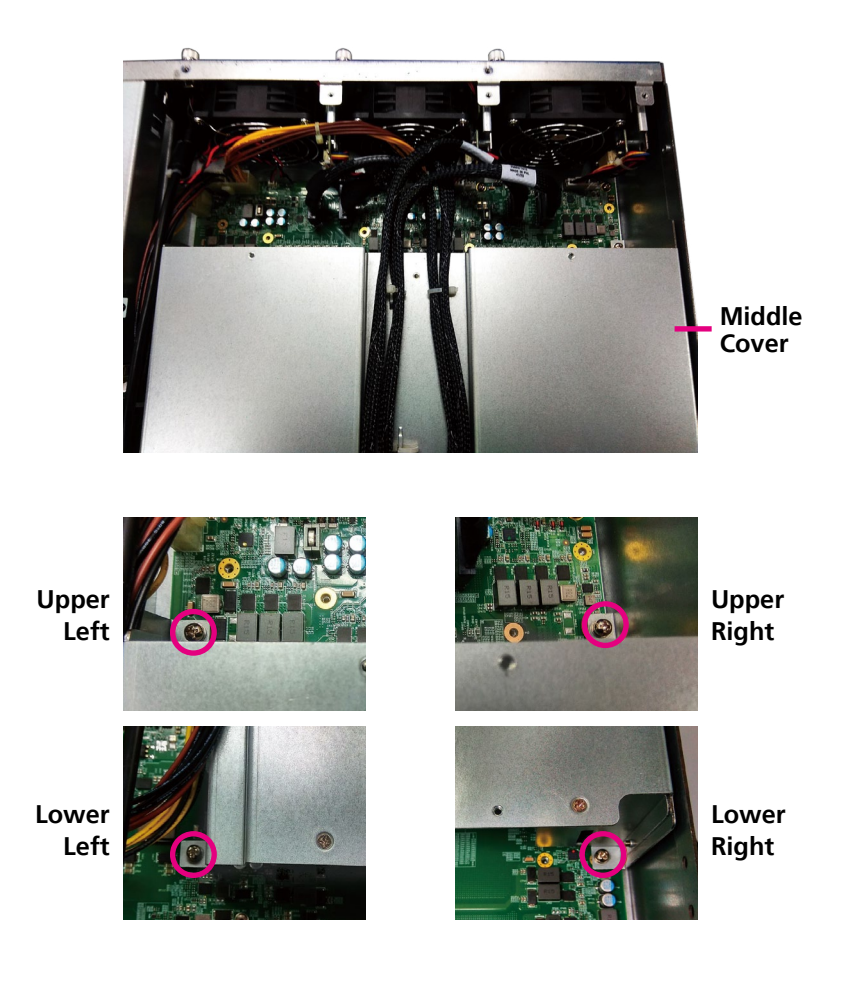

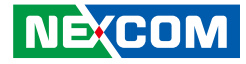

2. Remove the middle cover to access the CPU sockets.

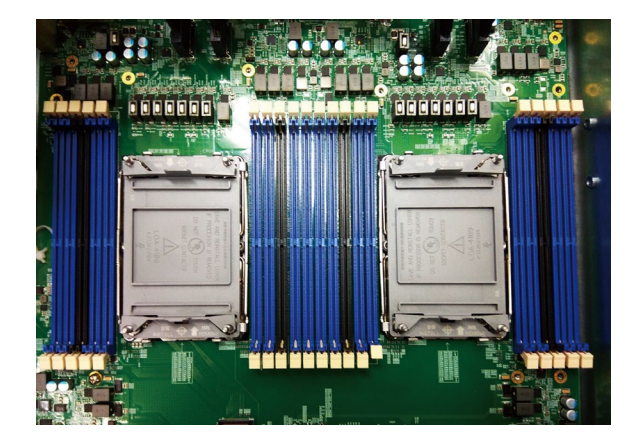

### Installing the CPU

1. Remove the protective cap on the CPU socket.

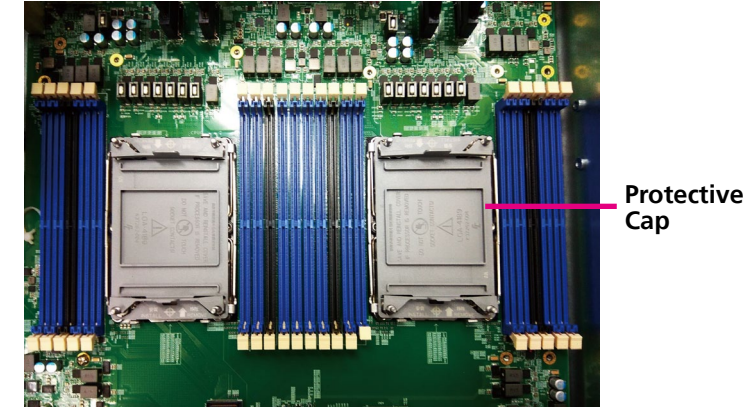

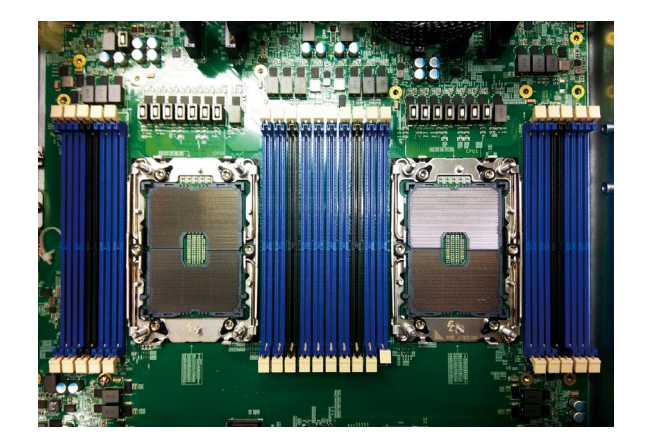

2. Place the CPU into the processor carrier with the triangular mark on the CPU aligned to the triangular mark (pin 1 indicator) on the processor carrier.

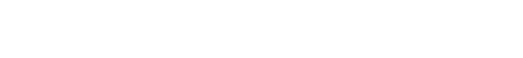

- Triangular Mark
- 3. With the CPU placed into the processor carrier, install the CPU onto the CPU socket.

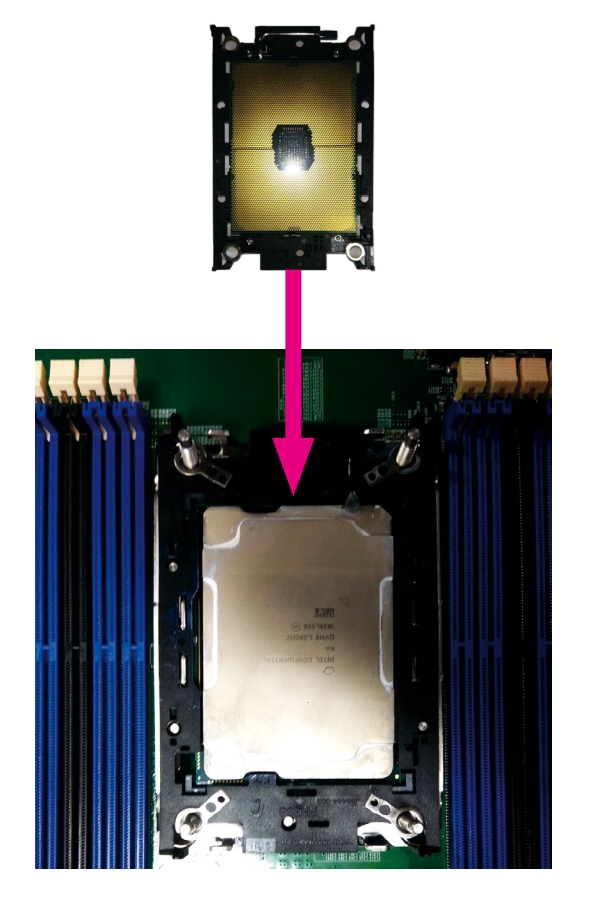

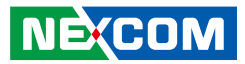

#### NECOM Copyright © 2021 NEXCOM International Co., Ltd. All Rights Reserved.

4. Place the heat sink on top of the CPU with the screws aligned to the four corners of the processor carrier, then secure the screws using a T30 screwdriver. Make sure to tighten the screws with a torgue of 6-12 IN-LB.

ASSEMBLY INSTRUCTIONS

MOVE ALL 4 WIRES TO LOCKED POSITION

TOROUE 4 NUTS TO 6-12 IN-LB

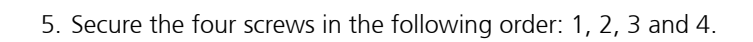

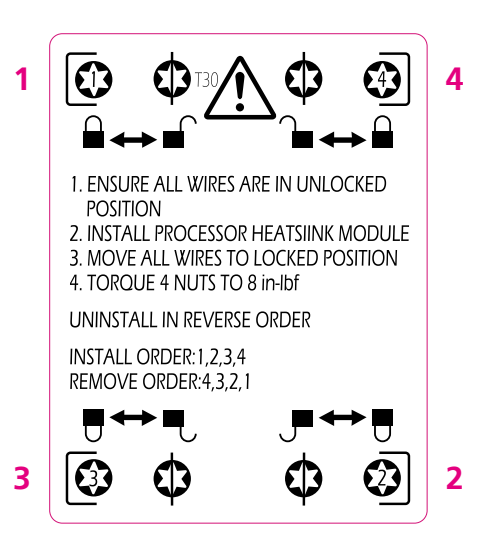

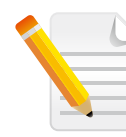

To uninstall the heat sink, remove the screws in reverse order: 4, 3, 2 and 1.

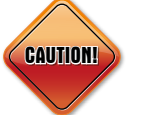

Please ensure that the T30 screws are tightened with a torque of 6-12 IN-LB. Otherwise, the motherboard may be damaged.

О

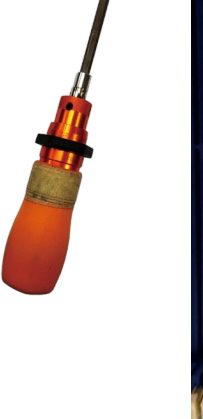

T30

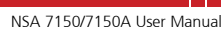

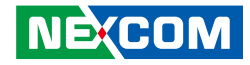

## **Installing Memory Modules**

1. Locate the DIMM sockets on the motherboard and release the locks.

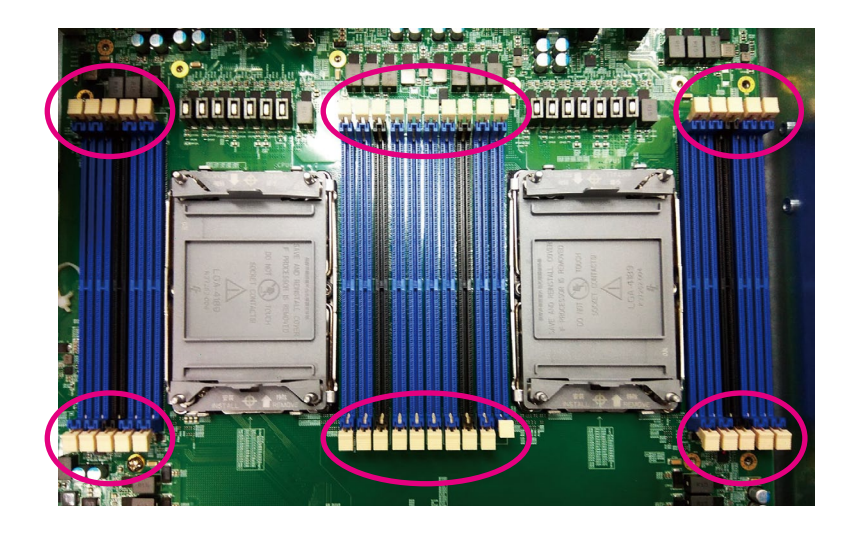

2. Insert the module into the socket at an 90 degree angle. Apply firm even pressure to each end of the module until it slips into the socket. While pushing the module into position, the locks will close automatically.

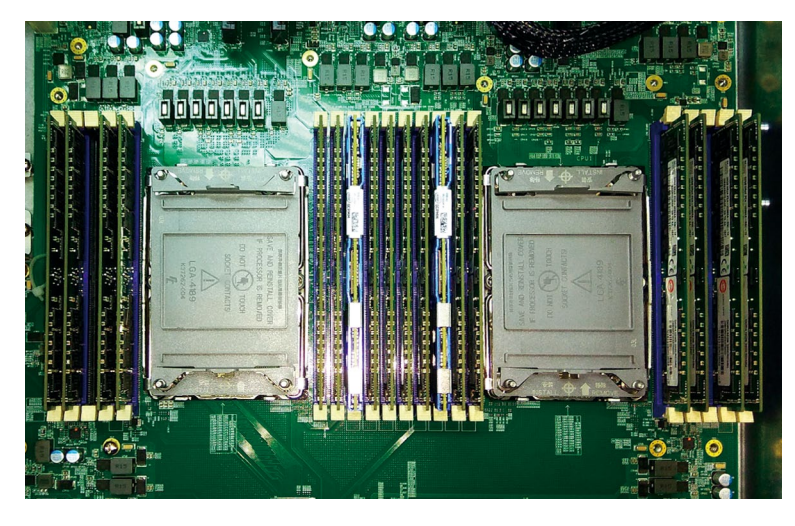

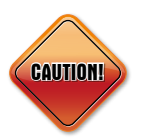

Before installing or removing internal components on the mainboard, please ensure that the AC power cord is unplugged for at least over 10 seconds.

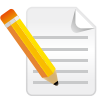

Note: For information on the memory population rule, please refer to pages 48 and 49.

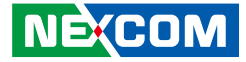

# **CPU and Memory Layout**

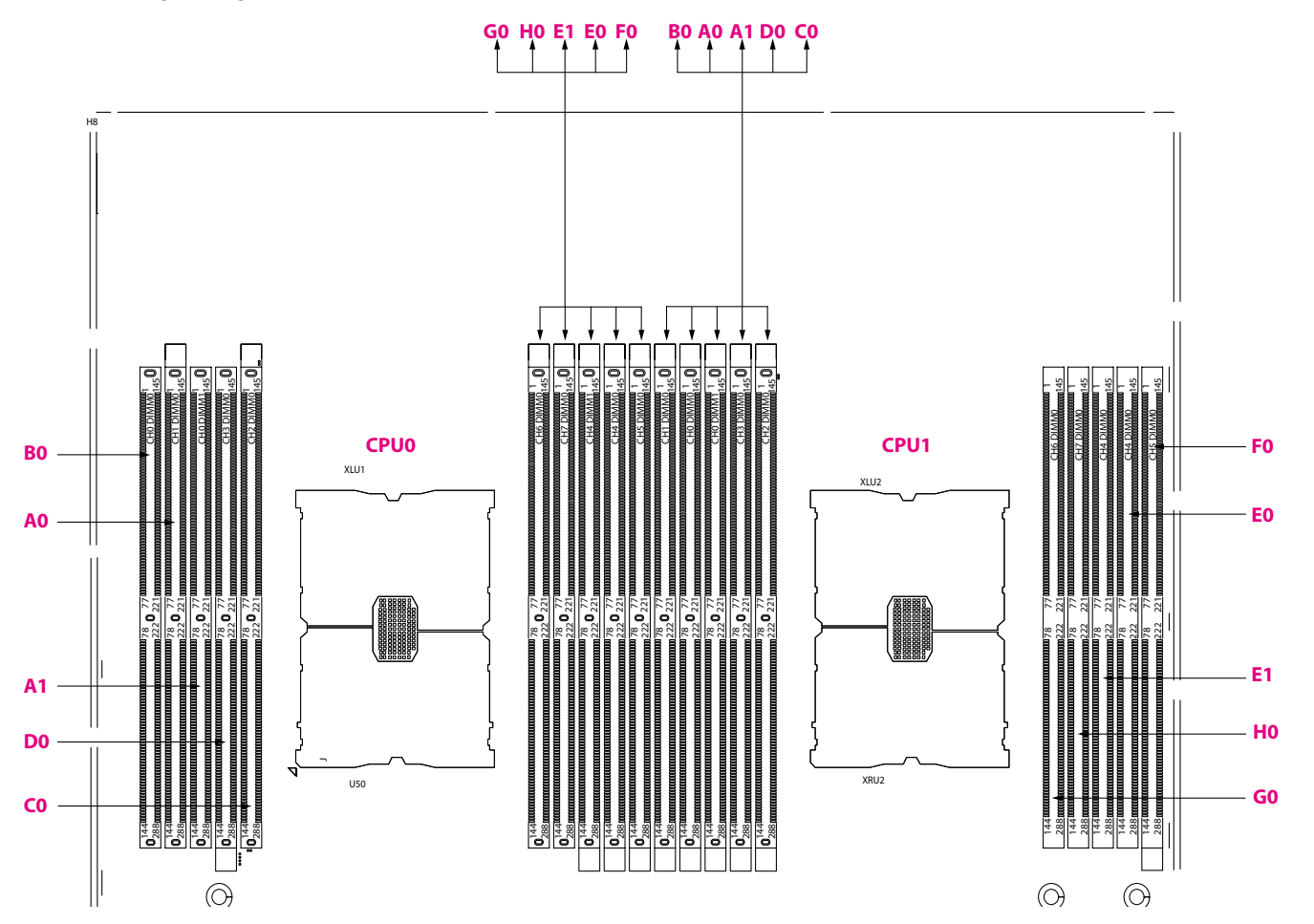

Copyright © 2021 NEXCOM International Co., Ltd. All Rights Reserved.

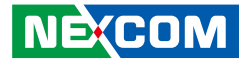

## **DDR4 Memory Population Table**

DDR4 memory population table for the 3rd Gen Intel® Xeon® Scalable Processor is shown below. If you use only one please refer to the table of corresponding color (yellow for CPU0 and orange for CPU1)

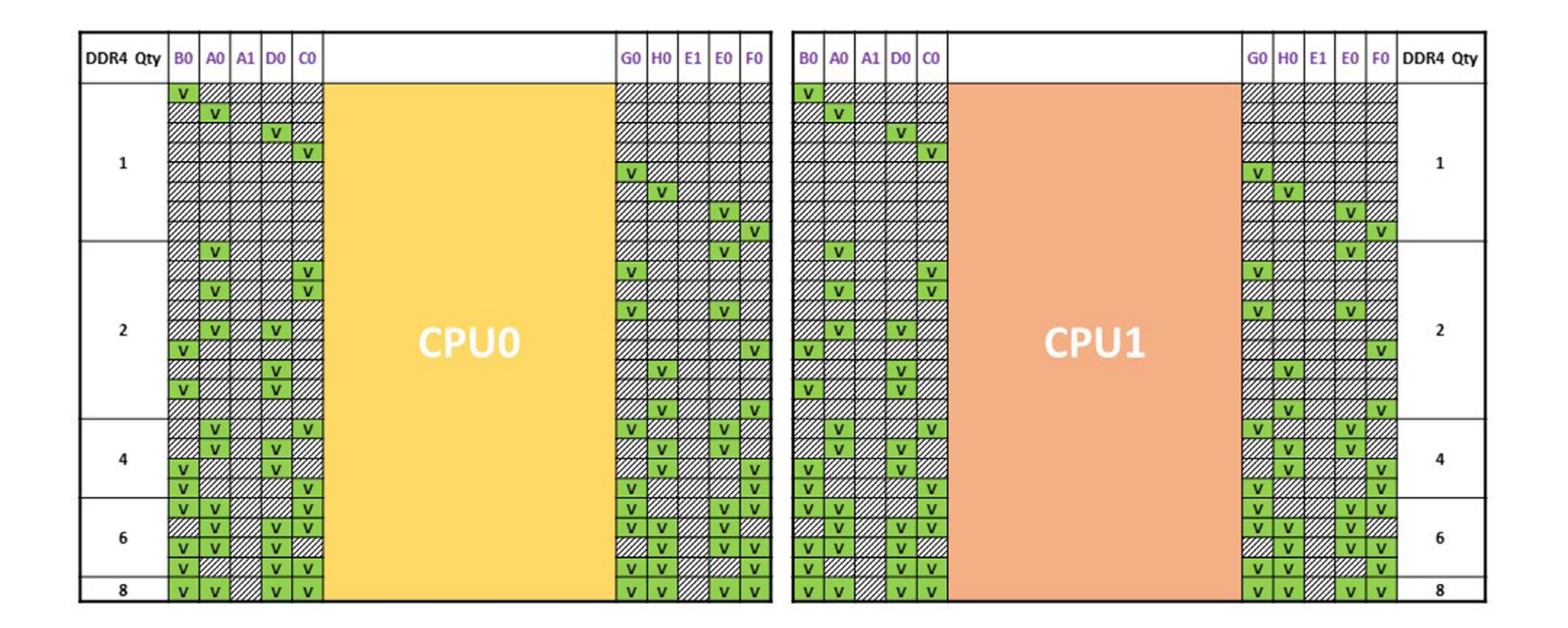

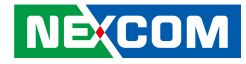

## **DDR4** and Intel<sup>®</sup> Optane<sup>™</sup> Persistent Memory Population Table

DDR4+BSP memory population table for the 3rd Gen Intel® Xeon® Scalable Processor is shown below. If you use only one please refer to the table of corresponding color (yellow for CPU0 and orange for CPU1)

Note:

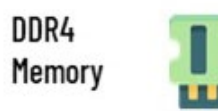

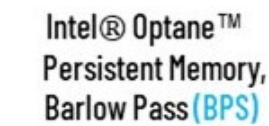

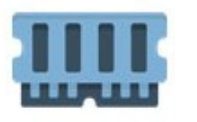

| DDR4+BPS<br>Qty | во | A                                              | ) A1 | D | 0 CC |      | GO                         | н | D E | 1 E | 0 F | 0 | BO     | A                   | A | 1 | DO                                    | co          |      | G | iO | но     | E1 | EO                | FC              | DDR4+BPS<br>Qty |
|-----------------|----|------------------------------------------------|------|---|------|------|----------------------------|---|-----|-----|-----|---|--------|---------------------|---|---|---------------------------------------|-------------|------|---|----|--------|----|-------------------|-----------------|-----------------|
| 4+4             | v  | v                                              |      |   |      |      | v                          | v |     |     | v   | v | v<br>v | v                   |   |   | v<br>v                                | v           |      |   | v  | v<br>v |    | v<br>v            | v               | 4+4             |
| 6+1             |    | v<br>v<br>v<br>v<br>v<br>v<br>v<br>v<br>v<br>v |      |   |      | CPU0 | v<br>v<br>v<br>v<br>v<br>v |   |     |     |     |   |        | > > > > > > > > > > |   |   | > > < < < < < < < < < < < < < < < < < | v v v v v v | CPU1 |   |    |        |    | v v v v v v v v v | × × × × × × × × | 6+1             |
| 8+1             | v  | V                                              | ~    |   | / V  |      | V                          | V |     |     |     | V | v      | V                   |   |   | v                                     | V           |      |   | v  | V      |    | v                 | V               | 8+1             |

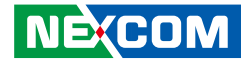

# Assembling the 2.5" Removable Drive Bay

The 2.5" removable drive bay kit contains the parts pictured below:

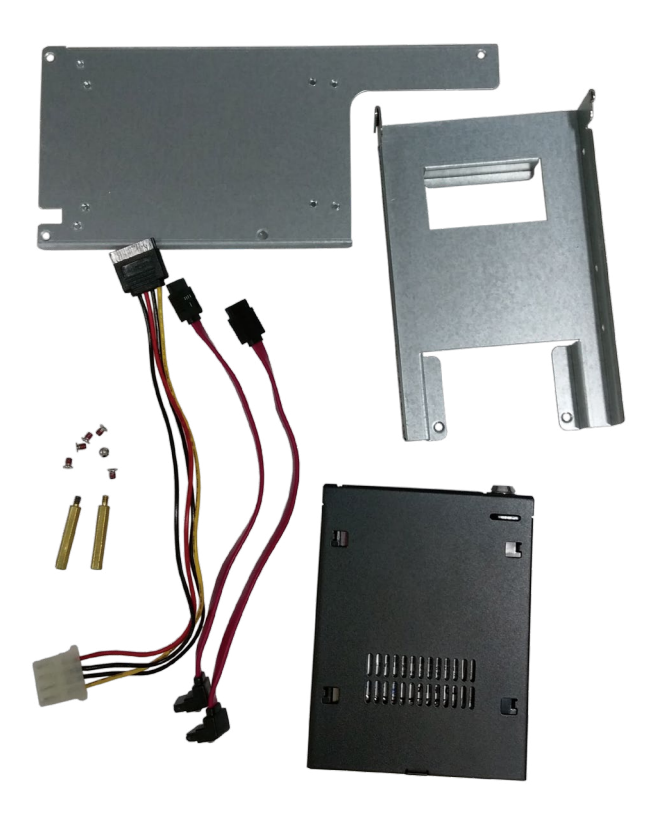

1. Locate the installation location for the drive bay kit.

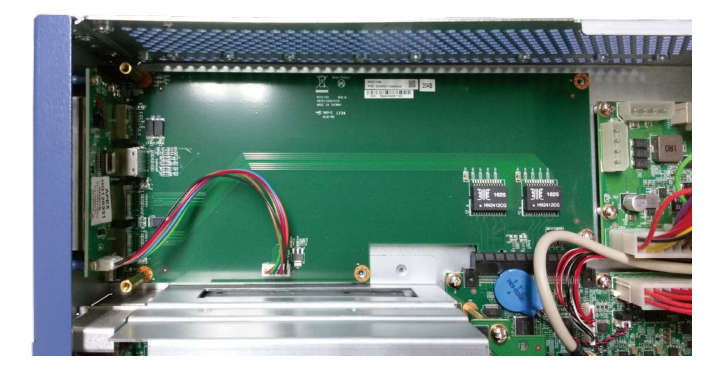

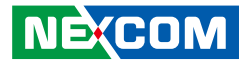

2. Install the two copper standoffs to the location circled below.

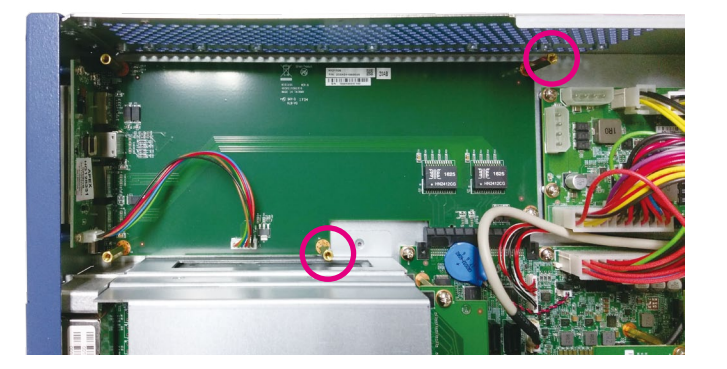

3. Align the mounting holes on the base plate to the copper standoffs.

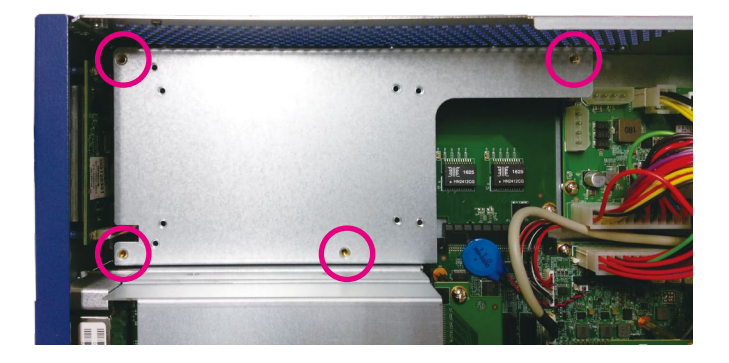

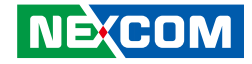

4. Secure the base plate to the standoffs with screws.

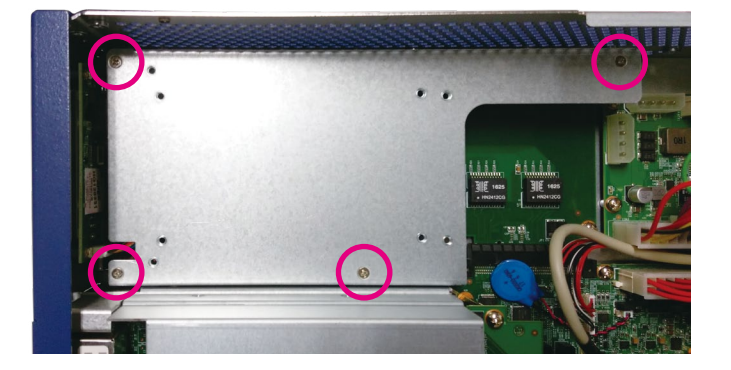

5. Align the mounting holes on the drive bay enclosure to the mounting holes on the drive bay bracket.

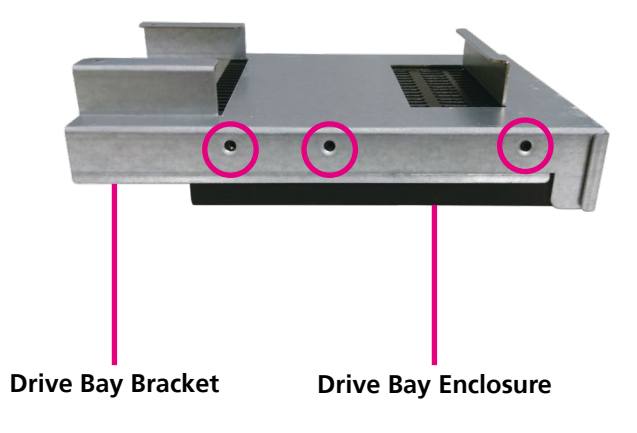

6. Secure the drive bay enclosure to the bracket with screws.

7. Repeat step 6 for securing the screws on the other side of the bracket.

(1)

22

8. Fix the drive bay bracket to the base plate with screws.

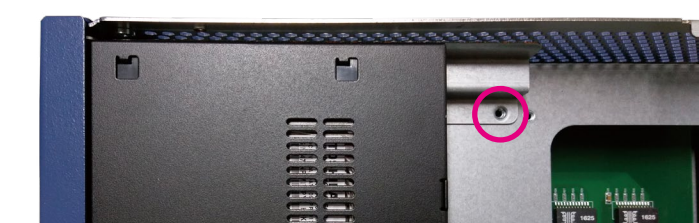

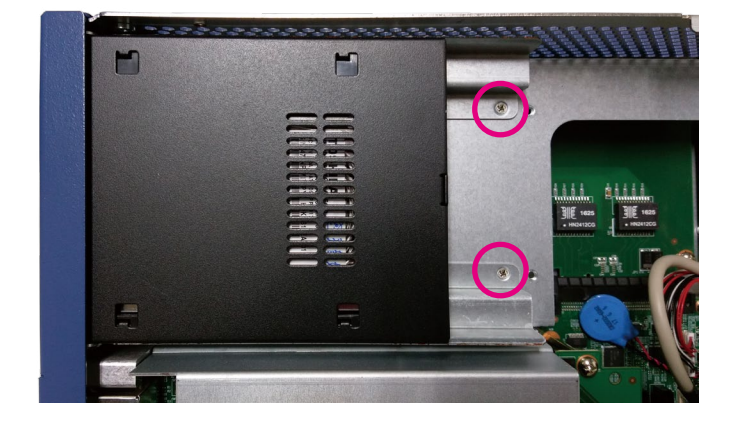

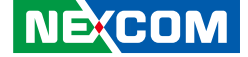

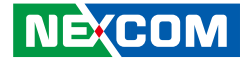

9. Connect the SATA data and power cables to the respective connectors on the board and the other ends of the cables to the connectors on the drive bay enclosure.

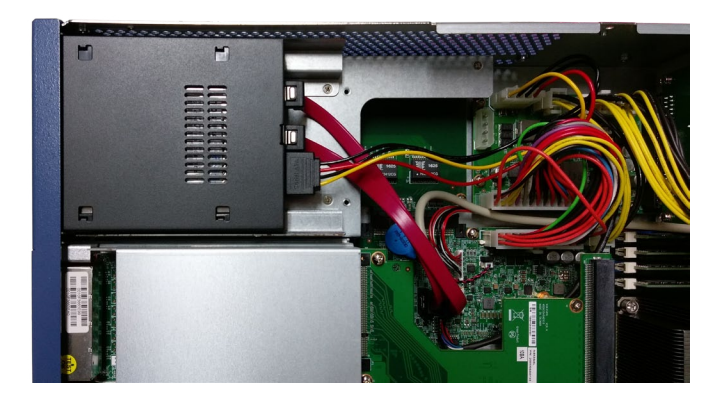

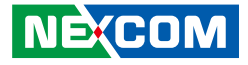

# Assembling the 3.5" Removable Drive Bay

The 3.5" removable drive bay kit contains the parts pictured below:

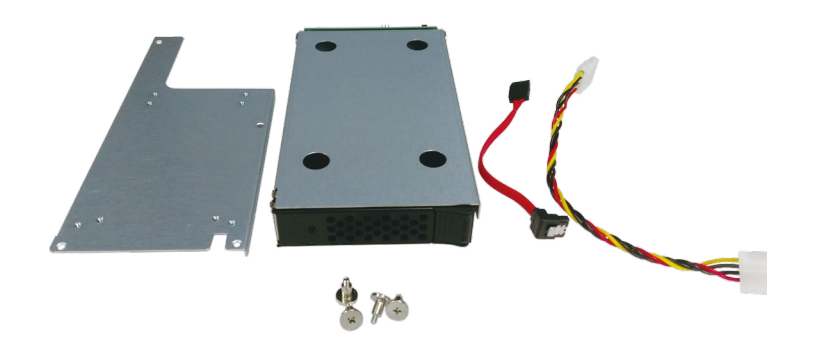

1. Locate the installation location for the drive bay kit.

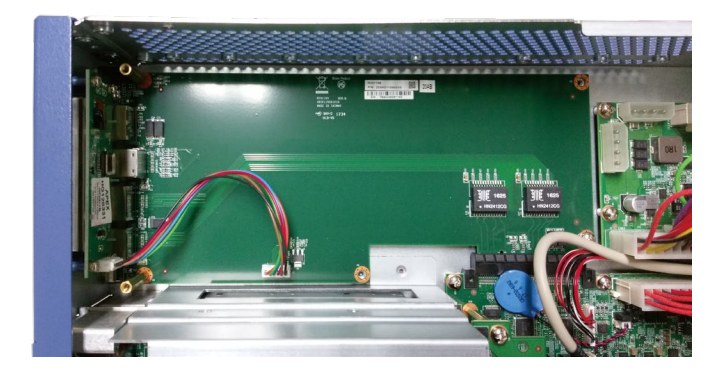

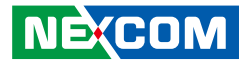

2. Install the two copper standoffs to the location circled below.

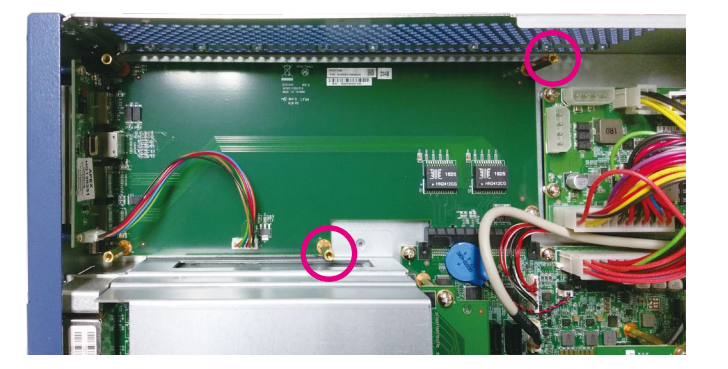

3. Align the mounting holes on the base plate to the copper standoffs.

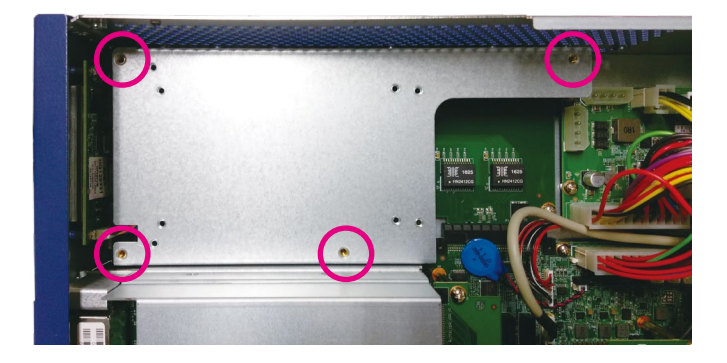
-

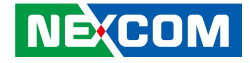

4. Secure the base plate to the standoffs with screws.

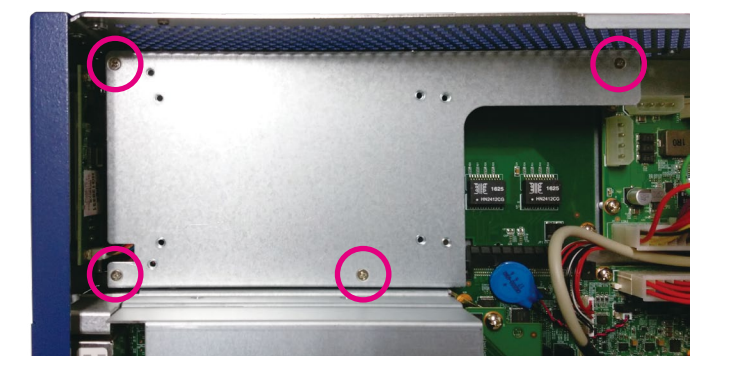

5. Push the eject button on the HDD drive tray to release the latch.

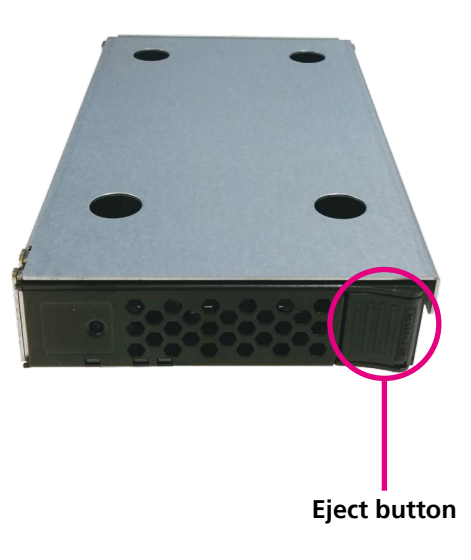

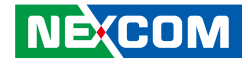

6. Grab on the latch and pull the drive tray out gently.

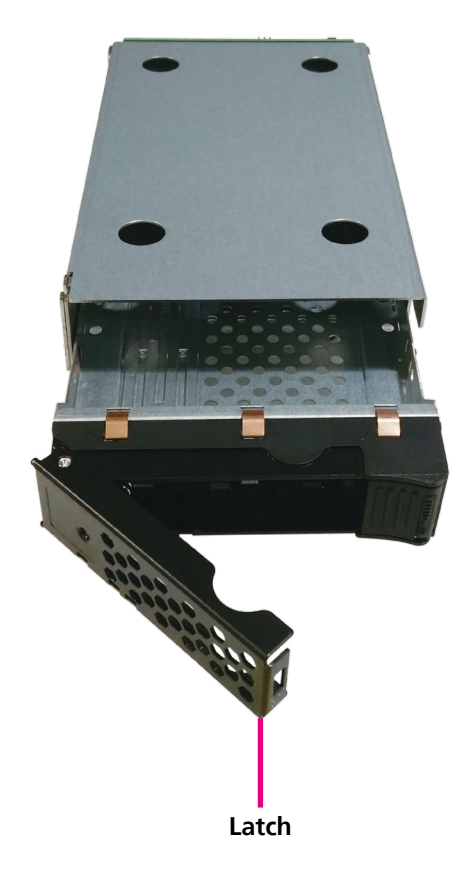

7. Place the SATA drive onto the tray and align the mounting holes on the drive with the mounting holes on the tray, then secure the drive in place with screws.

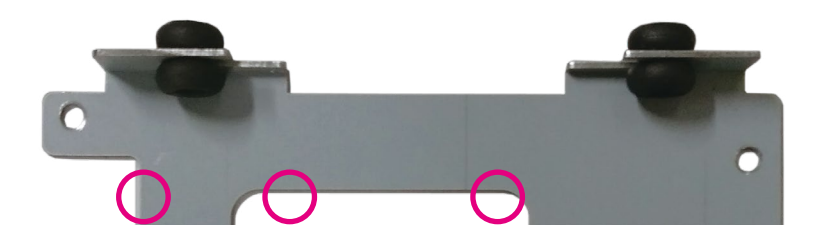

8. Repeat step 7 for securing the screws on the other side of the HDD tray.

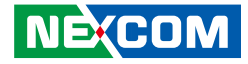

9. Slide the tray back into the drive bay enclosure, and push firmly until you hear a distinctive click sound.

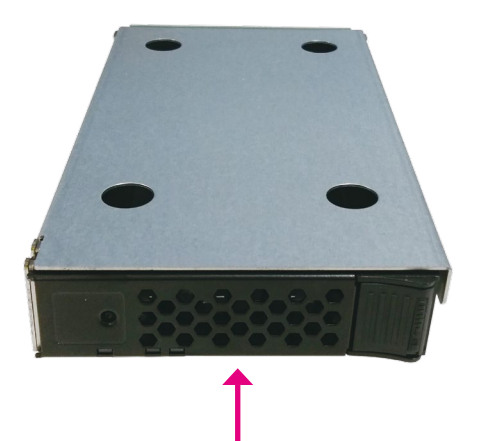

10. Fix the drive bay enclosure to the base plate with screws.

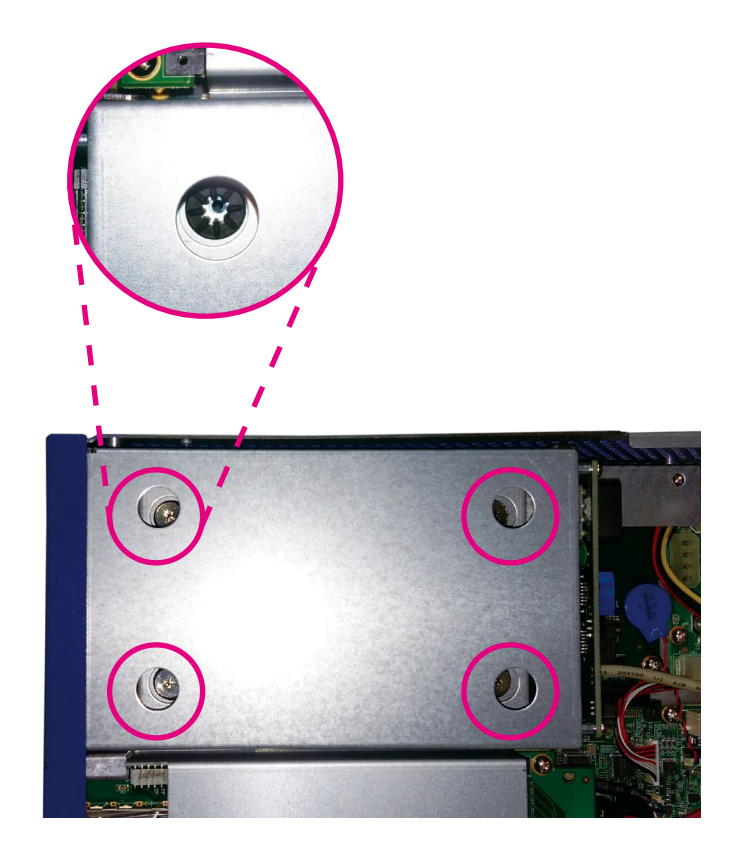

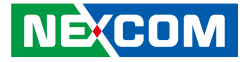

11. Connect the SATA data and power cables to the respective connectors on the board and the other ends of the cables to the connectors on the drive bay enclosure.

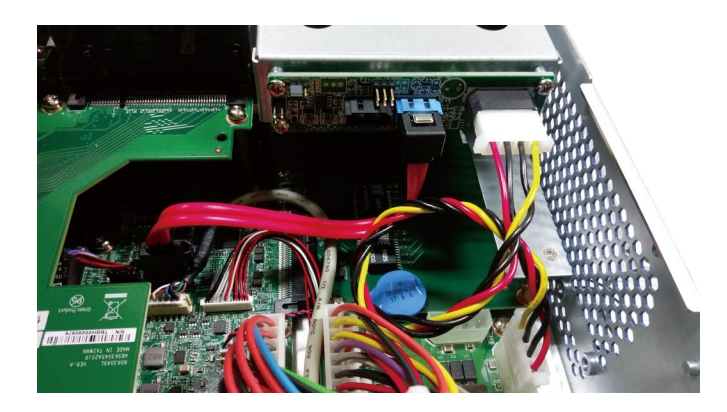

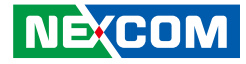

# CHAPTER 4: BIOS SETUP

This chapter describes how to use the BIOS setup program for NSA 7150/7150A. The BIOS screens provided in this chapter are for reference only and may change if the BIOS is updated in the future.

To check for the latest updates and revisions, visit the NEXCOM website at www.nexcom.com.tw.

## **About BIOS Setup**

The BIOS (Basic Input and Output System) Setup program is a menu driven utility that enables you to make changes to the system configuration and tailor your system to suit your individual work needs. It is a ROM-based configuration utility that displays the system's configuration status and provides you with a tool to set system parameters.

These parameters are stored in non-volatile battery-backed-up CMOS RAM that saves this information even when the power is turned off. When the system is turned back on, the system is configured with the values found in CMOS.

With easy-to-use pull down menus, you can configure such items as:

- Hard drives, diskette drives, and peripherals
- Video display type and display options
- Password protection from unauthorized use
- Power management features

NE:COM

The settings made in the setup program affect how the computer performs. It is important, therefore, first to try to understand all the setup options, and second, to make settings appropriate for the way you use the computer.

## When to Configure the BIOS

- This program should be executed under the following conditions:
- When changing the system configuration
- When a configuration error is detected by the system and you are prompted to make changes to the setup program
- When resetting the system clock
- When redefining the communication ports to prevent any conflicts
- When making changes to the Power Management configuration
- When changing the password or making other changes to the security setup

Normally, CMOS setup is needed when the system hardware is not consistent with the information contained in the CMOS RAM, whenever the CMOS RAM has lost power, or the system features need to be changed.

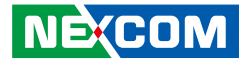

## **Default Configuration**

Most of the configuration settings are either predefined according to the Load Optimal Defaults settings which are stored in the BIOS or are automatically detected and configured without requiring any actions. There are a few settings that you may need to change depending on your system configuration.

## **Entering Setup**

When the system is powered on, the BIOS will enter the Power-On Self Test (POST) routines. These routines perform various diagnostic checks; if an error is encountered, the error will be reported in one of two different ways:

- If the error occurs before the display device is initialized, a series of beeps will be transmitted.
- If the error occurs after the display device is initialized, the screen will display the error message.

Powering on the computer and immediately pressing  $\int_{Del}$  allows you to enter Setup.

## Legends

| Кеу      | Function                                                                 |
|----------|--------------------------------------------------------------------------|
| ← →      | Moves the highlight left or right to select a menu.                      |
|          | Moves the highlight up or down between sub-menu or fields.               |
| Esc      | Exits the BIOS Setup Utility.                                            |
| +        | Scrolls forward through the values or options of the highlighted field.  |
| -        | Scrolls backward through the values or options of the highlighted field. |
| Tab<br>≝ | Selects a field.                                                         |
| F1       | Displays General Help.                                                   |
| F2       | Load previous values.                                                    |
| F3       | Load optimized default values.                                           |
| F4       | Saves and exits the Setup program.                                       |
| Enter,   | Press <enter> to enter the highlighted sub-menu</enter>                  |

NEXCOM

# NEXCOM

## Scroll Bar

When a scroll bar appears to the right of the setup screen, it indicates that there are more available fields not shown on the screen. Use the up and down arrow keys to scroll through all the available fields.

## Submenu

When " $\blacktriangleright$ " appears on the left of a particular field, it indicates that a submenu which contains additional options are available for that field. To display the submenu, move the highlight to that field and press  $\blacksquare$ .

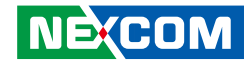

## **BIOS Setup Utility**

Once you enter the AMI BIOS Setup Utility, the Main Menu will appear on the screen. The main menu allows you to select from several setup functions and one exit. Use arrow keys to select among the items and press to accept or enter the submenu.

## Main

The Main menu is the first screen that you will see when you enter the BIOS Setup Utility.

| Main       Advanced       Platform Configuration       Socket Configuration       Server Mgmt         BIOS Information       American Megatrends       American Megatrends       Set the Time. Use Tab to switch between Time elements.         BIOS Vendor       American Megatrends       Set the Time. Use Tab to switch between Time elements.         Core Version       5.21       Compliancy       UEFI 2.8; Pl 1.7         Project Version       G790T 0.40 x64       bill         Build Date and Time       01/15/2021 13:55:41       bill         Current BIOS       BIOS1       Access Level       Administrator         Platform       TypeWilsonCitySMT                                                                  | Aptio Setup Utility - Copyright (C) 2021 American Megatrends, Inc.                                                                      |                                                                                                  |                                            |                                                                                  |
|----------------------------------------------------------------------------------------------------|----------------------------------------------------------------------------------------------------|--------------------------------------------------------------------------------------------------|--------------------------------------------|----------------------------------------------------------------------------------|
| BIOS Information     Set the Time. Use Tab to switch between Time elements.       BIOS Vendor     American Megatrends       Core Version     5.21       Compliancy     UEF1 2.8; P1 1.7       Project Version     G790T 0.40 x64       Build Date and Time     01/15/2021 13:56:41       Current BIOS     BIOS1       Access Level     Administrator       Platform Information     TypeWilsonCitySMT       Processor     606A4 - ICX L0       PCH     LBG QS/PRQ - C621A - S2       RC Revision     20,P29       BIOS ACM     1.0.7       SINIT ACM     1.0.7       Memory Information     Tic General Help       P3: Optimized Defaults     F4: Save & Exit       System Date     [Tue 01/05/2021]       System Time     [13:17:12] | Main Advanced                                                                                                    | Platform Configuration                                                                           | Socket Configurati                         | ion Server Mgmt                                                                  |
| Platform Information     TypeWilsonCitySMT       Platform     TypeWilsonCitySMT       Processor     606A4 - ICX L0       PCH     LBG QS/PRQ - C621A - S2       RC Revision     20.P29       BIOS ACM     1.0.7       SINIT ACM     1.0.7       Memory Information     32768 MB       Total Memory     32768 MB       System Date     [Tue 01/05/2021]       System Time     [18:17:12]                                                                                                    | BIOS Information<br>BIOS Vendor<br>Core Version<br>Compliancy<br>Project Version<br>Build Date and Time<br>Current BIOS<br>Access Level | American Me;<br>5.21<br>UEFI 2.8; PI<br>G790T 0.40 xt<br>01/15/2021 13<br>BIOS1<br>Administrator | gatrends set<br>bet<br>1.7<br>54<br>.56:41 | the Time. Use Tab to switch<br>ween Time elements.                               |
| Memory Information     12: Previous Values       Total Memory     32768 MB       System Date     [Tue 01/05/2021]       System Time     [18:17:12]                                                                                                    | Platform Information<br>Platform<br>Processor<br>PCH<br>RC Revision<br>BIOS ACM<br>SINIT ACM                                            | TypeWilsonCi<br>606A4 - ICX I<br>LBG QS/PRQ<br>20.P29<br>1.0.7<br>1.0.7                          | tySMT<br>L0<br>- C621A - S2                | : Select Screen<br>Select Item<br>ter: Select<br>: Change Opt.<br>: General Hein |
| System Date         [Tue 01/05/2021]           System Time         [18:17:12]                                                                                                    | Memory Information<br>Total Memory                                                                                                    | 32768 MB                                                                                         | F2:<br>F3:<br>F4:<br>ES                    | : Previous Values<br>: Optimized Defaults<br>: Save & Exit<br>C: Exit            |
|                                                                                                    | System Date<br>System Time                                                                                                    | [Tue 01/05/202<br>[18:17:12]                                                                     | 21]                                        |                                                                                  |

#### System Date

The date format is <day>, <month>, <date>, <year>. Day displays a day, from Monday to Sunday. Month displays the month, from January to December. Date displays the date, from 1 to 31. Year displays the year, from 1998 to 9999.

#### System Time

The time format is <hour>, <minute>, <second>. The time is based on the 24-hour military-time clock. For example, 1 p.m. is 13:00:00. Hour displays hours from 00 to 23. Minute displays minutes from 00 to 59. Second displays seconds from 00 to 59.

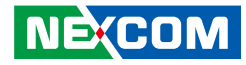

## **Advanced**

The Advanced menu allows you to configure your system for basic operation. Some entries are defaults required by the system board, while others, if enabled, will improve the performance of your system or let you set some features according to your preference.

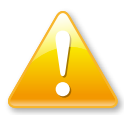

Setting incorrect field values may cause the system to malfunction.

| Aptio Setup Utility - Copyright (C) 2021 American Megatrends, Inc.                                                                                                    |                                                                                                    |                             |                        |                                                                                                    |
|----------------------------------------------------------------------------------------------------|----------------------------------------------------------------------------------------------------|-----------------------------|------------------------|----------------------------------------------------------------------------------------------------|
| Main                                                                                                    | Advanced                                                                                                    | Platform Configuration      | Socket Configuration   | Server Mgmt                                                                                                    |
| <ul> <li>Trusted Co</li> <li>NCT66860</li> <li>Hardware I</li> <li>Serial Port</li> <li>PCI Subsys</li> <li>USB Config</li> <li>Network ST</li> <li>CSM Confi</li> <li>NVMe Con</li> <li>All Cpu Inf</li> </ul> | mputing<br>Super IO Confi<br>Monitor<br>Console Redirect<br>tem Settings<br>uration<br>ack Configuratio<br>guration<br>figuration | guration<br>ction           |                        | d Computing Settings<br>d Computing Settings<br>Select Screen<br>leet Hem<br>Select<br>mange Opt.<br>neral Help<br>vivous Values<br>trimized Defaults<br>ve & Exit<br>Exit |
|                                                                                                    | Martin 2.21                                                                                                    | 1270 Comminist (C) 2021     |                        |                                                                                                    |
|                                                                                                    | version 2.21                                                                                                    | .1279. Copyright (C) 2021 A | imerican wegatrends, I | nc.                                                                                                    |

## **Trusted Computing**

This section is used to configure Trusted Platform Module (TPM) settings.

| Aptio Setup Utility - Copyright (C) 2021 American Megatrends, Inc.<br>Advanced |                          |                                                                                                    |  |
|--------------------------------------------------------------------------------|--------------------------|----------------------------------------------------------------------------------------------------|--|
| Configuration<br>Security Device Support<br>NO Security Device                 | [Enable]                 | Enables or Disables BIOS<br>support for security device, O.S.<br>will not show Security Device,<br>TCG EFI protocol and INTIA<br>interface will not be available.             |  |
|                                                                                |                          | →→-: Select Screen<br>1: Select Item<br>Enter: Select<br>+/.: Change Opt.<br>F: General Help<br>F2: Previous Values<br>F3: Optimized Defaults<br>F4: Save & Exit<br>ESC: Exit |  |
| Version 2.21.1279. C                                                           | opyright (C) 2021 Americ | an Megatrends. Inc.                                                                                                    |  |

#### **Security Device Support**

Enables or disables BIOS support for security device. O.S will not show Security Device. TCG EFI protocol and INT1A interface will not be available.

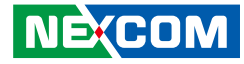

## **NCT6686D Super IO Configuration**

This section is used to configure the serial port.

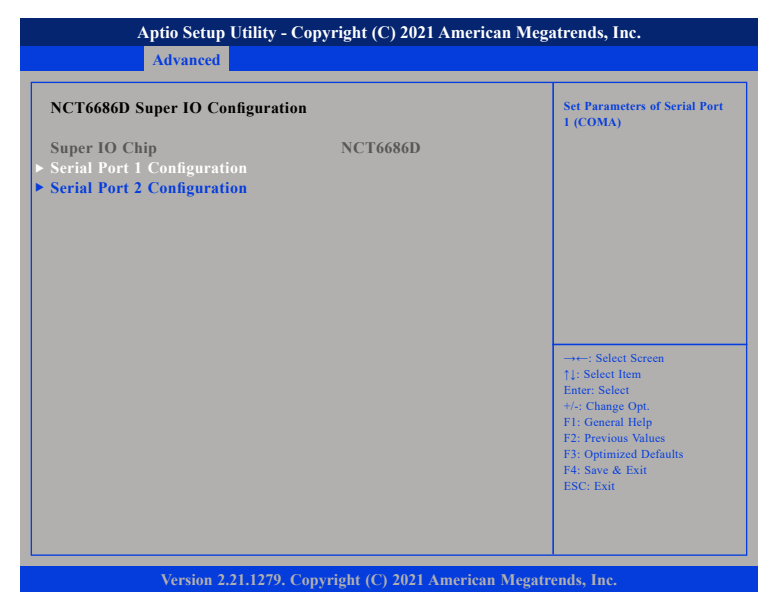

#### Super IO Chip

Displays the Super I/O chip used on the board.

#### **Serial Port 1 Configuration**

Configuration settings for serial port 1.

#### **Serial Port 2 Configuration**

Configuration settings for serial port 2.

## **Serial Port 1 Configuration**

This section is used to configure serial port 1.

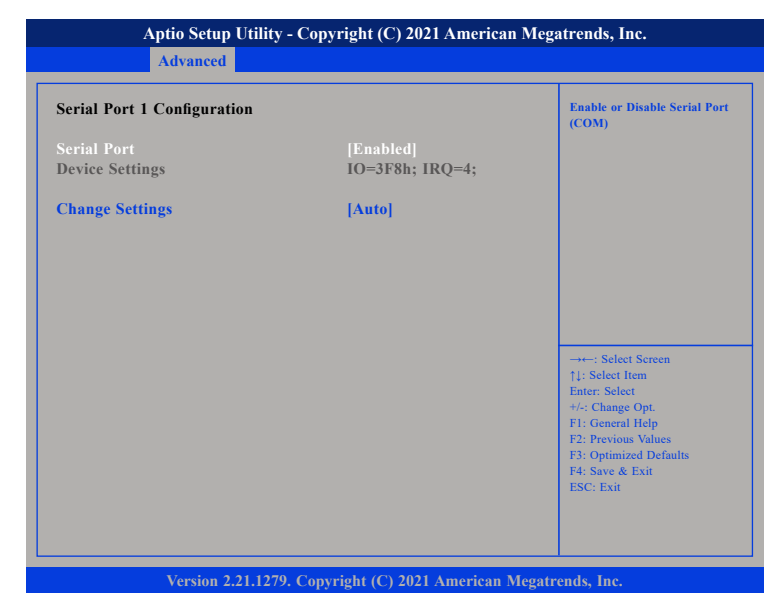

#### Serial Port

Enables or disables the serial port.

#### **Change Settings**

Selects an optimal setting for the Super IO device.

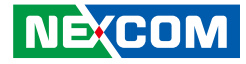

#### **Serial Port 2 Configuration**

This section is used to configure serial port 2.

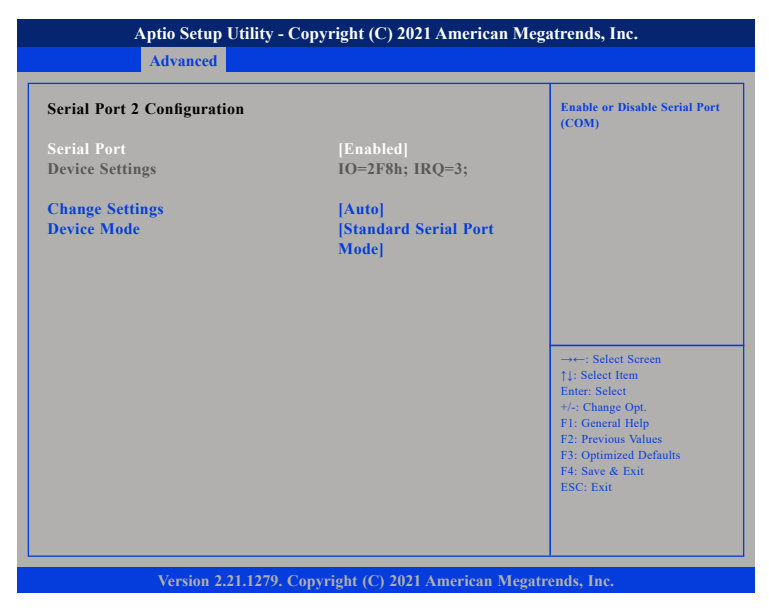

#### Serial Port

Enables or disables the serial port.

#### **Change Settings**

Selects an optimal setting for the Super IO device.

## **Device Mode**

Configures the operating mode of the serial port.

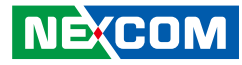

## **Hardware Monitor**

This section is used to monitor hardware status such as temperature, fan speed and voltages.

| Aptio Setup Utility - Copyright (C) 2021 American Megatrends, Inc.                                                                                                    |                                                                                                    |                                                                                                    |  |
|----------------------------------------------------------------------------------------------------|----------------------------------------------------------------------------------------------------|----------------------------------------------------------------------------------------------------|--|
| Advanced                                                                                                    |                                                                                                    |                                                                                                    |  |
| Pc Health Status                                                                                                    | Â                                                                                                    |                                                                                                    |  |
| Socket0 PEC10<br>Socket1 PEC10<br>System temperature (TMP75-1)<br>System temperature (TMP75-2)<br>Fan1 Speed<br>Fan2 Speed<br>Fan3 Speed<br>Fan5 Speed<br>VIN0 (P12V)<br>VIN1 (P5V)<br>VIN1 (P5V)<br>VIN2 (P1V05_PCH_AUX)<br>VIN3 (PVCCIN_CPU2)<br>VIN5 (PVCCIN_CPU1) | 47 C<br>44 C<br>36 C<br>33 C<br>/A<br>/A<br>255 RPM<br>167 RPM<br>12.288 V<br>4.979 V<br>1.056 V<br>1.808 V<br>1.808 V | →→-: Select Screen<br>1: Select Item<br>Enter: Select<br>+/-: Change Opt.<br>F1: General Help<br>F2: Previous Values<br>F3: Optimized Defaults<br>F4: Save & Exit<br>ESC: Exit |  |

## Socket0 PECI0 to VIN5 (PVCCIN\_CPU1)

Detects and displays the temperatures, fan speeds and output voltages.

| Advanced                                                                                                    |                                                                                                    |                                                            |
|----------------------------------------------------------------------------------------------------|----------------------------------------------------------------------------------------------------|------------------------------------------------------------|
| Fan1 Speed<br>Fan2 Speed<br>Fan3 Speed<br>Fan4 Speed<br>Fan5 Speed<br>VIN0 (P12V)<br>VIN1 (P5V)<br>VIN2 (P1V05_PCH_AUX)<br>VIN3 (PVCCIN_CPU2)<br>VIN5 (PVCDQ_ABCD_CPU1)<br>VIN6 (PVDDQ_ABCD_CPU2)<br>VIN14 (PVDDQ_EFGH_CPU2)<br>VIN15 (PVDDQ_EFGH_CPU2)<br>VIN16 (PVNN_PCH_AUX)<br>VCC3V<br>VBAT | : N/A<br>: N/A<br>: N/A<br>: 3986 RPM<br>: 3833 RPM<br>: +12.288 V<br>: +4.979 V<br>: +1.056 V<br>: +1.808 V<br>: +1.808 V<br>: +1.808 V<br>: +1.202 V<br>: +1.248 V<br>: +1.248 V<br>: +1.248 V<br>: +3.296 V<br>: +3.168 V | : Select Screen     1: Select Item     Enter: Select     + |

#### Fan1 Speed to VBAT

Detects and displays the fan speeds and output voltages.

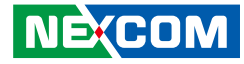

#### **Serial Port Console Redirection**

This section is used to configure the serial port that will be used for console redirection.

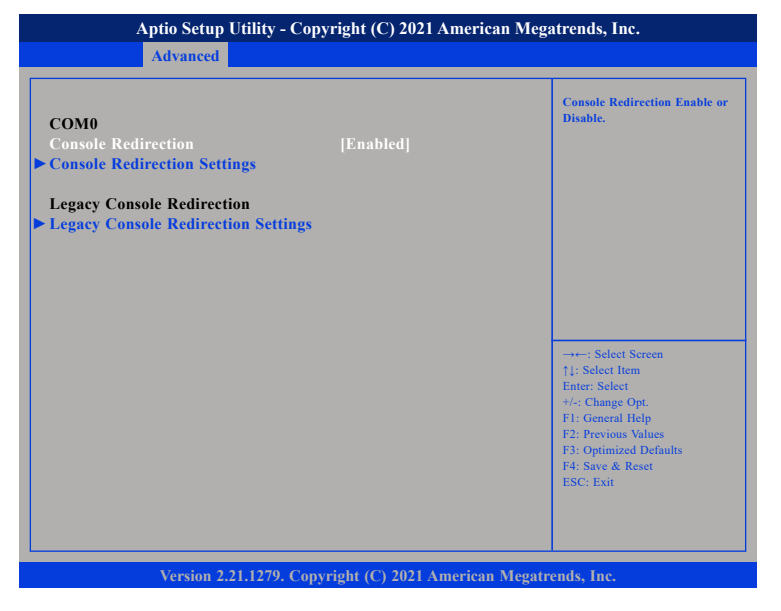

#### **Console Redirection**

Enables or disables console redirection for COM0.

## **Console Redirection Settings (COM0)**

Specifies how the host computer and the remote computer (which the user is using) will exchange data. Both computers should have the same or compatible settings.

| Emulation: ANSI: Extended<br>ASCII char set. VT100: ASCII<br>char set. VT100: Extends<br>VT100 to support color, function<br>keys, etc.<br>VT-UTF8: Uses UTF8 encoding<br>to map Unicode chars onto 1<br>or more<br> |
|----------------------------------------------------------------------------------------------------|
|                                                                                                    |

#### **Terminal Type**

- ANSI Extended ASCII character set.
- VT100 ASCII character set.
- VT100+ Extends VT100 to support color, function keys, etc.
- VT-UTF8 Uses UTF8 encoding to map Unicode characters onto 1 or more bytes.

#### **Bits Per Second**

Selects the serial port transmission speed. The speed must match the other side. Long or noisy lines may require a lower speed.

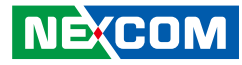

#### Data Bits

The options are 7 and 8.

#### Parity

A parity bit can be sent with the data bits to detect some transmission errors.

Even Parity bit is 0 if the number of 1's in the data bits is even. Odd Parity bit is 0 if number of 1's in the data bits is odd.

#### **Stop Bits**

Stop bits indicate the end of a serial data packet. (A start bit indicates the beginning). The standard setting is 1 stop bit. Communication with slow devices may require more than 1 stop bit.

#### **Flow Control**

Flow control can prevent data loss from buffer overflow. When sending data and the receiving buffers are full, a "stop" signal can be sent to stop the data flow.

#### VT-UTF8 Combo Key Support

Enables or disables VT-UTF8 combo key support.

#### **Recorder Mode**

When this field is enabled, only text will be sent. This is to capture the terminal data.

#### Resolution 100x31

Enables or disables extended terminal resolution.

#### Putty KeyPad

Selects the Putty keyboard emulation type.

## **PCI Subsystem Settings**

This section is used to configure the PCI.

| PCI Bus Driver Version       | A5.01.23   | Enables or Disables 64bit<br>capable Devices to be Decoded                                                                                                    |
|------------------------------|------------|----------------------------------------------------------------------------------------------------|
| PCI Devices Common Settings: |            | Above 4G Address Space (Onl<br>if System Supports 64 bit PCI                                                                                                    |
|                              |            | Decoding).                                                                                                    |
| SR-IOV Support               | [Enabled]  |                                                                                                    |
| BME DMA Mitigation           | [Disabled] |                                                                                                    |
|                              |            | →+-: Select Screen<br>1: Select Item<br>Enter: Select<br>+/-: Change Opt.<br>F1: General Help<br>F2: Previous Values<br>F3: Optimized Defaults<br>F4: Save & Exit<br>ESC: Exit |

#### Above 4G Decoding

Enables or disables decoding of 64-bit devices in 4G address space. (Only if the system supports 64-bit PCI decoding.)

#### **SR-IOV Support**

Enables or disables SR-IOV support.

#### **BME DMA Mitigation**

Enables or disables the function to re-enable bus master attribute during PCI enumeration for PCI bridges after SMM is locked.

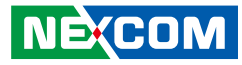

## **USB** Configuration

This section is used to configure the USB.

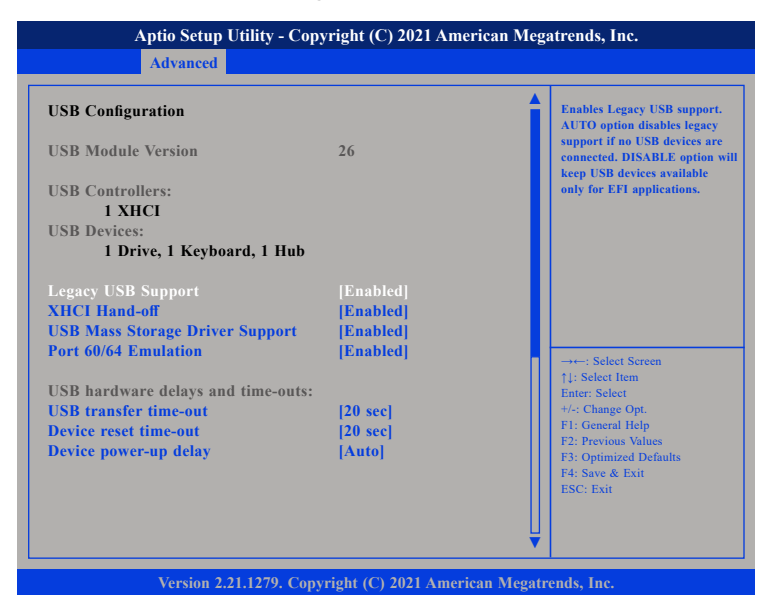

#### Legacy USB Support

Enable Enables Legacy USB.

AutoDisables support for Legacy when no USB devices are connected.DisableKeeps USB devices available only for EFI applications.

#### **XHCI Hand-off**

This is a workaround for OSs that does not support XHCI hand-off. The XHCI ownership change should be claimed by the XHCI driver.

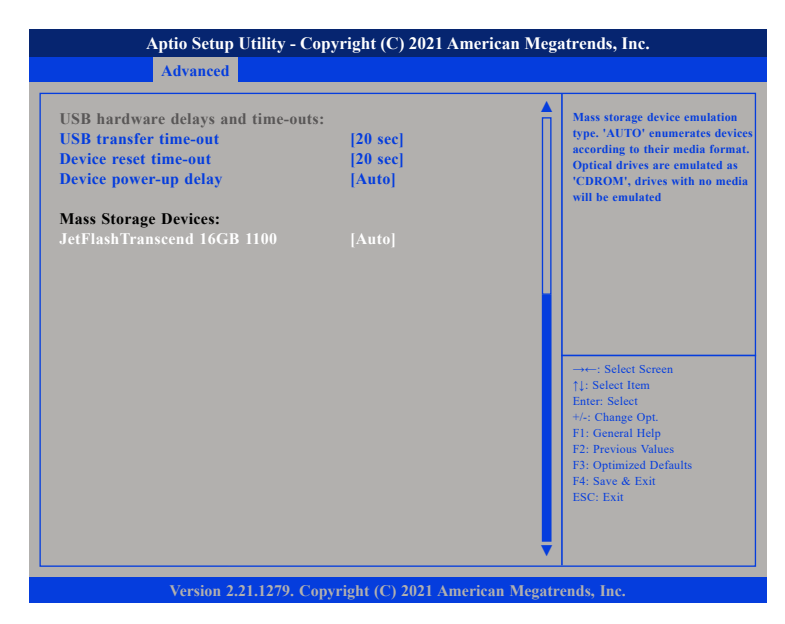

#### **USB Mass Storage Driver Support**

Enables or disables USB mass storage device driver support.

#### Port 60/64 Emulation

Enables I/O port 60h/64h emulation support. This should be enabled for complete USB keyboard legacy support for non-USB aware OS.

#### **USB** transfer time-out

The time-out value for control, bulk, and Interrupt transfers.

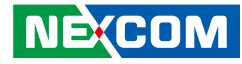

#### Device reset time-out

Selects the USB mass storage device's start unit command timeout.

#### Device power-up delay

Maximum time the value will take before it properly reports itself to the Host Controller. "Auto" uses default value: for a Root port it is 100 ms, for a Hub port the delay is taken from Hub descriptor.

#### Mass Storage Devices:

Selects the mass storage device emulation type.

## **Network Stack Configuration**

This section is used to configure the network stack.

| Aptio Setup Utility - Copyright (C) 2021 American Megatrends, Inc. Advanced |            |                                                                                                    |
|-----------------------------------------------------------------------------|------------|----------------------------------------------------------------------------------------------------|
| Network Stack                                                               | [Disabled] | Enable/Disable UEFI Network                                                                                                    |
|                                                                             |            | →++: Select Screen<br>1: Select Item<br>Enter: Select<br>+/-: Change Opt.<br>FI: General Help<br>F2: Previous Values<br>F3: Optimized Defaults<br>F4: Save & Exit<br>ESC: Exit |

Network Stack

Enables or disables UEFI network stack.

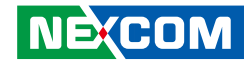

## **CSM Configuration**

This section is used to configure the compatibility support module features.

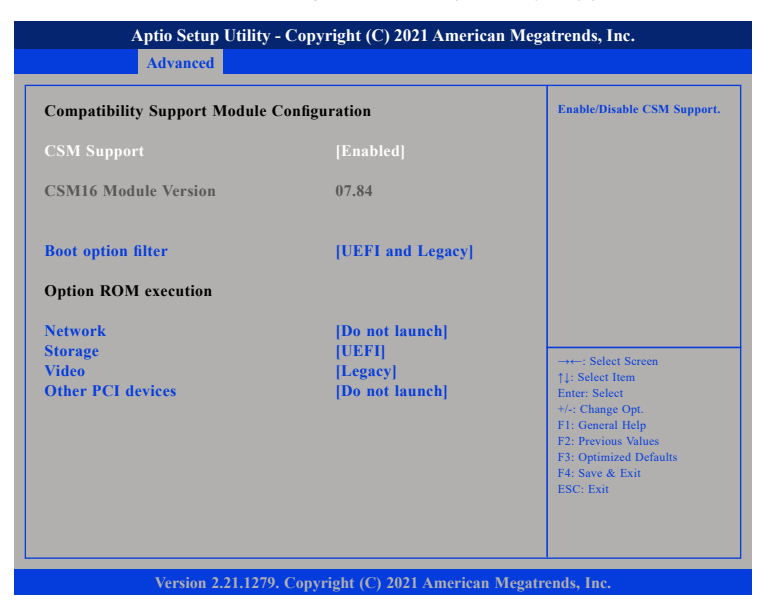

#### **Boot option filter**

Configures which devices the system will boot from.

#### Network

Controls the execution of UEFI and Legacy PXE OpROM.

#### Storage

Controls the execution of UEFI and Legacy Storage OpROM.

#### Video

Controls the execution of UEFI and Legacy Video OpROM.

#### **Other PCI Devices**

Configures the OpROM execution policy for devices other than Network, Storage or Video.

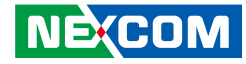

## **NVMe Configuration**

This section is used to display information on the NVMe devices installed.

| Aptio Setup Utility - Copyright (C) 2021 American Megatrends, Inc.<br>Advanced |                                                       |  |
|--------------------------------------------------------------------------------|-------------------------------------------------------|--|
| NVMe Configuration                                                             |                                                       |  |
| No NVME Device Found                                                           |                                                       |  |
|                                                                                |                                                       |  |
|                                                                                |                                                       |  |
|                                                                                |                                                       |  |
|                                                                                |                                                       |  |
|                                                                                | →←: Select Screen<br>↑↓: Select Item                  |  |
|                                                                                | Enter: Select<br>+/-: Change Opt.<br>F1: General Help |  |
|                                                                                | F2: Previous Values<br>F3: Optimized Defaults         |  |
|                                                                                | F4: Save & Exit<br>ESC: Exit                          |  |
|                                                                                |                                                       |  |
|                                                                                |                                                       |  |

## **All Cpu Information**

This section is used to display information on the CPU installed.

| Aptio Setup Utility - Copyright (C) 2021 American Megatrends, Inc.                                                                                                    |                                                                                                    |  |
|----------------------------------------------------------------------------------------------------|----------------------------------------------------------------------------------------------------|--|
| Total CPU Number: 96<br>CPU0<br>CPUD: 000606A4<br>Stepping: 4<br>MicroCodeRev: 0B000280<br>PlatformID:<br>0000000000000<br>CoreFreq(MHz): 2600<br>ActCpuFreq(MHz): 2600<br>CPUI<br>CPUID: 000606A4<br>Stepping: 4<br>MicroCodeRev: 0B000280<br>PlatformID:<br>00000000000000<br>CoreFreq(MHz): 2600<br>ActCpuFreq(MHz): 2600<br>CPU2 | →+-: Select Screen<br>11: Select Item<br>Enter: Select<br>+1: Change Opt.<br>FI: General Help<br>F2: Previous Values<br>F3: Optimized Defaults<br>F4: Save & Exit<br>ESC: Exit |  |

Version 2.21.1279. Copyright (C) 2021 American Megatrends, Inc.

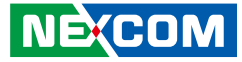

## **Platform Configuration**

| Aptio Setup Utility - Copyright (C) 2021 American Megatrends, Inc. |                           |                              |                        |                                                                                                    |
|--------------------------------------------------------------------|---------------------------|------------------------------|------------------------|----------------------------------------------------------------------------------------------------|
| Main                                                               | Advanced                  | Platform Configuration       | Socket Configuration   | Server Mgmt                                                                                                   |
| ▶ PCH Confi<br>▶ Server ME                                         | guration<br>Configuration |                              | Display<br>change      | s and provides option to<br>the PCH Settings                                                                  |
|                                                                    |                           |                              |                        | elect Screen<br>et Item<br>elect<br>mge Opt.<br>eral Help<br>ious Values<br>imized Defaults<br>e & Exit<br>it |
|                                                                    | Version 2.2               | 1.1279. Copyright (C) 2021 A | merican Megatrends, In | ic.                                                                                                    |

#### **PCH Configuration**

Enters the PCH Configuration submenu.

#### Server ME Configuration

Enters the Server ME Configuration submenu.

## **PCH Configuration**

| Aptio Setup Utility - Copyright (C) 2021 American Megatrends, Inc.  Platform Configuration                                                                     |                                                                                                    |  |
|----------------------------------------------------------------------------------------------------|----------------------------------------------------------------------------------------------------|--|
| PCH Configuration                                                                                                    | Enable/Disable Intel(R) IO<br>Controller Hub devices                                                                                                    |  |
| <ul> <li>PCH Devices</li> <li>PCI Express Configuration</li> <li>PCH SATA Configuration</li> <li>PCH sSATA Configuration</li> <li>USB Configuration</li> </ul> |                                                                                                    |  |
|                                                                                                    | →→→: Select Screen<br>1]: Select Item<br>Enter: Select<br>+/-: Change Opt<br>F1: General Help<br>F2: Previous Values<br>F3: Optimized Defaults<br>F4: Saw & Feit |  |
| Version 2.21.1279. Convright (C) 202                                                                                                    | ESC: Exit                                                                                                    |  |

## PCH Devices

Enters the PCH Devices submenu.

## **PCI Express Configuration**

Enters the PCI Express Configuration submenu.

#### PCH SATA/sSATA Configuration

Enters the PCH SATA/sSATA Configuration submenu.

## USB Configuration

Enters the USB Configuration submenu.

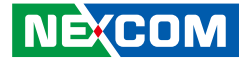

## **PCH Devices**

| Aptio Setup Utility - Copyright (C) 2021 American Megatrends, Inc.<br>Platform Configuration |                              |                                                                                                    |
|----------------------------------------------------------------------------------------------|------------------------------|----------------------------------------------------------------------------------------------------|
|                                                                                              |                              |                                                                                                    |
| Power Supply Type<br>Pcie Pll SSC<br>Shutdown Policy                                         | ATX<br>[Disable]<br>[PLTRST] |                                                                                                    |
|                                                                                              |                              | →+-: Select Screen<br>↑1: Select Item<br>Entire: Select<br>+/-: Chunge Opt.<br>F1: General Help<br>F2: Previous Values<br>F3: Optimized Defaults<br>F4: Save & Exit<br>ESC: Exit |
| Version 2.21,1279. C                                                                         | ppyright (C) 2021 American M | egatrends, Inc.                                                                                                    |

#### External SSC Enable - CK420

Enables or disables spread spectrum clock. Only affects external clock generator.

#### PCH state after G3

Configures the PCH state after G3.

**CPU VR CONFIG** Enables or disables CPU VR Config.

#### Pcie Pll SSC

Enables or disables PCIe Phase Locked Loop for spread spectrum clock.

#### **Shutdown Policy**

Configures the shutdown policy.

## **PCI Express Configuration**

| May Dood Doomost Sine | MDDS 511DL   | PCIE Max Dead Document Circ                                                                                                    |
|-----------------------|--------------|----------------------------------------------------------------------------------------------------|
| mar neau nequest size | (JAKKS 3120) | Selection.                                                                                                    |
|                       |              | →→-: Select Screen<br>↑1: Select flem<br>Enter: Select<br>+/-: Change Opt<br>F1: General Help<br>F2: Previous Values<br>F3: Optimized Defaults<br>F4: Save & Exit<br>ESC: Exit |

#### Max Read Request Size

Configures the PCIe max read request size.

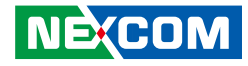

## **PCH SATA Configuration**

| PCH SATA Configuration                                                                                                    |                                                                                                    | Enable or Disable SATA<br>Controller                                                                                                    |
|----------------------------------------------------------------------------------------------------|----------------------------------------------------------------------------------------------------|----------------------------------------------------------------------------------------------------|
| ATA Controller<br>Configure SATA as<br>SATA Port 0<br>Software Preserve<br>Port 0<br>Hot Plug<br>Configure as eSATA<br>Mechanical Presence Switch<br>Spin Up Device<br>SATA Device Type<br>SATA Device Type<br>SATA Poology<br>SATA Port 1 | [Enable]<br>[AHCI]<br>[Not Installed]<br>Unknown<br>[Enable]<br>[Disable]<br>[Enable]<br>[Disable]<br>[Hard Disk Drive]<br>[Unknown]<br>[Not Installed] | → Select Screen<br>14: Select Item<br>Enter: Select<br>14: Select Item<br>14: Select<br>14: General Help<br>15: Optimized Defaults<br>15: Optimized Defaults<br>15: Select<br>15: Select<br>15: S |

#### SATA Controller(s)

Enables or disables the SATA controller.

#### Configure SATA as

Configures the SATA mode.

AHCI This option configures the Serial ATA drives to use AHCI (Advanced Host Controller Interface). AHCI allows the storage driver to enable the advanced Serial ATA features which will increase storage performance.

#### Port 0

Enables or disables SATA port 0.

#### Hot Plug

Enables or disables hot plugging feature on SATA port 0.

#### Configure as eSATA

Enables or disables the external SATA option on SATA port 0.

#### **Mechanical Presence Switch**

Enables or disables reporting of whether port 0 has a mechanical presence switch. Note: Requires hardware support.

#### Spin Up Device

Enables or disables staggered spin up on devices connected to SATA port 0 and port 1.

#### SATA Device Type

Identifies what type of SATA device is connected.

#### SATA Topology

Identifies what type of SATA connection is used.

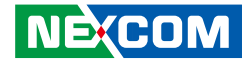

## **PCH sSATA Configuration**

| PCH sSATA Configuration                                                                                                    |                                                                                                    | Enable or Disable SATA     Controller                                                                                                    |
|----------------------------------------------------------------------------------------------------|----------------------------------------------------------------------------------------------------|----------------------------------------------------------------------------------------------------|
| SATA Controller<br>Configure sSATA as<br>SATA test mode<br>SATA Mode options<br>Support Aggressive Link Power<br>Management<br>SSATA Port 0<br>Port 0<br>Hot Plug<br>Configure as eSATA<br>Spin Up Device<br>SSATA Device Type<br>SATA Topology | [Enable]<br>[AHCI]<br>[Disable]<br>[Enable]<br>[Not Installed]<br>[Enable]<br>[Disable]<br>[Disable]<br>[Disable]<br>[Hard Disk Drive]<br>[Unknown] | → ←: Select Screen<br>]: Select Item<br>Enter: Select<br>+/ Change Opt.<br>F1: General Help<br>F2: Previous Values<br>F3: Optimized Defaults<br>F4: Save & Exit<br>ESC: Exit |

#### sSATA Controller(s)

Enables or disables the SATA controller.

#### Configure sSATA as

Configures the SATA mode.

AHCI This option configures the Serial ATA drives to use AHCI (Advanced Host Controller Interface). AHCI allows the storage driver to enable the advanced Serial ATA features which will increase storage performance.

#### SATA Test Mode

Enables or disables SATA test mode.

#### Support Aggressive Link Power Management

Enables or disables PCH to aggressively enter link power state.

**Port 0** Enables or disables SATA port 0.

#### Hot Plug

Enables or disables hot plugging feature on SATA port 0.

#### **Configure as eSATA**

Enables or disables the external SATA option on SATA port 0.

#### Spin Up Device

Enables or disables staggered spin up on devices connected to SATA port 0 and port 1.

#### sSATA Device Type

Identifies what type of SATA device is connected.

#### **SATA** Topology

Identifies what type of SATA connection is used.

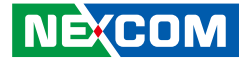

## **USB Configuration (PCH)**

| Platform Configuration                        |                          |                                                                                                    |
|-----------------------------------------------|--------------------------|----------------------------------------------------------------------------------------------------|
| XHCI Manual Mode<br>USB Per-Connector Disable | [Disable]<br>[Disable]   | Use by validation, not for<br>end-user.                                                                                                    |
|                                               |                          | →+-: Select Screen<br>1: Select Item<br>Enter Select<br>+/.: Change Opt.<br>F: General Help<br>F2: Previous Values<br>F3: Optimized Defaults<br>F4: Save & Exit<br>ESC: Exit |
| Varsian 2 21 1270 (                           | Converse (C) 2021 Amoria | an Magatuanda Ina                                                                                                    |

#### **XHCI Manual Mode**

Enables or disables XHCI manual mode.

## **USB Per-Connector Disable**

Provides the option to enable or disable each USB connector.

## Server ME Configuration

| Aptio Setup Utility - Copyright (C) 2021 American Megatrends, Inc.                                                                                                    |                                                                                                    |                                                                                                    |  |  |
|----------------------------------------------------------------------------------------------------|----------------------------------------------------------------------------------------------------|----------------------------------------------------------------------------------------------------|--|--|
| Platform Configuration                                                                                                    |                                                                                                    |                                                                                                    |  |  |
| General ME Configuration<br>Oper. Firmware Version<br>Backup Firmware Version<br>ME Firmware Status #1<br>ME Firmware Status #2<br>Current State<br>Error Code<br>Recovery Cause<br>PTT Support<br>Supports PTT Commands<br>Server ME firmware features list<br>SiEn<br>ICC<br>BootGuard<br>DeepSx | 0F:4.4.3.263<br>N/A<br>0F:4.4.3.263<br>0x000F0252<br>0x39840306<br>Recovery<br>No Error<br>Flash Conf. Error<br>[Disable]<br>[Disable] | →+-: Select Screen<br>]: Select Iten<br>Enter: Select<br>+/-: Change Opt<br>F1: General Help<br>F2: Previous Values<br>F3: Optimized Defaults<br>F4: Save & Exit<br>ESC: Exit |  |  |
| Varsian 2 21 1270 Ca                                                                                                    | nvright (C) 2021 American M                                                                                                    | agetrends. Inc.                                                                                                    |  |  |

Displays information of the firmware installed in the system.

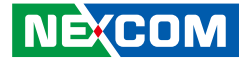

## **Socket Configuration**

| Aptio Setup Utility - Copyright (C) 2021 American Megatrends, Inc.                     |                                                                                      |                        |                                                                                                    | , Inc.                                                                                                    |
|----------------------------------------------------------------------------------------|--------------------------------------------------------------------------------------|------------------------|----------------------------------------------------------------------------------------------------|----------------------------------------------------------------------------------------------------|
| Main                                                                                   | Advanced                                                                             | Platform Configuration | Socket Configuration                                                                                                    | Server Mgmt                                                                                                    |
| Processor C     Common Ra     UPI Configu     Memory Co     HIO Configu     Advanced P | onfiguration<br>efCode Configu-<br>rration<br>nfiguration<br>rration<br>ower Managen | ration                 | Display       Display       change       →→ S       11:Seld       Enter S       +/+ Ch       F1: Ch       F2: Pre       F3: Opt       F3: Sev       Secret | s and provides option to<br>the Processor Settings<br>elect Screen<br>set Item<br>select<br>unge Opt.<br>erent Help<br>vious Values<br>imized Defaults<br>e & Exit |
|                                                                                        | Version 2.2                                                                          |                        | American Megatrends, In                                                                                                    | le.                                                                                                    |

#### **Processor Configuration**

Enters the Processor Configuration submenu.

#### Common RefCode Configuration

Enters the Common RefCode Configuration submenu.

## **UPI Configuration and Memory Configuration**

Enters the UPI Configuration and Memory Configuration submenu.

#### IIO Configuration and Advanced Power Management Configuration

Enters the IIO Configuration and Advanced Power Management Configuration submenu.

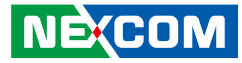

## **Processor Configuration**

| Aptio Setup Utility - Copyright (C) 2021 American Megatrends, Inc.                                                                                                    |                                                                                                    |  |
|----------------------------------------------------------------------------------------------------|----------------------------------------------------------------------------------------------------|--|
|                                                                                                    | Socket Configuration                                                                                                    |  |
| Processor Configuration                                                                                                    | Change Per-Socket Settings                                                                                                    |  |
| Per-Socket Configuration<br>Processor BSP Revision 606A4 - ICX L0<br>Processor ID 000606A4*<br>Processor ID 000606A4*<br>Processor Max Ratio 1AH<br>Processor Min Ratio 08H<br>Microcode Revision 0B000280<br>L1 Cache RAM(Per Core) 80KB<br>L2 Cache RAM(Per Core) 1280KB<br>L3 Cache RAM(Per 36864KB<br>Package)<br>Processor 0 Version Genuine Intel(R) | Socket 1           000606A4           2.600GHz           1AH           08H           0B00280           80KB           1280KB           36864KB           CPU \$0000%@           *: Select Screen           11: Select tecm           +: Change Opt.           F: General Help           F2: Previous Values           F3: Optimized Defaults           F4: Save & Exit           ESC: Exit |  |

#### Hyper-Threading [ALL]

Enables or disables hyper-threading technology.

#### Hardware Prefetcher

Enables or disables the MLC streamer prefetcher.

#### L2 RFO Prefetch Disable

Enables or disables L2 RFO prefetch.

| Aptio Setup U                                                                                                    | tility - Copyr                                                                      | ight (C) 2             | 021 American N                                    | Megatrends, Inc.                                                                                                    |
|----------------------------------------------------------------------------------------------------|-------------------------------------------------------------------------------------|------------------------|---------------------------------------------------|----------------------------------------------------------------------------------------------------|
|                                                                                                    |                                                                                     |                        | Socket Cor                                        | nfiguration                                                                                                    |
| L1 Cache RAM(Per Core)<br>L2 Cache RAM(Per Core)<br>L3 Cache RAM(Per<br>Package)<br>Processor 0 Version<br>Processor 1 Version                      | 80KB<br>1280KB<br>36864KB<br>Genuine Inte<br>Genuine Inte                           | <br> <br> <br> (R) CPU | 80KB<br>1280KB<br>36864KB<br>\$0000%@<br>\$0000%@ | Enables the Vanderpool<br>Technology, takes effect af<br>reboot.                                                                                                    |
| Hyper-Threading [ALL]<br>Hardware Prefetcher<br>L2 RFO Prefetch Disable<br>Adjacent Cache Prefetcher<br>Extended APIC<br>Enable Intel(R) TXT<br>VMX | [Enable]<br>[Enable]<br>[Disable]<br>[Enable]<br>[Disable]<br>[Disable]<br>[Enable] |                        |                                                   | -++-: Select Screen<br>1): Select Item<br>Enter: Select<br>+/-: Change Opt.<br>F1: General Help<br>F2: Previous Values<br>F3: Optimized Defaults<br>F4: Save & Exit<br>ESC: Exit |
| Version 2.21                                                                                                    | .1279. Copyri                                                                       | 20 20 ght              | 21 American Me                                    | gatrends. Inc.                                                                                                    |

#### **Adjacent Cache Prefetcher**

Enables or disables prefetching of adjacent cache lines.

#### Extended APIC

Enables or disables extended APIC support.

#### Enable Intel® TXT

Enables or disables Intel TXT support.

#### VMX

Enables or disables Virtual Machine Extensions.

## **Per-Socket Configuration**

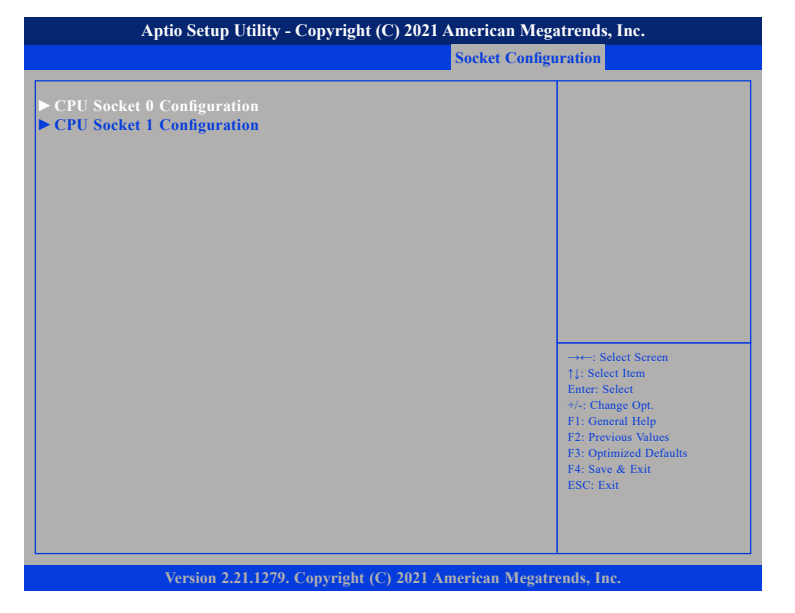

#### **CPU Socket 0 Configuration**

Processor settings for the CPU on socket 0.

#### **CPU Socket 1 Configuration**

Processor settings for the CPU on socket 1.

## **CPU Socket 0 Configuration**

|                           | Socket Configuration |                                                                                  |  |
|---------------------------|----------------------|----------------------------------------------------------------------------------|--|
| CPU Socket 0 Configuratio | n                    | 0: Enable all cores.<br>FFFFFF: Disable all cores<br>NOTE: At least one core per |  |
| Available Bitmap:         | 000000000EDFDF7F     | CPU must be enabled.<br>Disabling all cores is an invali-<br>configuration       |  |
| Core Disable Bitmap(Hex)  | 0                    | configuration.                                                                   |  |
|                           |                      |                                                                                  |  |
|                           |                      |                                                                                  |  |
|                           |                      |                                                                                  |  |
|                           |                      | →←: Select Screen                                                                |  |
|                           |                      | ↑↓: Select Item<br>Enter: Select                                                 |  |
|                           |                      | +/-: Change Opt.                                                                 |  |
|                           |                      | F2: Previous Values                                                              |  |
|                           |                      | F3: Optimized Defaults<br>F4: Save & Exit                                        |  |
|                           |                      | ESC: Exit                                                                        |  |
|                           |                      |                                                                                  |  |
|                           |                      |                                                                                  |  |

#### **Cores Disable Bitmap**

Provides the option to enable or disable all cores. 0 means enable all cores. FFFFFF means disable all cores.

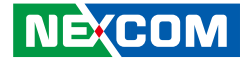

## **CPU Socket 0 Configuration**

|                            | Socket Configuration |                                                                                                    |  |
|----------------------------|----------------------|----------------------------------------------------------------------------------------------------|--|
| CPU Socket 0 Configuration |                      | 0: Enable all cores.<br>FFFFFF: Disable all cores<br>NOTE: At least one core per<br>CPU must be enabled. |  |
|                            |                      | configuration.                                                                                           |  |
| Core Disable Bitmap(Hex)   | 0                    |                                                                                                    |  |
|                            |                      |                                                                                                    |  |
|                            |                      |                                                                                                    |  |
|                            |                      |                                                                                                    |  |
|                            |                      |                                                                                                    |  |
|                            |                      | →←: Select Screen                                                                                        |  |
|                            |                      | ↑↓: Select Item<br>Enter: Select                                                                         |  |
|                            |                      | +/-: Change Opt.                                                                                         |  |
|                            |                      | F1: General Help<br>F2: Previous Values                                                                  |  |
|                            |                      | F3: Optimized Defaults                                                                                   |  |
|                            |                      | F4: Save & Exit<br>ESC: Exit                                                                             |  |
|                            |                      |                                                                                                    |  |
|                            |                      |                                                                                                    |  |
|                            |                      |                                                                                                    |  |

#### **Cores Disable Bitmap**

Provides the option to enable or disable all cores. 0 means enable all cores. FFFFFF means disable all cores.

## **Common RefCode Configuration**

| Common RefCode Configuration                                                                                                    |                                                                                                    | Select MMCFG Base                                                                                                    |
|----------------------------------------------------------------------------------------------------|----------------------------------------------------------------------------------------------------|----------------------------------------------------------------------------------------------------|
| MMCFG Base<br>MMCFG Size<br>MMIO High Base<br>MMIO High Granularity<br>Size<br>soc Mode<br>Yuma<br>/irtual Numa<br>MA-Based Clustering<br>Publish SRAT<br>SRAT Memory Hot Plug<br>SRAT CPU Hot Plug | [Auto]<br>[Auto]<br>[32T]<br>[64G]<br>[Auto]<br>[Enable]<br>[Disable]<br>[Hemisphere<br>(2-clusters)]<br>[Enable]<br>[Disable]<br>[Disable] | -→-: Select Screen<br>1↓: Select Item<br>Enter, Select Item<br>Fit: General Help<br>F2: Previous Values<br>F3: Optimized Defaults<br>F4: Save & Exit<br>ESC: Exit |

#### **MMCFG Base**

Configures the memory mapped configuration (MMCFG) base address.

#### **MMCFG Size**

Configures the MMCFG size.

#### MMIO High Base

Configures the base memory size of MMIO high base.

#### **MMIO High Granularity Size**

Configures the high memory size of MMIO high base.

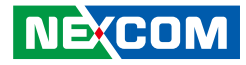

Isoc Mode Enables or disables Isochronous support.

Numa Enables or disables Non-Uniform Memory Access support.

Virtual Numa Enables or disables Virtual Numa support.

**UMA-Based Clustering** Configures the option for UMA-Based Clustering

**Publish SRAT** Enables or disables SRAT (Static Resource Affinity Table).

**SRAT Memory Hot Plug** Enables or disables SRAT Memory Hot-Plugging.

**SRAT CPU Hot Plug** Enables or disables SRAT CPU Hot-Plugging.

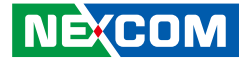

## **Uncore Configuration**

| Aptio Setup Utility - Copyright (C) 2021 American Megatrends, Inc.                          |                                                                                                    |  |
|---------------------------------------------------------------------------------------------|----------------------------------------------------------------------------------------------------|--|
| Socket Configuration                                                                        |                                                                                                    |  |
| Uncore Configuration<br>► Uncore General Configuration<br>► Uncore Per Socket Configuration | Displays and provides option<br>to change the Uncore General<br>Settings                                                                                                    |  |
|                                                                                             | →→-: Select Screen<br>1: Select Item<br>Enter: Select<br>+/-: Change Opt<br>F1: General Help<br>F2: Previous Values<br>F3: Optimized Defaults<br>F4: Save & Exit<br>ESC: Exit |  |
| Version 2.21.1279. Copyright (C) 2021 A                                                     | merican Megatrends, Inc.                                                                                                    |  |

#### **Uncore General Configuration**

Enters the Uncore General Configuration submenu.

#### **Uncore Per Socket Configuration**

Enters the Uncore Per Socket Configuration submenu.

## **Uncore General Configuration**

|                                                           | Socket Configuration |                                                                                                    |
|-----------------------------------------------------------|----------------------|----------------------------------------------------------------------------------------------------|
| Uncore General Configuration                              |                      | Uncore Status Help                                                                                                    |
| Uncore Status<br>Link Speed Mode<br>Link Frequency Select | [Fast]<br>[Auto]     | : Select Screen<br>11: Select Item<br>Enter: Select<br>+/-: Change Opt.<br>F1: General Help<br>F2: Previous Values<br>F3: Optimized Defaults<br>F4: Save & Exit<br>ESC: Exit |

## Link Speed Mode

Configures the link speed mode.

## Link Frequency Select

Configures the uncore frequency.

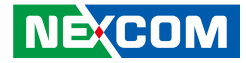

#### **Uncore Status**

|                                                                                                    | Socket Con                                                                                      | figuration                                                                                                    |
|----------------------------------------------------------------------------------------------------|-------------------------------------------------------------------------------------------------|----------------------------------------------------------------------------------------------------|
| Uncore Status                                                                                                    |                                                                                                 |                                                                                                    |
| Number of CPU<br>Number of IIO<br>Current UPI Link Speed<br>Current UPI Link Frequency<br>Global MMIO Low Base/Limit<br>Global MMIO High Base/Limit<br>UPI Pci-e Configuration Base/Size | 2<br>2<br>Fast<br>11.2 GT/s<br>90000000 / FBFFFFF<br>000000000000000 / 0<br>80000000 / 10000000 | →←: Select Screen<br>1: Select Item<br>Enter: Select Item<br>Enter: Select Item<br>F1: General Help<br>F2: Previous Values<br>F3: Optimized Defaults<br>F4: Save & Exit<br>ESC: Exit |

Displays information on the current uncore configuration.

## **UPI Per Socket Configuration**

| CPU 0 Configuration Silk Scree<br>Equivalent->CPU 1                                                                                                    |
|----------------------------------------------------------------------------------------------------|
| →→-: Select Screen<br>1: Select Item<br>Enter: Select<br>+/-: Change Opt.<br>FI: General Help<br>F2: Previous Values<br>F3: Optimized Defaults<br>F4: Save & Exit<br>ESC: Exit |
|                                                                                                    |

#### CPU 0

Enters the CPU 0 submenu.

#### **CPU 1** Enters the CPU 1 submenu.

#### CPU 2

Enters the CPU 1 submenu.

#### CPU 3

Enters the CPU 1 submenu.

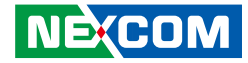

## **Uncore Per Socket Configuration CPU 0**

| Aptio Setup Utility - Copyright (C) 2021 American Megatrends, Inc.                                          |                                                                                                    |  |
|----------------------------------------------------------------------------------------------------|----------------------------------------------------------------------------------------------------|--|
| Socket Configuration                                                                                        |                                                                                                    |  |
| CPU 0<br>> CPU 0 UPI Port 0<br>> CPU 0 UPI Port 1<br>> CPU 0 UPI Port 2<br>Bus Resources Allocation Ratio 1 | CPU 0 UPI Port 0 Configuration                                                                                                    |  |
|                                                                                                    | →→-: Select Screen<br>1: Select Item<br>Enter: Select<br>+/-: Change Opt.<br>F1: General Help<br>F2: Previous Values<br>F3: Optimized Defaults<br>F4: Save & Exit<br>ESC: Exit |  |
| Version 2.21.1279. Copyright (C) 2021 American Meg                                                          | gatrends, Inc.                                                                                                    |  |

#### CPU 0 UPI Port 0

Enters the CPU 0 UPI Port 0 configuration submenu.

#### CPU 0 UPI Port 1

Enters the CPU 0 UPI Port 1 configuration submenu.

## CPU 0 UPI Port 2

Enters the CPU 0 UPI Port 2 configuration submenu.

## **Uncore Per Socket Configuration CPU 1**

| Socket Configuration                                           |                                                                                                    |  |
|----------------------------------------------------------------|----------------------------------------------------------------------------------------------------|--|
| CPU 1                                                          | CPU 1 UPI Port 0 Configuratio                                                                                                    |  |
| ▶ CPU 1 UPI Port 0<br>▶ CPU 1 UPI Port 1<br>▶ CPU 1 UPI Port 2 |                                                                                                    |  |
| Bus Resources Allocation Ratio 1                               |                                                                                                    |  |
|                                                                |                                                                                                    |  |
|                                                                |                                                                                                    |  |
|                                                                | →←: Select Screen<br>↑↓: Select Item<br>Enter: Select                                                                                                    |  |
|                                                                | <ul> <li>+/-: Change Opt.</li> <li>F1: General Help</li> <li>F2: Previous Values</li> <li>F3: Optimized Defaults</li> <li>F4: Save &amp; Exit</li> </ul> |  |
|                                                                | ESC: Exit                                                                                                    |  |
| Variation 2.21 1279 Convertight (C) 2021 Ame                   | riaan Magatronde Inc                                                                                                    |  |

## CPU 1 UPI Port 0

Enters the CPU 1 UPI Port 0 configuration submenu.

#### CPU 1 UPI Port 1

Enters the CPU 1 UPI Port 1 configuration submenu.

#### CPU 1 UPI Port 2

Enters the CPU 1 UPI Port 2 configuration submenu.

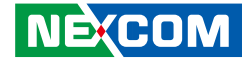

## **Uncore Per Socket Configuration CPU 2**

| Aptio Setup Utility - Copyright (C) 2021 American Megatrends, Inc.                       |                                                                               |  |
|------------------------------------------------------------------------------------------|-------------------------------------------------------------------------------|--|
| Socket Configuration                                                                     |                                                                               |  |
| CPU 2                                                                                    | CPU 0 UPI Port 0 Configuration                                                |  |
| <ul> <li>CPU 2 UPI Port 0</li> <li>CPU 2 UPI Port 1</li> <li>CPU 2 UPI Port 2</li> </ul> |                                                                               |  |
| Bus Resources Allocation Ratio 1                                                         |                                                                               |  |
|                                                                                          |                                                                               |  |
|                                                                                          | →←: Select Screen                                                             |  |
|                                                                                          | Enter: Select<br>+/-: Change Opt.<br>F1: General Help                         |  |
|                                                                                          | F2: Previous Values<br>F3: Optimized Defaults<br>F4: Save & Exit<br>ESC: Exit |  |
|                                                                                          |                                                                               |  |
| Version 2.21.1279. Copyright (C) 2021 Ameri                                              | ican Megatrends, Inc.                                                         |  |

#### CPU 2 UPI Port 0

Enters the CPU 2 UPI Port 0 configuration submenu.

#### CPU 2 UPI Port 1

Enters the CPU 2 UPI Port 1 configuration submenu.

## CPU 2 UPI Port 2

Enters the CPU 2 UPI Port 2 configuration submenu.

## **Uncore Per Socket Configuration CPU 3**

| Socket Configuration                                                                     |                                                             |  |
|------------------------------------------------------------------------------------------|-------------------------------------------------------------|--|
| CPU 3                                                                                    | CPU 1 UPI Port 0 Configuratio                               |  |
| <ul> <li>CPU 3 UPI Port 0</li> <li>CPU 3 UPI Port 1</li> <li>CPU 3 UPI Port 2</li> </ul> |                                                             |  |
| Bus Resources Allocation Ratio 1                                                         |                                                             |  |
|                                                                                          |                                                             |  |
|                                                                                          |                                                             |  |
|                                                                                          | →←: Select Screen<br>↑↓: Select Item<br>Enter: Select       |  |
|                                                                                          | +/-: Change Opt.<br>F1: General Help<br>F2: Previous Values |  |
|                                                                                          | F3: Optimized Defaults<br>F4: Save & Exit<br>ESC: Exit      |  |
|                                                                                          |                                                             |  |
| Version 2.21.1279. Convright (C) 2021 Ame                                                | rican Megatrends, Inc.                                      |  |

## CPU 3 UPI Port 0

Enters the CPU 3 UPI Port 0 configuration submenu.

#### CPU 3 UPI Port 1

Enters the CPU 3 UPI Port 1 configuration submenu.

#### CPU 3 UPI Port 2

Enters the CPU 3 UPI Port 2 configuration submenu.

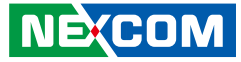

## CPU 0 UPI Port 0

| Aptio Setup Utility - Copyright (C) 2021 American Megatrends, Inc. |                         |                                                                                                    |
|--------------------------------------------------------------------|-------------------------|----------------------------------------------------------------------------------------------------|
|                                                                    | So                      | cket Configuration                                                                                                    |
| CPU 0 UPI Port 0                                                   |                         | UPI Link Disable                                                                                                    |
| Link Disable<br>UPI VNA Credit Override<br>Current UPI Link Speed  | [No]<br>7F<br>[Auto]    | → Select Screen<br>1: Select Iem<br>Enter: Select<br>+/-: Change Opt.<br>F1: General Help<br>F2: Previous Values<br>F3: Optimized Defaults<br>F3: Save & Exit<br>ESC: Exit |
| Version 2.21.1279.                                                 | Copyright (C) 2021 Amer | ican Megatrends, Inc.                                                                                                    |

#### Link Disable

Enables or disables the UPI link.

## **Current UPI Link Speed**

Configures the current UPI link speed.

## CPU 0 UPI Port 1

| PU 0 UPI Port 1<br>ink Disable [No]<br>PI VNA Credit Override 7F<br>'urrent UPI Link Speed [Auto] | UPI Link Disable                                                                                                    |
|---------------------------------------------------------------------------------------------------|----------------------------------------------------------------------------------------------------|
| ink Disable [No]<br>PI VNA Credit Override 7F<br>urrent UPI Link Speed [Auto]                     |                                                                                                    |
|                                                                                                   |                                                                                                    |
|                                                                                                   | →→→: Select Screen<br>↑↓: Select Item<br>Enter: Select<br>+/-> Change Opt.<br>F1: General Help<br>F2: Previous Values<br>F3: Optimized Defaults<br>F4: Save & Exit |

## Link Disable

Enables or disables the UPI link.

## **Current UPI Link Speed**

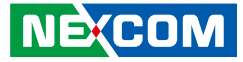

## CPU 0 UPI Port 2

| Aptio Setup Utility - Copyright (C) 2021 American Megatrends, Inc. |                         |                                                                                                    |
|--------------------------------------------------------------------|-------------------------|----------------------------------------------------------------------------------------------------|
|                                                                    | So                      | ocket Configuration                                                                                                    |
| CPU 0 UPI Port 2                                                   |                         | UPI Link Disable                                                                                                    |
| Link Disable<br>UPI VNA Credit Override<br>Current UPI Link Speed  | [No]<br>7F<br>[Auto]    | → ←: Select Screen<br>1: Select Item<br>Enter: Select<br>+/-: Change Opt.<br>F1: General Help<br>F2: Previous Values<br>F3: Optimized Defaults<br>F3: Optimized Defaults<br>F4: Save Exit<br>ESC: Exit |
| Version 2.21.1279.                                                 | Copyright (C) 2021 Amer | ican Megatrends, Inc.                                                                                                    |

#### Link Disable

Enables or disables the UPI link.

## **Current UPI Link Speed**

Configures the current UPI link speed.

## CPU 1 UPI Port 0

| Aptio Setup Utility - Copyright (C) 2021 American Megatrends, Inc. |                            |                                                                                                    |
|--------------------------------------------------------------------|----------------------------|----------------------------------------------------------------------------------------------------|
| Socket Configuration                                               |                            |                                                                                                    |
| CPU 1 UPI Port 0                                                   |                            | UPI Link Disable                                                                                                    |
| Link Disable<br>UPI VNA Credit Override<br>Current UPI Link Speed  | [No]<br>7F<br>[Auto]       |                                                                                                    |
|                                                                    |                            | -++-: Select Screen<br>1: Select Item<br>Enter: Select<br>+/-: Change Opt.<br>F1: General Help<br>F2: Previous Values<br>F3: Optimized Defaults<br>F4: Save & Exit<br>ESC: Exit |
| Version 2.21.1279.                                                 | Copyright (C) 2021 Americ: | an Megatrends, Inc.                                                                                                    |

## Link Disable

Enables or disables the UPI link.

## **Current UPI Link Speed**

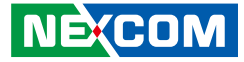

## CPU 1 UPI Port 1

| Aptio Setup Utility - Copyright (C) 2021 American Megatrends, Inc. |                        |                                                                                                    |  |  |
|--------------------------------------------------------------------|------------------------|----------------------------------------------------------------------------------------------------|--|--|
| Socket Configuration                                               |                        |                                                                                                    |  |  |
| CPU 1 UPI Port 1                                                   |                        | UPI Link Disable                                                                                                    |  |  |
| Link Disable<br>UPI VNA Credit Override<br>Current UPI Link Speed  | [No]<br>7F<br>[Auto]   | → Select Screen<br>1: Select Item<br>Enter: Select<br>+/: Change Opt.<br>P: General Help<br>P: Previous Values<br>P3: Optimized Defaults<br>F4: Save & Exit<br>ESC: Exit |  |  |
| Version 2.21.1279.                                                 | Copyright (C) 2021 Ame | erican Megatrends, Inc.                                                                                                    |  |  |

#### Link Disable

Enables or disables the UPI link.

## **Current UPI Link Speed**

Configures the current UPI link speed.

## CPU 1 UPI Port 2

| Aptio Setup Utility - Copyright (C) 2021 American Megatrends, Inc. |                           |                                                                              |  |
|--------------------------------------------------------------------|---------------------------|------------------------------------------------------------------------------|--|
|                                                                    | ket Configuration         |                                                                              |  |
| CPU 1 UPI Port 2                                                   |                           | UPI Link Disable                                                             |  |
| Link Disable<br>UPI VNA Credit Override<br>Current UPI Link Speed  | [No]<br>7F<br>[Auto]      |                                                                              |  |
|                                                                    |                           |                                                                              |  |
|                                                                    |                           |                                                                              |  |
|                                                                    |                           | →←: Select Screen<br>↑↓: Select Item                                         |  |
|                                                                    |                           | Enter: Select<br>+/-: Change Opt.<br>F1: General Help<br>F2: Previous Values |  |
|                                                                    |                           | F3: Optimized Defaults<br>F4: Save & Exit<br>ESC: Exit                       |  |
|                                                                    |                           |                                                                              |  |
| Version 2.21.1279.                                                 | Copyright (C) 2021 Americ | an Megatrends, Inc.                                                          |  |

## Link Disable

Enables or disables the UPI link.

## **Current UPI Link Speed**

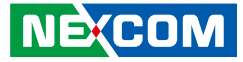

## CPU 2 UPI Port 0

| Aptio Setup Utility - Copyright (C) 2021 American Megatrends, Inc. |                      |                                                                                                    |
|--------------------------------------------------------------------|----------------------|----------------------------------------------------------------------------------------------------|
| Socket Configuration                                               |                      |                                                                                                    |
| CPU 2 UPI Port 0                                                   |                      | UPI Link Disable                                                                                                    |
| Link Disable<br>UPI VNA Credit Override<br>Current UPI Link Speed  | [No]<br>7F<br>[Auto] | →→-: Select Screen<br>1: Select Iem<br>Enter: Select<br>+/: Change Opt.<br>F1: General Help<br>F2: Previous Values<br>F3: Optimized Defaults<br>F4: Save & Exit<br>ESC: Exit |
| Version 2.21.1279. Copyright (C) 2021 American Megatrends, Inc.    |                      |                                                                                                    |

#### Link Disable

Enables or disables the UPI link.

## **Current UPI Link Speed**

Configures the current UPI link speed.

## CPU 2 UPI Port 1

| Aptio Setup Utility - Copyright (C) 2021 American Megatrends, Inc. |                           |                                                                                                    |
|--------------------------------------------------------------------|---------------------------|----------------------------------------------------------------------------------------------------|
| Socket Configuration                                               |                           |                                                                                                    |
| CPU 2 UPI Port 1                                                   |                           | UPI Link Disable                                                                                                    |
| Link Disable<br>UPI VNA Credit Override<br>Current UPI Link Speed  | [No]<br>7F<br>[Auto]      |                                                                                                    |
|                                                                    |                           | →→-: Select Screen<br>1: Select Item<br>Enter: Select<br>+/-: Change Opt.<br>F1: General Help<br>F2: Previous Values<br>F3: Optimized Defaults<br>F4: Save & Exit<br>ESC: Exit |
| Version 2.21.1279.                                                 | Copyright (C) 2021 Americ | can Megatrends, Inc.                                                                                                    |

## Link Disable

Enables or disables the UPI link.

## **Current UPI Link Speed**
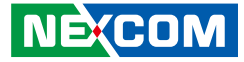

# CPU 2 UPI Port 2

| Aptio Setup Utility -                                             | Copyright (C) 2021 An  | nerican Megatrends, Inc.                                                                                                    |
|-------------------------------------------------------------------|------------------------|----------------------------------------------------------------------------------------------------|
|                                                                   | S                      | Socket Configuration                                                                                                    |
| CPU 2 UPI Port 2                                                  |                        | UPI Link Disable                                                                                                    |
| Link Disable<br>UPI VNA Credit Override<br>Current UPI Link Speed | [No]<br>7F<br>[Auto]   | → Select Screen<br>1: Select Item<br>Enter: Select<br>Here Opt.<br>F: General Help<br>F2: Previous Values<br>F3: Optimized Defaults<br>F4: Save & Exit<br>ESC: Exit |
| Version 2.21.1279.                                                | Copyright (C) 2021 Ame | erican Megatrends, Inc.                                                                                                    |

#### Link Disable

Enables or disables the UPI link.

# **Current UPI Link Speed**

Configures the current UPI link speed.

# CPU 3 UPI Port 0

| Aptio Setup Utility -                   | Utility - Copyright (C) 2021 American Megatrends, Inc. |                                           |
|-----------------------------------------|--------------------------------------------------------|-------------------------------------------|
|                                         | Socket Configuration                                   |                                           |
| CPU 3 UPI Port 0                        |                                                        | UPI Link Disable                          |
| Link Disable<br>UPI VNA Credit Override | [No]<br>7F                                             |                                           |
| Current UPI Link Speed                  | [Auto]                                                 |                                           |
|                                         |                                                        |                                           |
|                                         |                                                        |                                           |
|                                         |                                                        | →←: Select Screen                         |
|                                         |                                                        | ↑↓: Select Item<br>Enter: Select          |
|                                         |                                                        | F1: General Help<br>F2: Previous Values   |
|                                         |                                                        | F3: Optimized Defaults<br>F4: Save & Exit |
|                                         |                                                        | ESC: EXII                                 |
|                                         |                                                        |                                           |
| Version 2.21.1279.                      | Copyright (C) 2021 Americ                              | can Megatrends, Inc.                      |

# Link Disable

Enables or disables the UPI link.

# **Current UPI Link Speed**

Configures the current UPI link speed.

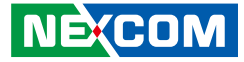

# CPU 3 UPI Port 1

| Aptio Setup Utility - Copyright (C) 2021 Ame                                     | rican Megatrends, Inc.                                                                                                    |
|----------------------------------------------------------------------------------|----------------------------------------------------------------------------------------------------|
| Soc                                                                              | ket Configuration                                                                                                    |
| CPU 3 UPI Port 1                                                                 | UPI Link Disable                                                                                                    |
| Link Disable [No]<br>UPI VNA Credit Override 7F<br>Current UPI Link Speed [Auto] | →→ : Select Screen<br>1): Select Item<br>Enter: Select<br>+/: Change Opt.<br>F1: General Holp<br>F2: Previous Values<br>F3: Optimized Defaults<br>F4: Save & Exit<br>ESC: Exit |
| Version 2.21.1279. Copyright (C) 2021 Americ                                     | can Megatrends, Inc.                                                                                                    |

#### Link Disable

Enables or disables the UPI link.

# **Current UPI Link Speed**

Configures the current UPI link speed.

# CPU 3 UPI Port 2

|                                                                | Socket Configuration |                                                                                                    |
|----------------------------------------------------------------|----------------------|----------------------------------------------------------------------------------------------------|
| PU 3 UPI Port 2                                                |                      | UPI Link Disable                                                                                                    |
| ink Disable<br>PI VNA Credit Override<br>urrent UPI Link Speed | [No]<br>7F<br>[Auto] |                                                                                                    |
|                                                                |                      | →→-: Select Screen<br>1: Select Item<br>Enter: Select<br>F1: General Help<br>F2: Previous Values<br>F3: Optimized Defaults<br>F4: Save & Exit<br>F5: Fxit |

# Link Disable

Enables or disables the UPI link.

# **Current UPI Link Speed**

Configures the current UPI link speed.

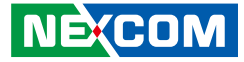

# **Memory Configuration**

| Apto Setup Unity -                                                     | - Copyright (C) 2021 American Megatrends, Inc.<br>Socket Configuration                                     |                                                                                                    |
|------------------------------------------------------------------------|----------------------------------------------------------------------------------------------------|----------------------------------------------------------------------------------------------------|
|                                                                        | · (iMC) Enable - Enforces Plan<br>Of Record restrictions for<br>DDR4 frequency and voltage<br>programming. |                                                                                                    |
| Enforce POR<br>Enforce Population POR<br>Memory Topology<br>Memory Map | [POR]<br>[Enforce Supported<br>Populations]                                                                | Disable - Disables this feature<br>and user is able to run at higher<br>frequencies                                                                                            |
|                                                                        |                                                                                                    | →+: Select Screen<br>14: Select Item<br>Entre: Select<br>+/-: Change Opt.<br>F1: General Help<br>F2: Previous Values<br>F3: Optimized Defaults<br>F4: Save & Exit<br>ESC: Exit |
| 1/min 2 21 220                                                         |                                                                                                    |                                                                                                    |

#### **Enforce POR**

Configures the options for Enforce Plan of Record. When enabled, Plan of Record restrictions for DDR4 frequency and voltage programming is enforced.

## **Enforce Population POR**

Enables or disables Enforce Population POR.

# Memory Topology

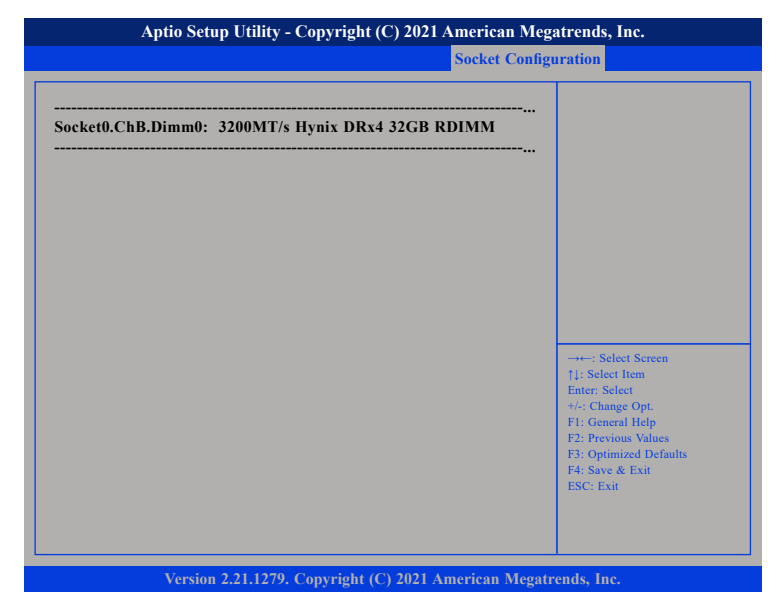

Detects and displays the information on the memory installed.

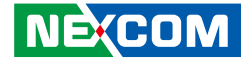

#### Memory Map

| Socket Configuration         Volatile Memory Mode<br>AppDirect cache<br>eADR Support       [21.M]<br>[Disabled]<br>[Disable]       Selects 1LM or 2LM mode<br>for volatile memory. For 2LM<br>memory mode, HIOS will try to<br>configure 2LM but if BIOS is<br>unable to configure 2LM, volatile<br>memory mode will fall         →+-: Select Screen<br>[]: Select Item<br>Enter: Select<br>+/- Change Opt.<br>F1: General Help<br>F2: Previous Values<br>F3: Optimized Defaults<br>F4: Save & Exit<br>ESC: Exit                                                                                                    | Aptio Setup Utility                                     | y - Copyright (C) 2021 American Megatrends, Inc. |                                                                                                    |  |
|----------------------------------------------------------------------------------------------------|---------------------------------------------------------|--------------------------------------------------|----------------------------------------------------------------------------------------------------|--|
| Volatile Memory Mode       [2LM]       Selects 1LM or 2LM mode         AppDirect cache       [Disabled]       memory mode, BIOS will try to         cADR Support       [Disable]       selects 1LM or 2LM mode         for volatile memory, For 2LM       memory mode, BIOS will try to       configure 2LM, volatile         memory mode will fall      : Select Screen       [1: Select 1Em         Enter: Select V      : Select Screen       [1: Select 1Em         Enter: Select Screen       [1: Select 1Em       Enter: Select Screen         [1: Select 1Em       Enter: Select Screen       [1: Select 1Em         Enter: Select Screen       [1: Select 1Em       Enter: Select Screen         [1: Select 1Em       Enter: Select Screen       [1: Select 1Em         Enter: Select Screen       [1: Select 1Em       Enter: Select Screen         [1: Select 1Em       Enter: Select Screen       [1: Select 1Em         Enter: Select Screen       [1: Select 1Em       Enter: Select Screen         [1: General Help       E: Select Screen       [1: Select 1Em         [2: Select 1Em       Estit       ESC: Exit       ESC: Exit | Socket Configuration                                    |                                                  | Socket Configuration                                                                                                    |  |
| → Select Screen<br>1: Select Hem<br>Enter, Select<br>+/-: Change Opt.<br>F1: General Help<br>F2: Previous Values<br>F3: Optimized Defaults<br>F4: Save & Exit<br>ESC: Exit                                                                                                    | Volatile Memory Mode<br>AppDirect cache<br>eADR Support | [2LM]<br>[Disabled]<br>[Disable]                 | Selects 1LM or 2LM mode<br>for volatile memory. For 2LM<br>memory mode, BIOS will try to<br>configure 2LM but if BIOS is<br>unable to configure 2LM, volatile<br>memory mode will fall |  |
|                                                                                                    |                                                         |                                                  |                                                                                                    |  |
| Version 2 21 1279 Convright (C) 2021 American Megatrends Inc                                                                                                    | Version 2 21 1279                                       | Convright (C) 2021 American                      | Megatrends Inc                                                                                                    |  |

#### Volatile Memory Mode

Configures 1LM or 2LM mode for volatile memory. For 2LM memory mode, BIOS will try to configure 2LM but if BIOS is unable to configure 2LM, volatile memory mode will fall.

#### AppDirect cache

Enables or disables AppDirect cache.

# eADR Support

Enables or disables eADR support.

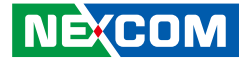

# **IIO Configuration**

| Aptio Setup Utility - Copyright (C) 2021 American Meg                                                                                                    | Aptio Setup Utility - Copyright (C) 2021 American Megatrends, Inc.                                                                                                    |  |
|----------------------------------------------------------------------------------------------------|----------------------------------------------------------------------------------------------------|--|
| Socket Config                                                                                                    | iration                                                                                                    |  |
| IIO Configuration                                                                                                    |                                                                                                    |  |
| <ul> <li>Socket0 Configuration</li> <li>Socket1 Configuration</li> <li>Intel. VT for Directed I/O (VT-d)</li> <li>IIO-PCIF Express Global Options</li> </ul> |                                                                                                    |  |
| PCIe Max Read Request Size [Auto]                                                                                                    | →+-: Select Screen<br>↑↓: Select Item<br>Enter: Select<br>+/-: Change Opt.<br>F1: General Help<br>F2: Previous Values<br>F3: Optimized Defaults<br>F4: Save & Exit<br>ESC: Exit |  |
| Version 2.21.1279. Copyright (C) 2021 American Megatr                                                                                                    | ends, Inc.                                                                                                    |  |

#### Socket0 Configuration and Socket1 Configuration

Enters the Socket0 and Socket1 Configuration submenu.

#### Intel. VT for Directed I/O (VT-d)

Enters the Intel<sup>®</sup> VT for Directed I/O (VT-d) submenu.

# Socket0 Configuration

| Socket Configuration                                   |                                                                                                |  |
|--------------------------------------------------------|------------------------------------------------------------------------------------------------|--|
| [Auto]<br>[Auto]<br>[Auto]<br>[Auto]<br>[Auto]<br>[No] | ▲ Selects PCIe port Bifurcation fo<br>selected slot(s)                                         |  |
| [No]<br>[No]<br>[No]                                   |                                                                                                |  |
|                                                        | →++: Select Screen<br>↑1: Select Item<br>Enter: Select<br>+/-: Change Opt.<br>E1: General Help |  |
| [Enable]                                               | F2: Previous Values<br>F3: Optimized Defaults<br>F4: Save & Exit<br>ESC: Exit                  |  |
|                                                        | Soc<br>[Auto]<br>[Auto]<br>[Auto]<br>[Auto]<br>[No]<br>[No]<br>[No]<br>[No]                    |  |

#### IOU0 (IIO PCIe Br1) to IOU4 (IIO PCIe Br5)

Port Bifurcation settings for IOU 0 to IOU 4.

#### **Enable PCI-E Completion Timeout (Per-Port)**

Enables or disables PCI-E completion timeout.

#### Sck0 RP Correctable Err

Enables or disables correctable error interruption.

#### Sck0 RP NonFatal Uncorrectable Err

Enables or disables non-fatal error interruption.

#### Sck0 RP Fatal Uncorrectable Err

Enable or disables fatal error interruption.

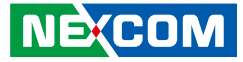

# **Socket0 Configuration**

| Aptio Setup Utility - C                                                                                                    | copyright (C) 2021 American Meg                                                              | atrends, Inc.                                                                                                    |
|----------------------------------------------------------------------------------------------------|----------------------------------------------------------------------------------------------|----------------------------------------------------------------------------------------------------|
|                                                                                                    | Socket Config                                                                                | uration                                                                                                    |
| <ul> <li>Port 2C</li> <li>Port 4A</li> <li>Port 4C</li> <li>Port 5A</li> <li>Port 5C</li> <li>IIO0 Redriver Control<br/>Redriver Tx0 EQ<br/>Redriver Tx0 EQ<br/>Redriver Tx1 EQ<br/>Redriver Tx1 EQ<br/>Redriver Tx0 EQ<br/>Redriver Tx0 EQ<br/>Redriver Tx0 EQ<br/>Redriver Tx0 EQ<br/>Redriver Tx0 EQ<br/>Redriver Tx1 EQ<br/>Redriver Tx1 EQ</li> </ul> | [Enable]<br>[CTLE 7]<br>[CTLE 7]<br>[CTLE 7]<br>[CTLE 6]<br>[CTLE 6]<br>[CTLE 6]<br>[CTLE 6] | Set the value of the Tx/Rx EQ<br>→+-: Select Screen<br>11: Select Item<br>Enter: Select<br>+/-: Change Opt.<br>F1: General Help<br>F2: Previous Values<br>F3: Optimized Defaults<br>F4: Save & Exit<br>ESC: Exit |
| Version 2.21.1279. C                                                                                                    | opyright (C) 2021 American Megat                                                             | rends, Inc.                                                                                                    |

#### **IIO0 Redriver Control**

Configures the redriver options for IIO0.

## Slot7 Redriver Control

Configures the value of the Tx/Rx EQ for slot 3.

#### Slot8 Redriver Control

Configures the value of the Tx/Rx EQ for slot 4.

# Port 0/DMI

|                                                                                                    | Socket C                                                                                                    | Configuration                                                                                                    |
|----------------------------------------------------------------------------------------------------|----------------------------------------------------------------------------------------------------|----------------------------------------------------------------------------------------------------|
| Port 0/DMI                                                                                                    |                                                                                                    | Choose Link Speed for this<br>PCIe port                                                                                                    |
| Link Speed<br>PCI-E Port DeEmphasis<br>PCI-E Port Link Status<br>PCI-E Port Link Max<br>PCI-E Port Clocking<br>PCI-E Port Clock Gating<br>Data Link Feature Exchange<br>DMI Port MPSS<br>PCI-E ASPM Support<br>MSI<br>PCI-E ASPM Support<br>MSI<br>PCI-E Extended Syne<br>Compliance Mode<br>EOI<br>Fat Err Over<br>Non-Fatal Over<br>Corr Err Over<br>ACPI PME Interrupt | [Auto]<br>[-6.0 dB]<br>Linked as x4<br>Max Width x4<br>Gen 3 (8.0 GT/s)<br>[Common]<br>[Enable]<br>[Enable]<br>[Auto]<br>[Disable]<br>[Disable]<br>[No]<br>[No]<br>[No]<br>[No]<br>[No]<br>[No] | →+: Select Screen<br>1: Select Item<br>Enter: Select<br>+/ Change Opt.<br>F1: General Help<br>F2: Previous Values<br>F3: Optimized Defaults<br>F4: Save & Exit<br>ESC: Exit |

#### Link Speed

Configures the link speed for the PCIe port.

#### PCI-E Port DeEmphasis

Configures the de-emphasis control for the PCIe port.

#### PCI-E Port Clocking

Configures the option for PCI-E Port Clocking.

#### PCI-E Port Clock Gating

Enables or disables PCIe clock gating for each root port.

**Data Link Feature Exchange** Enables or disables Data Link Feature Exchange in PCIe 4.0.

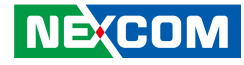

#### Port 0/DMI

| Port 0/DMI                                                                                                    |                                                                                                    | Enable/Disable MCTP                                                                                                    |
|----------------------------------------------------------------------------------------------------|----------------------------------------------------------------------------------------------------|----------------------------------------------------------------------------------------------------|
| MSI<br>Cel-E Extended Sync<br>Compliance Mode<br>Col<br>Fat Err Over<br>Non-Fatal Over<br>Cerr Err Over<br>ACPI PME Interrupt<br>2P Memory Read<br>2ME to ACK<br>2P Memory Read<br>2ME to ACK<br>20 Memory Read<br>20 Memory Read | [Disable]<br>[No]<br>[No]<br>[Enable]<br>[No]<br>[No]<br>[Enable]<br>[Enable]<br>[Disable]<br>[Disable]<br>[Disable]<br>[Disable]<br>[Disable]<br>[Disable]<br>[Disable]<br>[KTI Option]<br>[Yes] | →: Select Screen<br>1: Select Item<br>Enter. Select<br>+/- Change Opt.<br>FI: General Help<br>F2: Previous Values<br>F3: Optimized Defaults<br>F3: Optimized Defaults<br>F4: Save & Exit<br>ESC: Exit |

#### **DMI Port MPSS**

Configures the option for max payload size supported.

# PCI-E Port D-state

Configures the PCIe port to normal power state or low power state.

**PCI-E ASPM Support** This option enables or disables ASPM support for all downstream devices.

**PCI-E Extended Sync** Enables or disables the PCI-E Extended Sync mode. **Compliance Mode** Enables or disables the Compliance Mode.

**EOI** Enables or disables EOI.

**Fatal Err Over** Enables or disables forced fatal error.

Non-Fatal Err Over Enables or disables forced non-fatal error.

**Corr Err Over** Enables forced correctable error.

**ACPI PME Interrupt** Enables or disables ACPI PME Interrupts.

**P2P Memory Read** Enables or disables P2P Memory Read.

#### PME to ACK

Enables or disables PME to ACK messages.

**Unsupported Request** Enables or disables unsupported request reporting.

Alternate TxEq Enables or disables Alternate TxEq.

**SRIS** Enables or disables SRIS. •

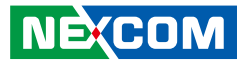

**ECRC Generation** Enables or disables ECRC Generation.

**ECRC Check** Enables or disables ECRC Checking.

**SERRE** Enables or disables SERRE bit.

**IODC Configuration** Configures the option for IODC (IO Direct Cache).

MCTP

Enables or disables MCTP.

# Port 1A

# PCI-E Port

Enables or disables the PCIe port. In auto mode the BIOS will remove the EXP port if there is no device or errors on that device and the device is not HP capable. Disable is used to disable the port and hide its CFG space.

#### Link Speed

Configures the link speed for the PCIe port.

# **Override Max Link Width**

Configures the link speed to override the max link width set by bifurcation.

# **PCI-E Port DeEmphasis**

Configures the de-emphasis control for the PCIe port.

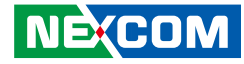

#### Port 1A

| ort 1A                                                                                                    |                                                                                                    | Enable/Disable MCTP                                                                                                    |
|----------------------------------------------------------------------------------------------------|----------------------------------------------------------------------------------------------------|----------------------------------------------------------------------------------------------------|
| 2P Memory Read<br>ME to ACK<br>M ACPI Mode<br>nsupported Request<br>Iternate TxEq<br>RIS<br>CRC Generation<br>CRC Check<br>ERRE<br>DDC Configuration<br>on-Transparent<br>ridge PCIe Port Definition<br>mbar2 Size<br>mbar1 Size<br>mbar1 Size<br>ide Port?<br>ICTP | [Enable]<br>[Enable]<br>[No]<br>[Disable]<br>[Disable]<br>[Disable]<br>[Disable]<br>[Disable]<br>[KTT Option]<br>[Transparent Bridge]<br>22<br>22<br>22<br>[No]<br>[Yes] | -++-: Select Screen<br>1): Select Item<br>Enter: Select<br>+< Change Opt.<br>F1: General Help<br>F2: Previous Values<br>F3: Optimized Defaults<br>F4: Save & Exit<br>ESC: Exit |

#### **PCI-E Port Clocking**

Configures the option for PCI-E Port Clocking.

#### **PCI-E Port Clock Gating**

Enables or disables PCIe clock gating for each root port.

**Data Link Feature Exchange** Enables or disables Data Link Feature Exchange in PCIe 4.0.

#### **PCI-E Port MPSS** Configures the option for max payload size supported for PCI-E port.

P2P Memory Read

Enables or disables P2P Memory Read.

**PME to ACK** Enables or disables PME to ACK messages.

**PM ACPI Mode** Enables or disables PM ACPI Mode.

**Unsupported Request** Enables or disables unsupported request reporting.

**Alternate TxEq** Enables or disables Alternate TxEq.

**SRIS** Enables or disables SRIS.

**ECRC Generation** Enables or disables ECRC Generation.

**ECRC Check** Enables or disables ECRC Checking.

**SERRE** Enables or disables SERRE bit.

**IODC Configuration** Configures the option for IODC (IO Direct Cache).

Non-Transparent Bridge PCIe Port Definition

Configures the option for the PCIe port.

**Hide Port?** Enables or disables the option to hide the root port.

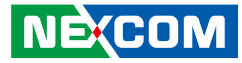

#### Port 2A

|                                                                                                    | Socket                                                                                                    | t Configuration                                                                                                    |                                                                          |
|----------------------------------------------------------------------------------------------------|----------------------------------------------------------------------------------------------------|----------------------------------------------------------------------------------------------------|--------------------------------------------------------------------------|
| Port 2A<br>PCI-E Port<br>Link Speed<br>Override Max Link Width<br>PCI-E Port DeEmphasis<br>PCI-E Port Link Status<br>PCI-E Port Link Status<br>PCI-E Port Link Speed<br>PCI-E Port Clocking<br>PCI-E Port Clock Gating<br>Data Link Feature Exchange<br>PCI-E Port D-state<br>PCI-E Port D-state<br>PCI-E ASPM Support<br>MSI<br>PCI-E Extended Sync<br>PCI-E Detect Wait Time<br>Compliance Mode<br>EOI<br>Fatal Err Over<br>Non-Fatal Err Over | [Auto]<br>[Auto]<br>[Auto]<br>[-3.5 dB]<br>Link Did Not Train<br>Max Width x8<br>Link Did Not Train<br>[Common]<br>[Enable]<br>[Enable]<br>[Auto]<br>[Disable]<br>[Disable]<br>[Disable]<br>[No]<br>[Auto]<br>[No]<br>[Disable]<br>[No]<br>[No]<br>[No] | In auto mode the BIO<br>remove the EXP port i<br>no device or errors on<br>and the device is not I<br>Disable is used to disa<br>port and hide its CFG<br>→←: Select Screen<br>11: Select Item<br>Enter: Select<br>Her: Select<br>Her: Selec | S will<br>if there is<br>that device<br>IP capable.<br>ble the<br>space. |

#### PCI-E Port

Enables or disables the PCle port. In auto mode the BIOS will remove the EXP port if there is no device or errors on that device and the device is not HP capable. Disable is used to disable the port and hide its CFG space.

#### Link Speed

Configures the link speed for the PCIe port.

#### **Override Max Link Width**

Configures the link speed to override the max link width set by bifurcation.

#### **PCI-E Port DeEmphasis**

Configures the de-emphasis control for the PCIe port.

| Port 2A                                                                                                    |                                                                                                    | Enable/Disable MCTP                                                                                                    |
|----------------------------------------------------------------------------------------------------|----------------------------------------------------------------------------------------------------|----------------------------------------------------------------------------------------------------|
| Corr Err Over<br>ACPI PME Interrupt<br>P2P Memory Read<br>PME to ACK<br>PM ACPI Mode<br>Unsupported Request<br>Alternate TxEq<br>SRIS<br>ECRC Generation<br>ECRC Check<br>SERRE<br>IODC Configuration<br>Non-Transparent<br>Bridge PCIe Port Definition<br>Imbar2 Size<br>Embar1 Size<br>Embar2 Size<br>Hide Port?<br>MCTP | [No]<br>[No]<br>[Enable]<br>[Enable]<br>[No]<br>[Disable]<br>[Disable]<br>[Disable]<br>[Disable]<br>[Disable]<br>[KTI Option]<br>[Transparent Bridge]<br>22<br>22<br>22<br>[No]<br>[Yes] | → Select Screen<br>1: Select Item<br>Enter Select<br>+ Change Opt.<br>F1: General Help<br>F2: Previous Values<br>F3: Optimized Defaults<br>F4: Save & Exit<br>ESC: Exit |

#### **PCI-E Port Clocking**

Configures the option for PCI-E Port Clocking.

# **PCI-E Port Clock Gating**

Enables or disables PCIe clock gating for each root port.

#### Data Link Feature Exchange

Enables or disables Data Link Feature Exchange in PCIe 4.0.

#### PCI-E Port MPSS

Configures the option for max payload size supported for PCI-E port.

#### PCI-E Port D-state

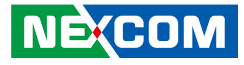

**PCI-E ASPM Support** This option enables or disables ASPM support for all downstream devices.

**PCI-E Extended Sync** Enables or disables the PCI-E Extended Sync mode.

**PCI-E Detect Wait Time** Configures the option for PCI-E Detect Wait Time.

**Compliance Mode** Enables or disables the Compliance Mode.

**EOI** Enables or disables EOI.

**Fatal Err Over** Enables or disables forced fatal error.

Non-Fatal Err Over Enables or disables forced non-fatal error.

**Corr Err Over** Enables forced correctable error.

**ACPI PME Interrupt** Enables or disables ACPI PME Interrupts.

**P2P Memory Read** Enables or disables P2P Memory Read.

**PME to ACK** Enables or disables PME to ACK messages. **PM ACPI Mode** Enables or disables PM ACPI Mode.

**Unsupported Request** Enables or disables unsupported request reporting.

Alternate TxEq Enables or disables Alternate TxEq.

**SRIS** Enables or disables SRIS.

**ECRC Generation** Enables or disables ECRC Generation.

**ECRC Check** Enables or disables ECRC Checking.

**SERRE** Enables or disables SERRE bit.

**IODC Configuration** Configures the option for IODC (IO Direct Cache).

**Non-Transparent Bridge PCIe Port Definition** Configures the option for the PCIe port.

**Hide Port?** Enables or disables the option to hide the root port.

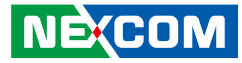

#### Port 2C

|                                                                                                    | nfiguration                                                                                                    |                                                                                                    |
|----------------------------------------------------------------------------------------------------|----------------------------------------------------------------------------------------------------|----------------------------------------------------------------------------------------------------|
| Port 2C PCI-E Port Link Speed Override Max Link Width PCI-E Port DeEmphasis PCI-E Port Link Status PCI-E Port Link Max PCI-E Port Link Speed PCI-E Port Clocking PCI-E Port Clocking PCI-E Port PCI-E Port Clocking PCI-E Port PCI-E Port PCI-E Port PCI-E Port PCI-E Port PCI-E POrt PCI-E POrt PCI-E POrt PCI-E POrt PCI-E POrt PCI-E POrt PCI-E POrt PCI-E POrt PCI-E POrt PCI-E POrt PCI-E POrt PCI-E POrt PCI-E POrt PCI-E POrt PCI-E POrt PCI-E POrt PCI-E POrt PCI-E POrt PCI-E POrt PCI-E POrt PCI-E POrt PCI-E POrt PCI-E POrt PCI-E POrt PCI-E POrt PCI- | [Auto]<br>[Auto]<br>[Auto]<br>[-3.5 dB]<br>Link Did Not Train<br>Max Width x8<br>Link Did Not Train<br>[Common]  | In auto mode the BIOS will<br>remove the EXP port if there is<br>no device or errors on that device<br>and the device is not HP capable.<br>Disable is used to disable the<br>port and hide its CFG space. |
| PCI-E Port Clock Gating<br>Data Link Feature Exchange<br>PCI-E Port MPSS<br>PCI-E ASPM Support<br>MSI<br>PCI-E Extended Sync<br>PCI-E Detect Wait Time<br>Compliance Mode<br>EOI<br>Fatal Err Over<br>Non-Fatal Err Over                                                                                                    | [Enable]<br>[Auto]<br>[D0]<br>[Disable]<br>[Disable]<br>[No]<br>[Auto]<br>[Disable]<br>[Disable]<br>[No]<br>[No] | : Select Screen<br>14: Select Item<br>Enter: Select<br>+/                                                                                                    |

#### PCI-E Port

Enables or disables the PCIe port. In auto mode the BIOS will remove the EXP port if there is no device or errors on that device and the device is not HP capable. Disable is used to disable the port and hide its CFG space.

#### Link Speed

NEXCOM

Configures the link speed for the PCIe port.

#### **Override Max Link Width**

Configures the link speed to override the max link width set by bifurcation.

#### **PCI-E Port DeEmphasis**

Configures the de-emphasis control for the PCIe port.

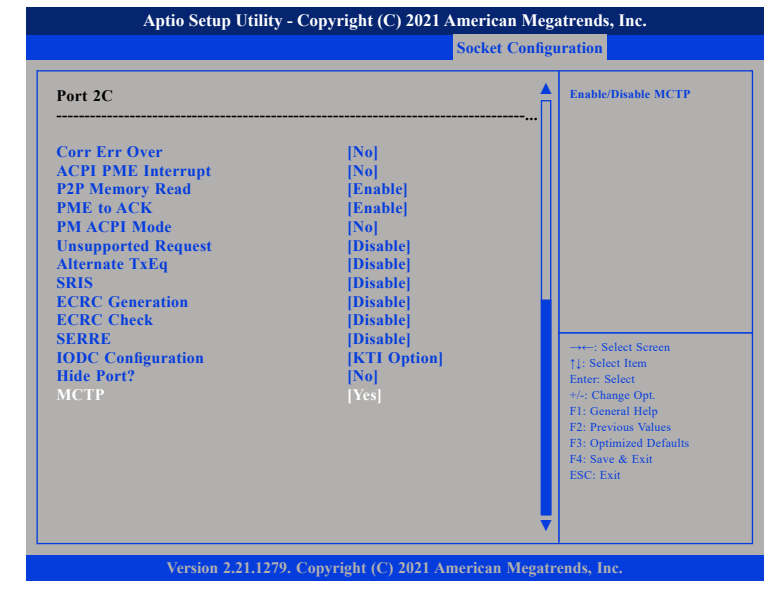

# **PCI-E Port Clocking**

Configures the option for PCI-E Port Clocking.

#### **PCI-E Port Clock Gating**

Enables or disables PCIe clock gating for each root port.

#### Data Link Feature Exchange

Enables or disables Data Link Feature Exchange in PCIe 4.0.

# PCI-E Port MPSS

Configures the option for max payload size supported for PCI-E port.

#### PCI-E Port D-state

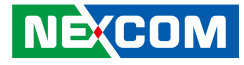

**PCI-E ASPM Support** This option enables or disables ASPM support for all downstream devices.

**PCI-E Extended Sync** Enables or disables the PCI-E Extended Sync mode.

**PCI-E Detect Wait Time** Configures the option for PCI-E Detect Wait Time.

**Compliance Mode** Enables or disables the Compliance Mode.

**EOI** Enables or disables EOI.

**Fatal Err Over** Enables or disables forced fatal error.

Non-Fatal Err Over Enables or disables forced non-fatal error.

**Corr Err Over** Enables forced correctable error.

**ACPI PME Interrupt** Enables or disables ACPI PME Interrupts.

**P2P Memory Read** Enables or disables P2P Memory Read.

**PME to ACK** Enables or disables PME to ACK messages. **PM ACPI Mode** Enables or disables PM ACPI Mode.

**Unsupported Request** Enables or disables unsupported request reporting.

Alternate TxEq Enables or disables Alternate TxEq.

**SRIS** Enables or disables SRIS.

**ECRC Generation** Enables or disables ECRC Generation.

**ECRC Check** Enables or disables ECRC Checking.

**SERRE** Enables or disables SERRE bit.

**IODC Configuration** Configures the option for IODC (IO Direct Cache).

**Hide Port?** Enables or disables the option to hide the root port.

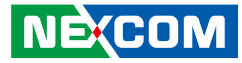

#### Port 4A

|                                                                                                    | nfiguration                                                                                                    |                                                                                                    |
|----------------------------------------------------------------------------------------------------|----------------------------------------------------------------------------------------------------|----------------------------------------------------------------------------------------------------|
| Port 4A PCI-E Port Link Speed Override Max Link Width PCI-E Port DeEmphasis PCI-E Port Link Status PCI-E Port Link Max PCI-E Port Link Speed PCI-E Port Clocking PCI-E Port Clock                                           | [Auto]<br>[Auto]<br>[Auto]<br>[-3.5 dB]<br>Link Did Not Train<br>Max Width x8<br>Link Did Not Train<br>[Common]<br>[Fashla] | ▲ In auto mode the BIOS will<br>remove the EXP port if there is<br>no device or errors on that device<br>and the device is not HP capable.<br>Disable is used to disable the<br>port and hide its CFG space. |
| PCI-E For Color Galling<br>Data Link Feature Exchange<br>PCI-E Port D-state<br>PCI-E ASPM Support<br>MSI<br>PCI-E Extended Sync<br>PCI-E Detect Wait Time<br>Compliance Mode<br>EOI<br>Fatal Err Over<br>Non-Fatal Err Over | [Enable]<br>[Auto]<br>[D0]<br>[Disable]<br>[Disable]<br>[N0]<br>[Auto]<br>[Disable]<br>[Disable]<br>[N0]<br>[N0]            | →→-: Select Screen<br>↑↓: Select Item<br>Enter: Select<br>+/-: Change Opt.<br>F1: General Help<br>F2: Previous Values<br>F3: Optimized Defaults<br>F4: Save & Exit<br>ESC: Exit                              |

#### PCI-E Port

Enables or disables the PCle port. In auto mode the BIOS will remove the EXP port if there is no device or errors on that device and the device is not HP capable. Disable is used to disable the port and hide its CFG space.

#### Link Speed

Configures the link speed for the PCIe port.

#### **Override Max Link Width**

Configures the link speed to override the max link width set by bifurcation.

#### **PCI-E Port DeEmphasis**

Configures the de-emphasis control for the PCIe port.

|                                                                                                    | Socket Co                                                                                                    | onfiguration                                                                                                    |
|----------------------------------------------------------------------------------------------------|----------------------------------------------------------------------------------------------------|----------------------------------------------------------------------------------------------------|
| Port 4A                                                                                                    |                                                                                                    | Enable/Disable MCTP                                                                                                    |
| Corr Err Over<br>ICPI PME Interrupt<br>2P Memory Read<br>9ME to ACK<br>9M ACPI Mode<br>Insupported Request<br>Internate TxEq<br>1815<br>1815<br>1815<br>1815<br>1817<br>1817<br>1817<br>1817<br>1817<br>1817<br>1917<br>1917 | [No]<br>[No]<br>[Enable]<br>[Enable]<br>[Disable]<br>[Disable]<br>[Disable]<br>[Disable]<br>[Disable]<br>[Disable]<br>[KTI Option]<br>[Transparent Bridge]<br>22<br>22<br>22<br>22<br>[No]<br>[Yes] | →+-: Select Screen<br>1: Select Item<br>Enter: Select<br>+/: Change Opt,<br>F1: General Help<br>F2: Previous Values<br>F3: Optimized Defaults<br>F4: Save & Exit<br>ESC: Exit |

# **PCI-E Port Clocking**

Configures the option for PCI-E Port Clocking.

# **PCI-E Port Clock Gating**

Enables or disables PCIe clock gating for each root port.

#### Data Link Feature Exchange

Enables or disables Data Link Feature Exchange in PCIe 4.0.

#### PCI-E Port MPSS

Configures the option for max payload size supported for PCI-E port.

#### PCI-E Port D-state

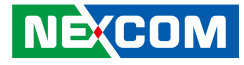

**PCI-E ASPM Support** This option enables or disables ASPM support for all downstream devices.

**PCI-E Extended Sync** Enables or disables the PCI-E Extended Sync mode.

**PCI-E Detect Wait Time** Configures the option for PCI-E Detect Wait Time.

**Compliance Mode** Enables or disables the Compliance Mode.

**EOI** Enables or disables EOI.

**Fatal Err Over** Enables or disables forced fatal error.

Non-Fatal Err Over Enables or disables forced non-fatal error.

**Corr Err Over** Enables forced correctable error.

**ACPI PME Interrupt** Enables or disables ACPI PME Interrupts.

**P2P Memory Read** Enables or disables P2P Memory Read.

**PME to ACK** Enables or disables PME to ACK messages. **PM ACPI Mode** Enables or disables PM ACPI Mode.

**Unsupported Request** Enables or disables unsupported request reporting.

Alternate TxEq Enables or disables Alternate TxEq.

**SRIS** Enables or disables SRIS.

**ECRC Generation** Enables or disables ECRC Generation.

**ECRC Check** Enables or disables ECRC Checking.

**SERRE** Enables or disables SERRE bit.

**IODC Configuration** Configures the option for IODC (IO Direct Cache).

**Non-Transparent Bridge PCIe Port Definition** Configures the option for the PCIe port.

**Hide Port?** Enables or disables the option to hide the root port.

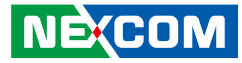

#### Port 4C

|                                                                                                    | onfiguration                                                                                                    |                                                                                                    |
|----------------------------------------------------------------------------------------------------|----------------------------------------------------------------------------------------------------|----------------------------------------------------------------------------------------------------|
| Port 4C<br>PCI-E Port<br>Link Speed<br>Override Max Link Width<br>PCI-E Port DeEmphasis<br>PCI-E Port Link Status<br>PCI-E Port Link Status<br>PCI-E Port Link Speed<br>PCI-E Port Clock Gating<br>Data Link Feature Exchange<br>PCI-E Port MPSS<br>PCI-E Port D-state<br>PCI-E Port D-state<br>PCI-E ASPM Support<br>MSI<br>PCI-E Extended Sync<br>PCI-E Detect Wait Time<br>Compliance Mode<br>EOI<br>Fatal Err Over<br>Non-Fatal Err Over | [Anto]<br>[Auto]<br>[Auto]<br>[-3.5 dB]<br>Link Did Not Train<br>Max Width x8<br>Link Did Not Train<br>[Common]<br>[Enable]<br>[Enable]<br>[Enable]<br>[Auto]<br>[D0]<br>[Disable]<br>[Disable]<br>[No]<br>[No]<br>[No]<br>[No] | In auto mode the BIOS will<br>remove the EXP port if there is<br>no device or errors on that devic<br>and the device is not HP capable<br>Disable is used to disable the<br>port and hide its CFG space.           →→: Select Screen           1: Select Item           Enter: Select           +/<: Change Opt.           F1: General Help           F2: Select Exit           F3: Optimized Defaults           F4: Save & Exit           ESC: Exit |

#### PCI-E Port

Enables or disables the PCle port. In auto mode the BIOS will remove the EXP port if there is no device or errors on that device and the device is not HP capable. Disable is used to disable the port and hide its CFG space.

#### Link Speed

NECOM

Configures the link speed for the PCIe port.

#### **Override Max Link Width**

Configures the link speed to override the max link width set by bifurcation.

# **PCI-E Port DeEmphasis**

Configures the de-emphasis control for the PCIe port.

| Port 4C<br>Corr Err Over<br>ACPI PME Interrupt<br>P2P Memory Read<br>PME to ACK<br>PM ACPI Mode<br>Unsupported Request<br>Alternate TxEq<br>SRIS<br>ECRC Generation<br>ECRC Ceneck<br>SERRE<br>IODC Configuration<br>Hide Port?<br>MCTP |  |
|----------------------------------------------------------------------------------------------------|--|

# **PCI-E Port Clocking**

Configures the option for PCI-E Port Clocking.

#### **PCI-E Port Clock Gating**

Enables or disables PCIe clock gating for each root port.

#### Data Link Feature Exchange

Enables or disables Data Link Feature Exchange in PCIe 4.0.

#### PCI-E Port MPSS

Configures the option for max payload size supported for PCI-E port.

#### PCI-E Port D-state

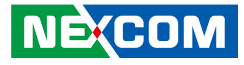

**PCI-E ASPM Support** This option enables or disables ASPM support for all downstream devices.

**PCI-E Extended Sync** Enables or disables the PCI-E Extended Sync mode.

**PCI-E Detect Wait Time** Configures the option for PCI-E Detect Wait Time.

**Compliance Mode** Enables or disables the Compliance Mode.

**EOI** Enables or disables EOI.

**Fatal Err Over** Enables or disables forced fatal error.

Non-Fatal Err Over Enables or disables forced non-fatal error.

**Corr Err Over** Enables forced correctable error.

**ACPI PME Interrupt** Enables or disables ACPI PME Interrupts.

**P2P Memory Read** Enables or disables P2P Memory Read.

**PME to ACK** Enables or disables PME to ACK messages. **PM ACPI Mode** Enables or disables PM ACPI Mode.

**Unsupported Request** Enables or disables unsupported request reporting.

Alternate TxEq Enables or disables Alternate TxEq.

**SRIS** Enables or disables SRIS.

**ECRC Generation** Enables or disables ECRC Generation.

**ECRC Check** Enables or disables ECRC Checking.

**SERRE** Enables or disables SERRE bit.

**IODC Configuration** Configures the option for IODC (IO Direct Cache).

**Hide Port?** Enables or disables the option to hide the root port.

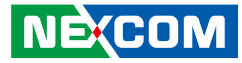

#### Port 5A

|                                                                                                    | Socket C                                                                                                    | Configura                             | tion                                                                                                    |
|----------------------------------------------------------------------------------------------------|----------------------------------------------------------------------------------------------------|---------------------------------------|----------------------------------------------------------------------------------------------------|
| Port 5A<br>PCI-E Port<br>Link Speed<br>Override Max Link Width<br>PCI-E Port DeEmphasis<br>PCI-E Port Link Status<br>PCI-E Port Link Max<br>PCI-E Port Link Speed<br>PCI-E Port Clocking<br>PCI-E Port Clock Gating<br>Data Link Feature Exchange<br>PCI-E Port D-state<br>PCI-E ASPM Support<br>MSI<br>PCI-E Extended Sync<br>PCI-E Detect Wait Time<br>Compliance Mode<br>EOI<br>Fatal Err Over<br>Non-Fatal Err Over | [Auto]<br>[Auto]<br>[Auto]<br>[-3.5 dB]<br>Link Did Not Train<br>Max Width x8<br>Link Did Not Train<br>[Common]<br>[Enable]<br>[Enable]<br>[Enable]<br>[Auto]<br>[D0]<br>[Disable]<br>[Disable]<br>[No]<br>[No]<br>[Disable]<br>[No]<br>[No]<br>[No]<br>[No]<br>[No] | • • • • • • • • • • • • • • • • • • • | n auto mode the BIOS will<br>emove the EXP port if there is<br>to device or errors on that device<br>and the device is not IIP capable.<br>Singhie is used to disable the<br>bort and hide its CFG space.<br>+: Select Screen<br>1: Select Item<br>inter: Select Item<br>inter: Select Item |

#### PCI-E Port

Enables or disables the PCle port. In auto mode the BIOS will remove the EXP port if there is no device or errors on that device and the device is not HP capable. Disable is used to disable the port and hide its CFG space.

#### Link Speed

Configures the link speed for the PCIe port.

#### **Override Max Link Width**

Configures the link speed to override the max link width set by bifurcation.

#### **PCI-E Port DeEmphasis**

Configures the de-emphasis control for the PCIe port.

| Port 5A                                                                                                    |                                                                                                    | Enable/Disable MCTP                                                                                                    |
|----------------------------------------------------------------------------------------------------|----------------------------------------------------------------------------------------------------|----------------------------------------------------------------------------------------------------|
| Corr Err Over<br>VCPI PME Interrupt<br>22P Memory Read<br>WHE to ACK<br>PM ACPI Mode<br>Jnsupported Request<br>Viternate TxEq<br>INIS<br>CCRC Generation<br>SCRC Check<br>SERRE<br>ODC Configuration<br>Non-Transparent<br>Stidge PCIe Port Definition<br>mbar2 Size<br>Embar2 Size<br>Inder Port?<br>ViCTP | [No]<br>[No]<br>[Enable]<br>[Enable]<br>[Disable]<br>[Disable]<br>[Disable]<br>[Disable]<br>[Disable]<br>[Disable]<br>[KTI Option]<br>[Transparent Bridge]<br>22<br>22<br>22<br>22<br>[No]<br>[Ves] | →+=: Select Screen     ↑: Select Item     Enter: Select     H=Change Opt.     F1: General Help     F2: Previous Values     F3: Optimized Defaults     F4: Save & Exit     ESC: Exit |

#### **PCI-E Port Clocking**

Configures the option for PCI-E Port Clocking.

#### **PCI-E Port Clock Gating**

Enables or disables PCIe clock gating for each root port.

#### Data Link Feature Exchange

Enables or disables Data Link Feature Exchange in PCIe 4.0.

#### PCI-E Port MPSS

Configures the option for max payload size supported for PCI-E port.

#### PCI-E Port D-state

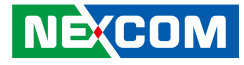

**PCI-E ASPM Support** This option enables or disables ASPM support for all downstream devices.

**PCI-E Extended Sync** Enables or disables the PCI-E Extended Sync mode.

**PCI-E Detect Wait Time** Configures the option for PCI-E Detect Wait Time.

**Compliance Mode** Enables or disables the Compliance Mode.

**EOI** Enables or disables EOI.

**Fatal Err Over** Enables or disables forced fatal error.

Non-Fatal Err Over Enables or disables forced non-fatal error.

**Corr Err Over** Enables forced correctable error.

**ACPI PME Interrupt** Enables or disables ACPI PME Interrupts.

**P2P Memory Read** Enables or disables P2P Memory Read.

**PME to ACK** Enables or disables PME to ACK messages. **PM ACPI Mode** Enables or disables PM ACPI Mode.

**Unsupported Request** Enables or disables unsupported request reporting.

Alternate TxEq Enables or disables Alternate TxEq.

**SRIS** Enables or disables SRIS.

**ECRC Generation** Enables or disables ECRC Generation.

**ECRC Check** Enables or disables ECRC Checking.

**SERRE** Enables or disables SERRE bit.

**IODC Configuration** Configures the option for IODC (IO Direct Cache).

**Non-Transparent Bridge PCIe Port Definition** Configures the option for the PCIe port.

**Hide Port?** Enables or disables the option to hide the root port.

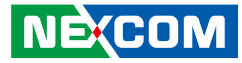

#### Port 5C

|                                                                                                    | nfiguration                                                                                                    |                                                                                                    |
|----------------------------------------------------------------------------------------------------|----------------------------------------------------------------------------------------------------|----------------------------------------------------------------------------------------------------|
| Port 5C<br>PCI-E Port<br>Link Speed<br>Override Max Link Width<br>PCI-E Port DeEmphasis<br>PCI-E Port Link Status<br>PCI-E Port Link Max<br>PCI-E Port Link Speed<br>PCI-E Port Clocking<br>PCI-E Port Clocking | [Auto]<br>[Auto]<br>[Auto]<br>[-3.5 dB]<br>Link Did Not Train<br>Max Width x8<br>Link Did Not Train<br>[Common]<br>[Fashla] | In auto mode the BIOS will<br>remove the EXP port if there is<br>no device or errors on that device<br>and the device is not IP capable.<br>Disable is used to disable the<br>port and hide its CFG space. |
| PCI-E Port MPSS<br>PCI-E Port MPSS<br>PCI-E Port D-state<br>PCI-E ASPM Support<br>MSI<br>PCI-E Extended Sync<br>PCI-E Detect Wait Time<br>Compliance Mode<br>EOI<br>Fatal Err Over<br>Non-Fatal Err Over        | [Enable]<br>[Auto]<br>[D0]<br>[Disable]<br>[Disable]<br>[Auto]<br>[No]<br>[Disable]<br>[No]<br>[No]<br>[No]                 | → Select Screen<br>1: Select Item<br>Enter: Select<br>+/-: Change Opt.<br>F1: General Help<br>F2: Previous Values<br>F3: Optimized Defaults<br>F4: Save & Exit<br>ESC: Exit                                |

#### PCI-E Port

Enables or disables the PCIe port. In auto mode the BIOS will remove the EXP port if there is no device or errors on that device and the device is not HP capable. Disable is used to disable the port and hide its CFG space.

#### Link Speed

NEXCOM

Configures the link speed for the PCIe port.

#### **Override Max Link Width**

Configures the link speed to override the max link width set by bifurcation.

#### **PCI-E Port DeEmphasis**

Configures the de-emphasis control for the PCIe port.

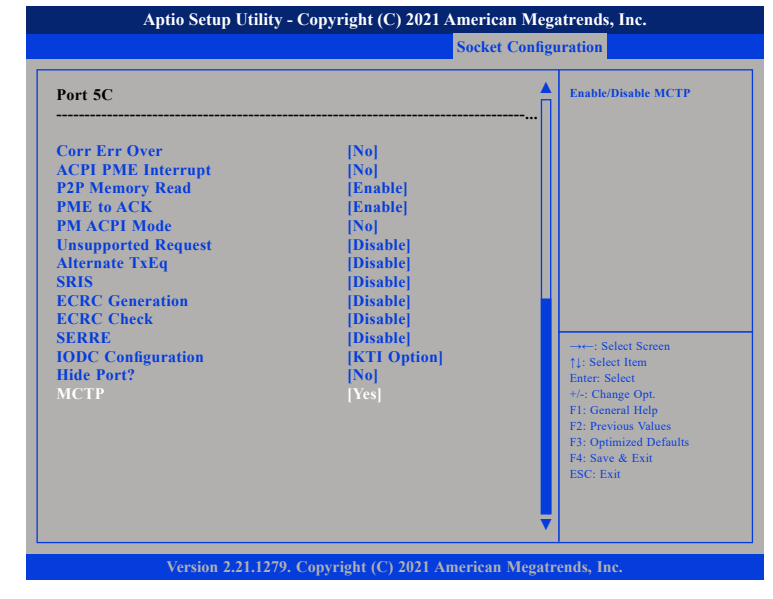

# **PCI-E Port Clocking**

Configures the option for PCI-E Port Clocking.

#### **PCI-E Port Clock Gating**

Enables or disables PCIe clock gating for each root port.

#### Data Link Feature Exchange

Enables or disables Data Link Feature Exchange in PCIe 4.0.

# PCI-E Port MPSS

Configures the option for max payload size supported for PCI-E port.

#### PCI-E Port D-state

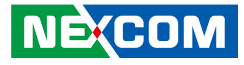

**PCI-E ASPM Support** This option enables or disables ASPM support for all downstream devices.

**PCI-E Extended Sync** Enables or disables the PCI-E Extended Sync mode.

**PCI-E Detect Wait Time** Configures the option for PCI-E Detect Wait Time.

**Compliance Mode** Enables or disables the Compliance Mode.

**EOI** Enables or disables EOI.

**Fatal Err Over** Enables or disables forced fatal error.

Non-Fatal Err Over Enables or disables forced non-fatal error.

**Corr Err Over** Enables forced correctable error.

**ACPI PME Interrupt** Enables or disables ACPI PME Interrupts.

**P2P Memory Read** Enables or disables P2P Memory Read.

**PME to ACK** Enables or disables PME to ACK messages. **PM ACPI Mode** Enables or disables PM ACPI Mode.

**Unsupported Request** Enables or disables unsupported request reporting.

Alternate TxEq Enables or disables Alternate TxEq.

**SRIS** Enables or disables SRIS.

**ECRC Generation** Enables or disables ECRC Generation.

**ECRC Check** Enables or disables ECRC Checking.

**SERRE** Enables or disables SERRE bit.

**IODC Configuration** Configures the option for IODC (IO Direct Cache).

**Hide Port?** Enables or disables the option to hide the root port.

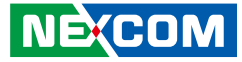

# TraceHub Configuration Menu (Socket 0)

| Aptio Setup Utility - Copyright (C) 2021 American Megatrends, Inc. |                          |                                                                                                    |  |
|--------------------------------------------------------------------|--------------------------|----------------------------------------------------------------------------------------------------|--|
|                                                                    | Socket Configuration     |                                                                                                    |  |
| North Trace Hub Enable Mode                                        | [Disabled]               | Select 'Host Debugger' if Trace<br>Hub is used with host debugger<br>tool or 'Target Debugger' if<br>Trace Hub is used by target<br>debugger software.                       |  |
|                                                                    |                          |                                                                                                    |  |
|                                                                    |                          | : Select Screen<br>(): Select Item<br>Enter: Select<br>+/-: Change Opt.<br>F1: General Help<br>F2: Previous Values<br>F3: Optimized Defaults<br>F4: Save & Exit<br>ESC: Exit |  |
|                                                                    |                          |                                                                                                    |  |
| Version 2.21.1279. Co                                              | pyright (C) 2021 America | n Megatrends, Inc.                                                                                                    |  |

#### North Trace Hub Enable Mode

Select 'Host Debugger' if Trace Hub is used with host debugger tool or 'Target Debugger' if Trace Hub is used by target debugger software.

# Socket1 Configuration

| Aptio Setup Utility - Copyright (C) 2021 American Megatrends, Inc.                                                                                                    |                                                                                           |                                                                                                    |
|----------------------------------------------------------------------------------------------------|-------------------------------------------------------------------------------------------|----------------------------------------------------------------------------------------------------|
| Socket Configuration                                                                                                    |                                                                                           |                                                                                                    |
| IOU0 (IIO PCIe Br1)<br>IOU1 (IIO PCIe Br2)<br>IOU2 (IIO PCIe Br3)<br>IOU3 (IIO PCIe Br3)<br>Enable PCI-E Completion Timeout<br>(Per-Port)<br>PCI-E Completion Timeout Value<br>Sck1 RP Correctable Err<br>Sck1 RP Fatal Uncorrectable Err<br>Sck1 RP Fatal Uncorrectable Err<br>TraceHub Configuration Menu<br>Port IA<br>Port IA<br>Port IC<br>Port ZA | [Auto]<br>[Auto]<br>[Auto]<br>[Auto]<br>[Yes]<br>[260ms to 900ms]<br>[No]<br>[No]<br>[No] | Selects PCIe port Bifurcation for<br>selected slot(s)                                                                                                    |
| <ul> <li>▶ Port 2C</li> <li>▶ Port 4A</li> <li>▶ Port 4C</li> <li>▶ Port 5A</li> <li>HO1 Redriver Control</li> </ul>                                                                                                    | [Enable]                                                                                  | 11: Select Item<br>Enter: Select<br>4:-5: Change Opt.<br>F1: General Help<br>F2: Previous Values<br>F3: Optimized Defaults<br>F4: Save & Exit<br>ESC: Exit |
| Varsian 2.21.1270 Conve                                                                                                    | right (C) 2021 American M                                                                 | egatrande. Inc                                                                                                    |

#### IOU0 (IIO PCIe Br1) to IOU3 (IIO PCIe Br4)

Port Bifurcation settings for IOU 0 to IOU 4.

#### Enable PCI-E Completion Timeout (Per-Port)

Enables or disables PCI-E completion timeout.

## **PCI-E Completion Timeout Value**

Configures the PCI-E completion timeout value.

#### Sck1 RP Correctable Err

Enables or disables correctable error interruption.

#### Sck1 RP NonFatal Uncorrectable Err

Enables or disables non-fatal error interruption.

NECOM

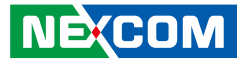

# Socket1 Configuration

| Aptio Setup Utility - Copyright (C) 2021 American Megatrends, Inc.                                                                                                    |                                                                      |                                                                                                    |
|----------------------------------------------------------------------------------------------------|----------------------------------------------------------------------|----------------------------------------------------------------------------------------------------|
|                                                                                                    | Socket Configu                                                       | iration                                                                                                    |
| <ul> <li>Port 2A</li> <li>Port 2C</li> <li>Port 4A</li> <li>Port 4C</li> <li>Port 5A</li> <li>HO1 Redriver Control<br/>Redriver Tx0 EQ<br/>Redriver Rx0 EQ<br/>Redriver Tx1 EQ<br/>Redriver Rx1 EQ<br/>Slot8 Redriver Control<br/>Redriver Tx0 EQ</li> </ul> | [Enable]<br>[CTLE 7]<br>[CTLE 7]<br>[CTLE 7]<br>[CTLE 7]<br>[CTLE 7] | Set the value of the Tx/Rx EQ<br>→++ Select Screen                                                                                                    |
| Redriver Rx0 EQ<br>Redriver Rx1 EQ<br>Redriver Rx1 EQ                                                                                                    | (CTLE 7)<br>(CTLE 7)<br>(CTLE 7)<br>(CTLE 7)                         | 11: Select Item<br>Enter: Select<br>4/4: Change Opt.<br>F1: General Help<br>F2: Previous Values<br>F3: Optimized Defaults<br>F4: Save & Exit<br>ESC: Exit |

#### Sck1 RP Fatal Uncorrectable Err

Enable or disables fatal error interruption.

#### **IIO1 Redriver Control**

Configures the redriver options for IIO1.

#### Slot7 Redriver Control

Configures the value of the Tx/Rx EQ for slot 7.

#### **Slot8 Redriver Control**

Configures the value of the Tx/Rx EQ for slot 8.

# Port 1A

| D (1)                                                                                                    |                                                                                                    |                                                                                                    |
|----------------------------------------------------------------------------------------------------|----------------------------------------------------------------------------------------------------|----------------------------------------------------------------------------------------------------|
| Port 1A<br>PCI-E Port<br>Link Speed<br>Override Max Link Width<br>PCI-E Port DeEmphasis<br>PCI-E Port Link Status<br>PCI-E Port Link Speed<br>PCI-E Port Clock Gating<br>Data Link Feature Exchange<br>PCI-E Port MPSS<br>P2P Memory Read<br>PML ACE Mode | [Auto]<br>[Auto]<br>[Auto]<br>[-3.5 dB]<br>Linked as x1<br>Max Width x16<br>Gen 3 (8.0 GT/s)<br>[Common]<br>[Enable]<br>[Enable]<br>[Enable]<br>[Enable]<br>[Enable]<br>[Enable]<br>[Enable]<br>[Enable]<br>[Enable]<br>[Enable] | ▲ In auto mode the BIOS will<br>remove the EXP port if there is<br>no device or errors on that devi<br>and the device is not HP capabl<br>Disable is used to disable the<br>port and hide its CFG space.           →+-: Select Screen<br>11: Select Item<br>Enter: Select           ++-: Select Item<br>Enter: Select |
| Unsupported Request<br>Alternate TxEq<br>SRIS<br>ECRC Generation<br>ECRC Check<br>SERRE                                                                                                    | Disable<br>[Disable]<br>[Disable]<br>[Disable]<br>[Disable]<br>[Disable]                                                                                                    | F1: General Help<br>F2: Previous Values<br>F3: Optimized Defaults<br>F4: Save & Exit<br>ESC: Exit                                                                                                    |

#### PCI-E Port

Enables or disables the PCIe port. In auto mode the BIOS will remove the EXP port if there is no device or errors on that device and the device is not HP capable. Disable is used to disable the port and hide its CFG space.

#### Link Speed

Configures the link speed for the PCIe port.

#### **Override Max Link Width**

Configures the link speed to override the max link width set by bifurcation.

#### **PCI-E Port DeEmphasis**

Configures the de-emphasis control for the PCIe port.

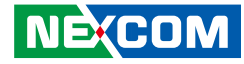

#### Port 1A

|                                                                                                    | Socket U                                                                                                    |                                                                                                    |
|----------------------------------------------------------------------------------------------------|----------------------------------------------------------------------------------------------------|----------------------------------------------------------------------------------------------------|
| ort 1A<br>2P Memory Read<br>ME to ACK<br>M ACPI Mode<br>nsupported Request<br>Iternate TxEq<br>RIS<br>CRC Generation<br>CRC Check<br>ERRE<br>DDC Configuration<br>on-Transparent<br>ridge PCIe Port Definition<br>nbar2 Size<br>mbar1 Size<br>mbar1 Size<br>ide Port?<br>ICTP | [Enable]<br>[Enable]<br>[No]<br>[Disable]<br>[Disable]<br>[Disable]<br>[Disable]<br>[Disable]<br>[Disable]<br>[KTI Option]<br>[Transparent Bridge]<br>22<br>22<br>22<br>[No]<br>[Yes] | <ul> <li>Enable/Disable MCTP</li> <li>Select Screen</li> <li>Select Item</li> <li>Select Item</li> <li>Select Item</li> <li>Select Item</li> <li>Select Item</li> <li>Select Screen</li> <li>Select Screen</li> <li>Select Scren</li> <li>Select Scren&lt;</li></ul> |

#### **PCI-E Port Clocking**

Configures the option for PCI-E Port Clocking.

# **PCI-E Port Clock Gating**

Enables or disables PCIe clock gating for each root port.

**Data Link Feature Exchange** Enables or disables Data Link Feature Exchange in PCIe 4.0.

# PCI-E Port MPSS

Configures the option for max payload size supported for PCI-E port.

**P2P Memory Read** Enables or disables P2P Memory Read. **PME to ACK** Enables or disables PME to ACK messages.

**PM ACPI Mode** Enables or disables PM ACPI Mode.

**Unsupported Request** Enables or disables unsupported request reporting.

**Alternate TxEq** Enables or disables Alternate TxEq.

**SRIS** Enables or disables SRIS.

**ECRC Generation** Enables or disables ECRC Generation.

**ECRC Check** Enables or disables ECRC Checking.

**SERRE** Enables or disables SERRE bit.

**IODC Configuration** Configures the option for IODC (IO Direct Cache).

Non-Transparent Bridge PCIe Port Definition

Configures the option for the PCIe port.

**Hide Port?** Enables or disables the option to hide the root port.

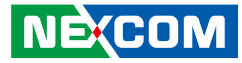

# Port 1C

| Socket                                                                                                    |                                                                                                    | nfiguration                                                                                                    |
|----------------------------------------------------------------------------------------------------|----------------------------------------------------------------------------------------------------|----------------------------------------------------------------------------------------------------|
| Port 1C<br>PCI-E Port<br>Link Speed<br>Override Max Link Width<br>PCI-E Port DeEmphasis<br>PCI-E Port Link Status<br>PCI-E Port Link Max<br>PCI-E Port Link Speed<br>PCI-E Port Clocking                                 | [Auto]<br>[Auto]<br>[Auto]<br>[-3.5 dB]<br>Link Did Not Train<br>Max Width x8<br>Link Did Not Train<br>[Common]         | ▲ In auto mode the BIOS will<br>remove the EXP port if there is<br>no device or errors on that device<br>and the device is not HP capable.<br>Disable is used to disable the<br>port and hide its CFG space. |
| PCI-E Port Clock Gating<br>Data Link Feature Exchange<br>PCI-E Port MPSS<br>PCI-E ASPM Support<br>MSI<br>PCI-E Extended Sync<br>PCI-E Detect Wait Time<br>Compliance Mode<br>EOI<br>Fatal Err Over<br>Non-Fatal Err Over | [Enable]<br>[Enable]<br>[Auto]<br>[D0]<br>[Disable]<br>[Disable]<br>[No]<br>[Auto]<br>[No]<br>[Disable]<br>[No]<br>[No] | →+-: Select Screen<br>1: Select Item<br>Enter: Select<br>+/-: Change Opt.<br>FI: General Help<br>F2: Previous Values<br>F3: Optimized Defaults<br>F4: Save & Exit<br>ESC: Exit                               |

#### PCI-E Port

Enables or disables the PCle port. In auto mode the BIOS will remove the EXP port if there is no device or errors on that device and the device is not HP capable. Disable is used to disable the port and hide its CFG space.

#### Link Speed

NECOM

Configures the link speed for the PCIe port.

#### **Override Max Link Width**

Configures the link speed to override the max link width set by bifurcation.

#### **PCI-E Port DeEmphasis**

Configures the de-emphasis control for the PCIe port.

| Socket                                                                                                    |  |
|----------------------------------------------------------------------------------------------------|--|
| Port 1C<br>Corr Err Over<br>ACPI PME Interrupt<br>P2P Memory Read<br>PME to ACK<br>PM ACPI Mode<br>Unsupported Request<br>Alternate T-REq<br>SRIS<br>ECRC Generation<br>ECRC Check<br>SERRE<br>IODC Configuration<br>Hide Port?<br>MCTP |  |

# **PCI-E Port Clocking**

Configures the option for PCI-E Port Clocking.

#### **PCI-E Port Clock Gating**

Enables or disables PCIe clock gating for each root port.

#### Data Link Feature Exchange

Enables or disables Data Link Feature Exchange in PCIe 4.0.

#### PCI-E Port MPSS

Configures the option for max payload size supported for PCI-E port.

#### PCI-E Port D-state

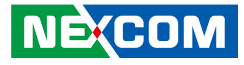

**PCI-E ASPM Support** This option enables or disables ASPM support for all downstream devices.

**PCI-E Extended Sync** Enables or disables the PCI-E Extended Sync mode.

**PCI-E Detect Wait Time** Configures the option for PCI-E Detect Wait Time.

**Compliance Mode** Enables or disables the Compliance Mode.

**EOI** Enables or disables EOI.

**Fatal Err Over** Enables or disables forced fatal error.

Non-Fatal Err Over Enables or disables forced non-fatal error.

**Corr Err Over** Enables forced correctable error.

**ACPI PME Interrupt** Enables or disables ACPI PME Interrupts.

**P2P Memory Read** Enables or disables P2P Memory Read.

**PME to ACK** Enables or disables PME to ACK messages. **PM ACPI Mode** Enables or disables PM ACPI Mode.

**Unsupported Request** Enables or disables unsupported request reporting.

Alternate TxEq Enables or disables Alternate TxEq.

**SRIS** Enables or disables SRIS.

**ECRC Generation** Enables or disables ECRC Generation.

**ECRC Check** Enables or disables ECRC Checking.

**SERRE** Enables or disables SERRE bit.

**IODC Configuration** Configures the option for IODC (IO Direct Cache).

**Hide Port?** Enables or disables the option to hide the root port.

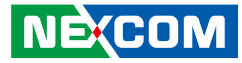

#### Port 2A

|                                                                                                    | Socket                                                                                                    | t Configuration                                                                                                    |                                                                          |
|----------------------------------------------------------------------------------------------------|----------------------------------------------------------------------------------------------------|----------------------------------------------------------------------------------------------------|--------------------------------------------------------------------------|
| Port 2A<br>PCI-E Port<br>Link Speed<br>Override Max Link Width<br>PCI-E Port DeEmphasis<br>PCI-E Port Link Status<br>PCI-E Port Link Status<br>PCI-E Port Link Speed<br>PCI-E Port Clocking<br>PCI-E Port Clock Gating<br>Data Link Feature Exchange<br>PCI-E Port D-state<br>PCI-E Port D-state<br>PCI-E ASPM Support<br>MSI<br>PCI-E Extended Sync<br>PCI-E Detect Wait Time<br>Compliance Mode<br>EOI<br>Fatal Err Over<br>Non-Fatal Err Over | [Auto]<br>[Auto]<br>[Auto]<br>[-3.5 dB]<br>Link Did Not Train<br>Max Width x8<br>Link Did Not Train<br>[Common]<br>[Enable]<br>[Enable]<br>[Auto]<br>[Disable]<br>[Disable]<br>[Disable]<br>[No]<br>[Auto]<br>[No]<br>[Disable]<br>[No]<br>[No]<br>[No] | In auto mode the BIO<br>remove the EXP port i<br>no device or errors on<br>and the device is not I<br>Disable is used to disa<br>port and hide its CFG<br>→←: Select Screen<br>11: Select Item<br>Enter: Select<br>Her: Select<br>Her: Selec | S will<br>if there is<br>that device<br>IP capable.<br>ble the<br>space. |

#### PCI-E Port

Enables or disables the PCle port. In auto mode the BIOS will remove the EXP port if there is no device or errors on that device and the device is not HP capable. Disable is used to disable the port and hide its CFG space.

#### Link Speed

Configures the link speed for the PCIe port.

#### **Override Max Link Width**

Configures the link speed to override the max link width set by bifurcation.

#### **PCI-E Port DeEmphasis**

Configures the de-emphasis control for the PCIe port.

|                                                                                                    | Socket Co                                                                                                    | nfiguration                                                                                                    |
|----------------------------------------------------------------------------------------------------|----------------------------------------------------------------------------------------------------|----------------------------------------------------------------------------------------------------|
| Port 2A                                                                                                    |                                                                                                    | Enable/Disable MCTP                                                                                                    |
| Corr Err Over<br>XCP1 PME Interrupt<br>22P Memory Read<br>PME to ACK<br>PM ACP1 Mode<br>Unsupported Request<br>Mternate TxEq<br>SRIS<br>ECRC Generation<br>ECRC Check<br>SERRE<br>IODC Configuration<br>Non-Transparent<br>Bridge PCIe Port Definition<br>Imbar2 Size<br>Embar1 Size<br>Embar2 Size<br>Hide Port?<br>MCTP | [No]<br>[No]<br>[Enable]<br>[Enable]<br>[Disable]<br>[Disable]<br>[Disable]<br>[Disable]<br>[Disable]<br>[KTI Option]<br>[Transparent Bridge]<br>22<br>22<br>22<br>[No]<br>[Yes] | → Select Screen<br>1: Select Item<br>Enter: Select<br>4: Change Opt.<br>FI: General Help<br>F2: Previous Values<br>F3: Optimized Defaults<br>F4: Save & Exit<br>ESC: Exit |

#### **PCI-E Port Clocking**

Configures the option for PCI-E Port Clocking.

# **PCI-E Port Clock Gating**

Enables or disables PCIe clock gating for each root port.

#### Data Link Feature Exchange

Enables or disables Data Link Feature Exchange in PCIe 4.0.

#### PCI-E Port MPSS

Configures the option for max payload size supported for PCI-E port.

#### PCI-E Port D-state

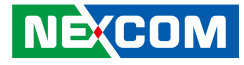

**PCI-E ASPM Support** This option enables or disables ASPM support for all downstream devices.

**PCI-E Extended Sync** Enables or disables the PCI-E Extended Sync mode.

**PCI-E Detect Wait Time** Configures the option for PCI-E Detect Wait Time.

**Compliance Mode** Enables or disables the Compliance Mode.

**EOI** Enables or disables EOI.

**Fatal Err Over** Enables or disables forced fatal error.

Non-Fatal Err Over Enables or disables forced non-fatal error.

**Corr Err Over** Enables forced correctable error.

**ACPI PME Interrupt** Enables or disables ACPI PME Interrupts.

**P2P Memory Read** Enables or disables P2P Memory Read.

**PME to ACK** Enables or disables PME to ACK messages. **PM ACPI Mode** Enables or disables PM ACPI Mode.

**Unsupported Request** Enables or disables unsupported request reporting.

Alternate TxEq Enables or disables Alternate TxEq.

**SRIS** Enables or disables SRIS.

**ECRC Generation** Enables or disables ECRC Generation.

**ECRC Check** Enables or disables ECRC Checking.

**SERRE** Enables or disables SERRE bit.

**IODC Configuration** Configures the option for IODC (IO Direct Cache).

**Non-Transparent Bridge PCIe Port Definition** Configures the option for the PCIe port.

**Hide Port?** Enables or disables the option to hide the root port.

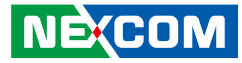

#### Port 2C

|                                                                                                    | nfiguration                                                                                                    |                                                                                                    |
|----------------------------------------------------------------------------------------------------|----------------------------------------------------------------------------------------------------|----------------------------------------------------------------------------------------------------|
| Port 2C PCI-E Port Link Speed Override Max Link Width PCI-E Port DeEmphasis PCI-E Port Link Status PCI-E Port Link Max PCI-E Port Link Speed PCI-E Port Clocking PCI-E Port Clock Gating                            | [Auto]<br>[Auto]<br>[Auto]<br>[-3.5 dB]<br>Link Did Not Train<br>Max Width x8<br>Link Did Not Train<br>[Common]<br>[Enable] | ▲ In auto mode the BIOS will<br>remove the EXP port if there is<br>no device or errors on that device<br>and the device is not IP capable.<br>Disable is used to disable the<br>port and hide its CFG space. |
| Data Link Feature Exchange<br>PCI-E Port MPSS<br>PCI-E Port D-state<br>PCI-E ASPM Support<br>MSI<br>PCI-E Extended Sync<br>PCI-E Detect Wait Time<br>Compliance Mode<br>EOI<br>Fatal Err Over<br>Non-Fatal Err Over | Enable<br>[Auto]<br>[D0]<br>[Disable]<br>[No]<br>[Auto]<br>[No]<br>[Disable]<br>[No]<br>[No]<br>[No]                        | : Select Screen<br>11: Select Item<br>Enter: Select<br>+/-: Change Opt.<br>F1: General Help<br>F2: Previous Values<br>F3: Optimized Defaults<br>F4: Save & Exit<br>ESC: Exit                                 |

#### PCI-E Port

Enables or disables the PCIe port. In auto mode the BIOS will remove the EXP port if there is no device or errors on that device and the device is not HP capable. Disable is used to disable the port and hide its CFG space.

#### Link Speed

NEXCOM

Configures the link speed for the PCIe port.

#### **Override Max Link Width**

Configures the link speed to override the max link width set by bifurcation.

#### **PCI-E Port DeEmphasis**

Configures the de-emphasis control for the PCIe port.

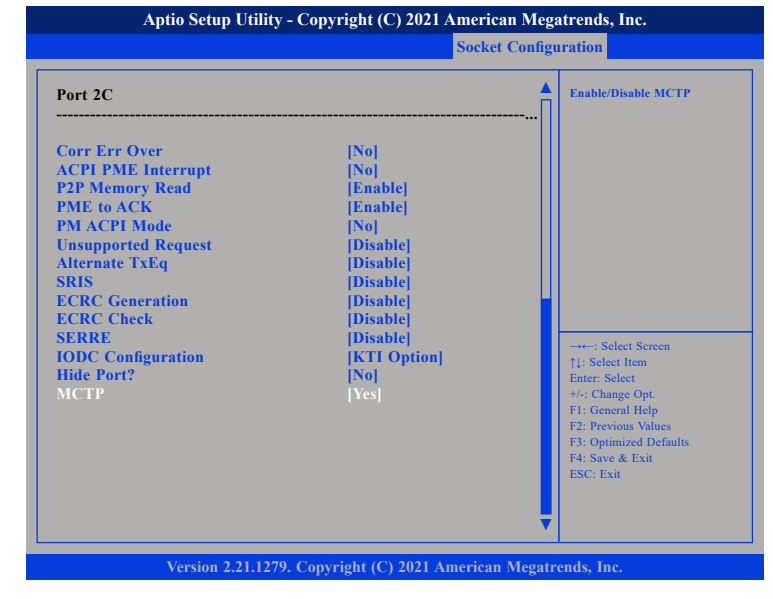

# **PCI-E Port Clocking**

Configures the option for PCI-E Port Clocking.

#### **PCI-E Port Clock Gating**

Enables or disables PCIe clock gating for each root port.

#### Data Link Feature Exchange

Enables or disables Data Link Feature Exchange in PCIe 4.0.

# PCI-E Port MPSS

Configures the option for max payload size supported for PCI-E port.

#### PCI-E Port D-state

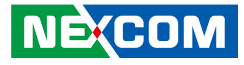

**PCI-E ASPM Support** This option enables or disables ASPM support for all downstream devices.

**PCI-E Extended Sync** Enables or disables the PCI-E Extended Sync mode.

**PCI-E Detect Wait Time** Configures the option for PCI-E Detect Wait Time.

**Compliance Mode** Enables or disables the Compliance Mode.

**EOI** Enables or disables EOI.

**Fatal Err Over** Enables or disables forced fatal error.

Non-Fatal Err Over Enables or disables forced non-fatal error.

**Corr Err Over** Enables forced correctable error.

**ACPI PME Interrupt** Enables or disables ACPI PME Interrupts.

**P2P Memory Read** Enables or disables P2P Memory Read.

**PME to ACK** Enables or disables PME to ACK messages. **PM ACPI Mode** Enables or disables PM ACPI Mode.

**Unsupported Request** Enables or disables unsupported request reporting.

Alternate TxEq Enables or disables Alternate TxEq.

**SRIS** Enables or disables SRIS.

**ECRC Generation** Enables or disables ECRC Generation.

**ECRC Check** Enables or disables ECRC Checking.

**SERRE** Enables or disables SERRE bit.

**IODC Configuration** Configures the option for IODC (IO Direct Cache).

**Hide Port?** Enables or disables the option to hide the root port.

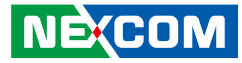

#### Port 4A

| Sock                                                                                                    |                                                                                                    | nfiguration                                                                                                    |
|----------------------------------------------------------------------------------------------------|----------------------------------------------------------------------------------------------------|----------------------------------------------------------------------------------------------------|
| Port 4A PCI-E Port Link Speed Override Max Link Width PCI-E Port DeEmphasis PCI-E Port Link Status PCI-E Port Link Max PCI-E Port Link Speed PCI-E Port Clocking PCI-E Port Clock                                           | [Auto]<br>[Auto]<br>[Auto]<br>[-3.5 dB]<br>Link Did Not Train<br>Max Width x8<br>Link Did Not Train<br>[Common]<br>[Fashla] | ▲ In auto mode the BIOS will<br>remove the EXP port if there is<br>no device or errors on that device<br>and the device is not HP capable.<br>Disable is used to disable the<br>port and hide its CFG space. |
| PCI-E For Color Galling<br>Data Link Feature Exchange<br>PCI-E Port D-state<br>PCI-E ASPM Support<br>MSI<br>PCI-E Extended Sync<br>PCI-E Detect Wait Time<br>Compliance Mode<br>EOI<br>Fatal Err Over<br>Non-Fatal Err Over | [Enable]<br>[Auto]<br>[D0]<br>[Disable]<br>[Disable]<br>[N0]<br>[Auto]<br>[Disable]<br>[Disable]<br>[N0]<br>[N0]            | →→-: Select Screen<br>↑↓: Select Item<br>Enter: Select<br>+/-: Change Opt.<br>F1: General Help<br>F2: Previous Values<br>F3: Optimized Defaults<br>F4: Save & Exit<br>ESC: Exit                              |

#### PCI-E Port

Enables or disables the PCle port. In auto mode the BIOS will remove the EXP port if there is no device or errors on that device and the device is not HP capable. Disable is used to disable the port and hide its CFG space.

#### Link Speed

Configures the link speed for the PCIe port.

#### **Override Max Link Width**

Configures the link speed to override the max link width set by bifurcation.

#### **PCI-E Port DeEmphasis**

Configures the de-emphasis control for the PCIe port.

|                                                                                                    | Socket Co                                                                                                    | nfiguration                                                                                                    |
|----------------------------------------------------------------------------------------------------|----------------------------------------------------------------------------------------------------|----------------------------------------------------------------------------------------------------|
| Port 4A                                                                                                    |                                                                                                    | Enable/Disable MCTP                                                                                                    |
| ACPI PME Interrupt<br>22P Memory Read<br>PME to ACK<br>PM ACPI Mode<br>Unsupported Request<br>Alternate TxEq<br>SRIS<br>ECRC Generation<br>ECRC Check<br>SERRE<br>IODC Configuration<br>Non-Transparent<br>Bridge PCIe Port Definition<br>Imbar2 Size<br>Embar3 Size<br>Embar3 Size | Noj<br>Enable]<br>Enable]<br>Noj<br>Disable]<br>Disable]<br>Disable]<br>Disable]<br>Disable]<br>[Disable]<br>[KTI Option]<br>[Transparent Bridge]<br>22<br>22 | →-: Select Screen<br>11: Select Item<br>Enter: Select<br>+/: Change Opt.<br>FJ: General Help<br>F2: Previous Values<br>F3: Optimized Defaults |
| Hide Port?<br>MCTP                                                                                                    | [No]<br>[Yes]                                                                                                    | F4: Save & Exit<br>ESC: Exit                                                                                                    |

# **PCI-E Port Clocking**

Configures the option for PCI-E Port Clocking.

# **PCI-E Port Clock Gating**

Enables or disables PCIe clock gating for each root port.

#### Data Link Feature Exchange

Enables or disables Data Link Feature Exchange in PCIe 4.0.

#### PCI-E Port MPSS

Configures the option for max payload size supported for PCI-E port.

#### PCI-E Port D-state

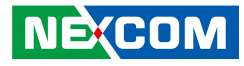

**PCI-E ASPM Support** This option enables or disables ASPM support for all downstream devices.

**PCI-E Extended Sync** Enables or disables the PCI-E Extended Sync mode.

**PCI-E Detect Wait Time** Configures the option for PCI-E Detect Wait Time.

**Compliance Mode** Enables or disables the Compliance Mode.

**EOI** Enables or disables EOI.

**Fatal Err Over** Enables or disables forced fatal error.

Non-Fatal Err Over Enables or disables forced non-fatal error.

**Corr Err Over** Enables forced correctable error.

**ACPI PME Interrupt** Enables or disables ACPI PME Interrupts.

**P2P Memory Read** Enables or disables P2P Memory Read.

**PME to ACK** Enables or disables PME to ACK messages. **PM ACPI Mode** Enables or disables PM ACPI Mode.

**Unsupported Request** Enables or disables unsupported request reporting.

Alternate TxEq Enables or disables Alternate TxEq.

**SRIS** Enables or disables SRIS.

**ECRC Generation** Enables or disables ECRC Generation.

**ECRC Check** Enables or disables ECRC Checking.

**SERRE** Enables or disables SERRE bit.

**IODC Configuration** Configures the option for IODC (IO Direct Cache).

**Non-Transparent Bridge PCIe Port Definition** Configures the option for the PCIe port.

**Hide Port?** Enables or disables the option to hide the root port.

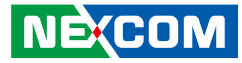

#### Port 4C

|                                                                                                    | onfiguration                                                                                                    |                                                                                                    |
|----------------------------------------------------------------------------------------------------|----------------------------------------------------------------------------------------------------|----------------------------------------------------------------------------------------------------|
| Port 4C<br>PCI-E Port<br>Link Speed<br>Override Max Link Width<br>PCI-E Port DeEmphasis<br>PCI-E Port Link Status<br>PCI-E Port Link Speed<br>PCI-E Port Clocking<br>PCI-E Port Clock Gating<br>Data Link Feature Exchange<br>PCI-E Port D-state<br>PCI-E Port D-state<br>PCI-E ASPM Support<br>MSI<br>PCI-E Extended Sync<br>PCI-E Detect Wait Time<br>Compliance Mode<br>EOI<br>Fatal Err Over<br>Non-Fatal Err Over | [Auto]<br>[Auto]<br>[Auto]<br>[-3.5 dB]<br>Link Did Not Train<br>Max Width x8<br>Link Did Not Train<br>[Common]<br>[Enable]<br>[Enable]<br>[Enable]<br>[Auto]<br>[Disable]<br>[Disable]<br>[Disable]<br>[No]<br>[Disable]<br>[No]<br>[Disable]<br>[No]<br>[No]<br>[No] | In auto mode the BIOS will<br>remove the EXP port if there is<br>no device or errors on that devi<br>and the device is not IP capable<br>Disable is used to disable the<br>port and hide its CFG space. |

#### PCI-E Port

Enables or disables the PCle port. In auto mode the BIOS will remove the EXP port if there is no device or errors on that device and the device is not HP capable. Disable is used to disable the port and hide its CFG space.

#### Link Speed

NECOM

Configures the link speed for the PCIe port.

#### **Override Max Link Width**

Configures the link speed to override the max link width set by bifurcation.

#### **PCI-E Port DeEmphasis**

Configures the de-emphasis control for the PCIe port.

| Port 4C<br>Corr Err Over<br>ACPI PME Interrupt<br>P2P Memory Read<br>PME to ACK<br>PM ACPI Mode<br>Unsupported Request<br>Alternate TxEq<br>SRIS<br>ECRC Generation<br>ECRC Ceneck<br>SERRE<br>IODC Configuration<br>Hide Port?<br>MCTP |  |  |
|----------------------------------------------------------------------------------------------------|--|--|

# **PCI-E Port Clocking**

Configures the option for PCI-E Port Clocking.

#### **PCI-E Port Clock Gating**

Enables or disables PCIe clock gating for each root port.

#### Data Link Feature Exchange

Enables or disables Data Link Feature Exchange in PCIe 4.0.

# PCI-E Port MPSS

Configures the option for max payload size supported for PCI-E port.

#### PCI-E Port D-state

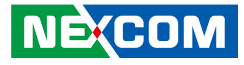

**PCI-E ASPM Support** This option enables or disables ASPM support for all downstream devices.

**PCI-E Extended Sync** Enables or disables the PCI-E Extended Sync mode.

**PCI-E Detect Wait Time** Configures the option for PCI-E Detect Wait Time.

**Compliance Mode** Enables or disables the Compliance Mode.

**EOI** Enables or disables EOI.

**Fatal Err Over** Enables or disables forced fatal error.

Non-Fatal Err Over Enables or disables forced non-fatal error.

**Corr Err Over** Enables forced correctable error.

**ACPI PME Interrupt** Enables or disables ACPI PME Interrupts.

**P2P Memory Read** Enables or disables P2P Memory Read.

**PME to ACK** Enables or disables PME to ACK messages. **PM ACPI Mode** Enables or disables PM ACPI Mode.

**Unsupported Request** Enables or disables unsupported request reporting.

Alternate TxEq Enables or disables Alternate TxEq.

**SRIS** Enables or disables SRIS.

**ECRC Generation** Enables or disables ECRC Generation.

**ECRC Check** Enables or disables ECRC Checking.

**SERRE** Enables or disables SERRE bit.

**IODC Configuration** Configures the option for IODC (IO Direct Cache).

**Hide Port?** Enables or disables the option to hide the root port.

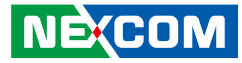

#### Port 5A

|                                                                                                    | Socket Configuration                                                                                                    |                                                                                                    |                                                                                                    |
|----------------------------------------------------------------------------------------------------|----------------------------------------------------------------------------------------------------|----------------------------------------------------------------------------------------------------|----------------------------------------------------------------------------------------------------|
| Port 5A<br>PCI-E Port<br>Link Speed<br>Override Max Link Width<br>PCI-E Port DeEmphasis<br>PCI-E Port Link Status<br>PCI-E Port Link Max<br>PCI-E Port Link Speed<br>PCI-E Port Clocking<br>PCI-E Port Clock Gating<br>Data Link Feature Exchange<br>PCI-E Port Olock Gating<br>Data Link Feature Exchange<br>PCI-E Port Olock Gating<br>Data Link Feature Exchange<br>PCI-E Port Olock Gating<br>Data Link Feature Exchange<br>PCI-E Port Olock Gating<br>PCI-E Port Olock Gating<br>PCI-E Extended Syne<br>PCI-E Detect Wait Time<br>Compliance Mode<br>EOI<br>Fatal Err Over<br>Non-Fatal Err Over | [Auto]<br>[Auto]<br>[Auto]<br>[Auto]<br>[-3.5 dB]<br>Link Did Not Train<br>Max Width x8<br>Link Did Not Train<br>[Cmmon]<br>[Enable]<br>[Enable]<br>[Auto]<br>[Disable]<br>[Disable]<br>[No]<br>[Disable]<br>[No]<br>[No] | In auto n<br>remove th<br>no device<br>and the d<br>Disable is<br>port and →→→→ Sel<br>1→→→→→ Sel<br>1→→→→→ Sel<br>1→→→→→→→→→→→→→→→→→→→→→→→→→→→→→→→→→→→→ | node the BIOS will<br>the EXP port if there is<br>or errors on that device<br>vice is not IP equable.<br>used to disable the<br>hide its CFG space. |

#### PCI-E Port

Enables or disables the PCle port. In auto mode the BIOS will remove the EXP port if there is no device or errors on that device and the device is not HP capable. Disable is used to disable the port and hide its CFG space.

#### Link Speed

Configures the link speed for the PCIe port.

#### **Override Max Link Width**

Configures the link speed to override the max link width set by bifurcation.

#### **PCI-E Port DeEmphasis**

Configures the de-emphasis control for the PCIe port.

| Port 5A                                                                                                    |                                                                                                    | Enable/Disable MCTP                                                                                                    |
|----------------------------------------------------------------------------------------------------|----------------------------------------------------------------------------------------------------|----------------------------------------------------------------------------------------------------|
| Corr Err Over<br>CCPI PME Interrupt<br>22P Memory Read<br>22P Memory Read<br>22P Memory Read<br>24P Memory Read<br>24P Memory Read<br>24P Memory Read<br>24P Memory Read<br>25P Memory Read<br>25P M | [No]<br>[No]<br>[Enable]<br>[Enable]<br>[Disable]<br>[Disable]<br>[Disable]<br>[Disable]<br>[Disable]<br>[Disable]<br>[Disable]<br>[KTI Option]<br>[Transparent Bridge]<br>22<br>22<br>22<br>[No]<br>[Yos] | <ul> <li>→←: Select Screen<br/>↑1: Select Item<br/>Enter: Select<br/>+&lt;: Change Opt.<br/>F1: General Help<br/>F2: Previous Values<br/>F3: Optimized Defaults<br/>F4: Save &amp; Exit<br/>ESC: Exit</li> </ul> |

#### **PCI-E Port Clocking**

Configures the option for PCI-E Port Clocking.

#### **PCI-E Port Clock Gating**

Enables or disables PCIe clock gating for each root port.

#### Data Link Feature Exchange

Enables or disables Data Link Feature Exchange in PCIe 4.0.

#### PCI-E Port MPSS

Configures the option for max payload size supported for PCI-E port.

#### PCI-E Port D-state

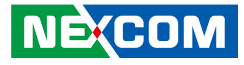

**PCI-E ASPM Support** This option enables or disables ASPM support for all downstream devices.

**PCI-E Extended Sync** Enables or disables the PCI-E Extended Sync mode.

**PCI-E Detect Wait Time** Configures the option for PCI-E Detect Wait Time.

**Compliance Mode** Enables or disables the Compliance Mode.

**EOI** Enables or disables EOI.

**Fatal Err Over** Enables or disables forced fatal error.

Non-Fatal Err Over Enables or disables forced non-fatal error.

**Corr Err Over** Enables forced correctable error.

**ACPI PME Interrupt** Enables or disables ACPI PME Interrupts.

**P2P Memory Read** Enables or disables P2P Memory Read.

**PME to ACK** Enables or disables PME to ACK messages. **PM ACPI Mode** Enables or disables PM ACPI Mode.

**Unsupported Request** Enables or disables unsupported request reporting.

Alternate TxEq Enables or disables Alternate TxEq.

**SRIS** Enables or disables SRIS.

**ECRC Generation** Enables or disables ECRC Generation.

**ECRC Check** Enables or disables ECRC Checking.

**SERRE** Enables or disables SERRE bit.

**IODC Configuration** Configures the option for IODC (IO Direct Cache).

**Non-Transparent Bridge PCIe Port Definition** Configures the option for the PCIe port.

**Hide Port?** Enables or disables the option to hide the root port.
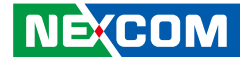

# Intel. VT for Directed I/O (VT-d)

| Aptio Setup Utility - Copyright (C) 2021 American Megatrends, Inc.                                                        |                                                         |                                                                                                    |
|----------------------------------------------------------------------------------------------------|---------------------------------------------------------|----------------------------------------------------------------------------------------------------|
|                                                                                                    | et Configuration                                        |                                                                                                    |
| Intel. VT for Directed I/O (VT-d)                                                                                         | Intel. VT for Directed I/O (VT-d)                       |                                                                                                    |
| Intel. VT for Directed I/O<br>DMA Control Opt-In Flag<br>Interrupt Remapping<br>X2APIC Opt Out<br>Pre-boot DMA Protection | Enable <br> Disable <br> Auto <br> Disable <br> Disable | Directed J/O (VT-d) by reporting<br>the I/O device assignment to<br>VMM through DMAR ACPI<br>Tables.                                                                            |
|                                                                                                    |                                                         | →→-: Select Screen<br>1]: Select Item<br>Enter: Select<br>4/.: Change Opt.<br>F1: General Help<br>F2: Previous Values<br>F3: Optimized Defaults<br>F4: Save & Exit<br>ESC: Exit |
| Version 2.21.1279.                                                                                                    | Copyright (C) 2021 America                              | an Megatrends, Inc.                                                                                                    |

# Intel. VT for Directed I/O

Enables or disables Intel<sup>®</sup> Virtualization Technology for Directed I/O (VT-d) by reporting the I/O device assignment to VMM through DMAR ACPI tables.

# **DMA Control Opt-In Flag**

Enables or disables DMA Control Opt-In Flag.

# Interrupt Remapping

Enables or disables Interrupt Remapping.

# X2APIC Opt Out

Enables or disables X2APIC mode.

# **Pre-boot DMA Protection**

Enables or disables Pre-boot DMA Protection.

•

# **Advanced Power Management Configuration**

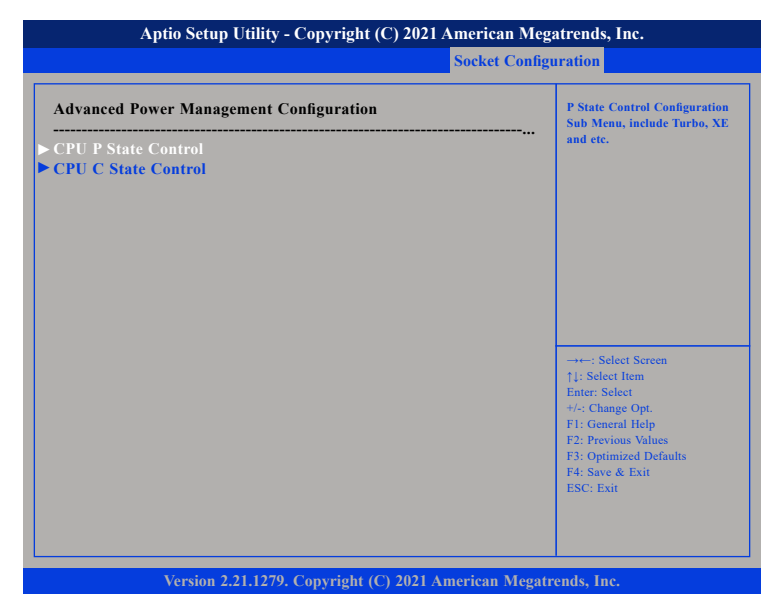

### **CPU P State Control**

Enters the CPU P State Control submenu.

### **CPU C State Control**

Enters the CPU C State Control submenu.

# **CPU P State Control**

| Aptio Setup Utility - Copyright (C) 2021 American Megatrends, Inc.                                                                                                    |                                                                                                    |                                                                                                    |
|----------------------------------------------------------------------------------------------------|----------------------------------------------------------------------------------------------------|----------------------------------------------------------------------------------------------------|
|                                                                                                    | Socket Config                                                                                                    | uration                                                                                                    |
| CPU P State Control                                                                                                    |                                                                                                    | Enable/Disable EIST (P-States)                                                                                                    |
| Uncore Freq Scaling<br>AVX License Pre-Grant<br>Override<br>SpeedStep (Pstates)<br>Dynamic SST-PP                                                                                             | [Enable]<br>[Disable]<br>[Disable]<br>[Disable]                                                                                                    |                                                                                                    |
| Intel SST-PP<br>Config 4<br>Core Count<br>Current P1 Ratio [0]<br>Package TDP (W)<br>Tjmax                                                                                                    | Base         Config 3           24         24         16           26         22         27           220         185         185           108         097         104 | →: Select Screen                                                                                                    |
| Activate SST-BF<br>Configure SST-BF<br>EIST PSD Function<br>Boot performance mode<br>Energy Efficient Turbo<br>CPU Flex Ratio Override<br>CPU Core Flex Ratio<br>GPSS timer<br>> Perf P-Limit | [Disable]<br>[Enable]<br>[HW_ALL]<br>[Max Performance]<br>[Enable]<br>[Disable]<br>23<br>[500 us]                                                                       | 11: Select Hem<br>Enter: Select<br>+/-: Change Opt<br>F1: General Help<br>F2: Previous Values<br>F3: Optimized Defaults<br>F4: Save & Exit<br>ESC: Exit |
| Version 2.21.1279. (                                                                                                    | Convright (C) 2021 American Megat                                                                                                    | rends. Inc.                                                                                                    |

### **Uncore Freq Scaling**

Enables or disables autonomous uncore frequency scaling.

### **AVX License Pre-Grant**

Enables or disables Intel® AVX License Pre-Grant Override.

### SpeedStep (Pstates)

Enables or disables Intel<sup>®</sup> SpeedStep technology.

### **Dynamic SST-PP**

Enables or disables Dynamic SST-PP.

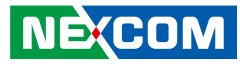

Activate SST-BF Enables or disables Activate SST-BF.

**Energy Efficient Turbo** Enables or disables Energy Efficient Turbo.

**CPU Flex Ratio Override** Enables or disables CPU Flex Ratio Override.

**GPSS Timer** Configures the GPSS Timer value.

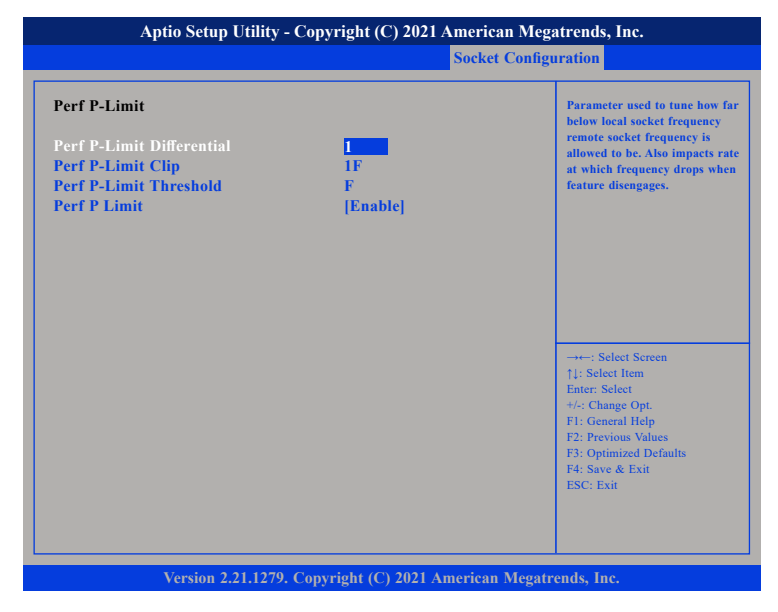

### **Perf P-Limit Differential**

Parameter used to tune how far below local socket frequency remote socket frequency is allowed to be. Also impacts the rate at which the frequency drops when feature disengages.

## Perf P-Limit Clip

Configures the performance P-Limit Clip value.

### **Perf P-Limit Threshold**

Configures the performance P-Limit Threshold value.

## Perf P Limit

Enables or disables performance P Limit.

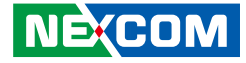

# **Advanced Power Management Configuration**

|                        | t Configuration            |                                                                                                    |
|------------------------|----------------------------|----------------------------------------------------------------------------------------------------|
| CPU C State Control    |                            | Allows monitor and MWAIT instructions.                                                                                                    |
| Enable Monitor MWAIT   |                            |                                                                                                    |
| CPU C1 auto demotion   | [Enable]                   |                                                                                                    |
| CPU C1 auto undemotion | [Enable]                   |                                                                                                    |
| CPU C6 report          | [Auto]                     |                                                                                                    |
| Enhanced Halt State    | [Disable]                  |                                                                                                    |
| OS ACPL Cx             | [ACPLC2]                   |                                                                                                    |
|                        |                            | →→→: Select Screen<br>↑1: Select Item<br>Enter: Select<br>+/- Change Opt.<br>F1: General Help<br>F2: Previous Values<br>F3: Optimized Defaults<br>F4: Save & Exit<br>ESC: Exit |
| Version 2.21.1279.     | Copyright (C) 2021 America | n Megatrends, Inc.                                                                                                    |

## **Enable Monitor MWAIT**

Enables or disables monitoring and MWAIT instructions.

# **CPU C1** auto demotion

Enables or disables CPU C1 auto demotion.

# **CPU C1** auto undemotion

Enables or disables CPU C1 auto undemotion.

### **CPU C6 report**

Enables or disables C6 report to the operating system.

### Enhanced Halt State (C1E)

Enables or disables Enhanced Halt State (C1E) for lower power consumption.

# OS ACPI Cx

Enables or disables C3 report or C6 report to OS ACPI C2 or ACPI C3.

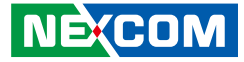

# Server Mgmt

| Aptio Setup Utility - Copyright (C) 2021 American Megatrends, Inc.                                                                                                    |                                                                      |                                                          |                                                                                                    |  |
|----------------------------------------------------------------------------------------------------|----------------------------------------------------------------------|----------------------------------------------------------|----------------------------------------------------------------------------------------------------|--|
| Main Advanced                                                                                                    | Platform Configuration                                               | Socket Configuration                                     | on Server Mgmt                                                                                                    |  |
| BMC Self Test Status<br>BMC Device ID<br>BMC Device Revision<br>BMC Firmware Revision<br>IPMI Version<br>IPMI BMC Interface<br>BMC Support<br>BMC Configured Power<br>Control Policy<br>Power Control Policy | PASSED<br>32<br>81<br>1.03<br>2.0<br>KCS<br>[Enabled]<br>Do Not Powe | rUp                                                      | able/Disable interfaces to<br>municate with BMC                                                                                              |  |
| <ul> <li>System Event Log</li> <li>Bmc self test log</li> <li>BMC network configuration</li> <li>View System Event Log</li> </ul>                                                                            |                                                                      | +<br>714<br>Ent<br>4/<br>F1:<br>F2:<br>F3:<br>F4:<br>ESC | Select Screen<br>Select Item<br>er: Select<br>Change Opt.<br>General Help<br>Previous Values<br>Optimized Defaults<br>Save & Exit<br>2: Exit |  |

### **BMC Support**

Enables or disables interfaces to communicate with BMC.

## **Power Control Policy**

Configures the options for power control policy.

# System Event Log

| Aptio Setup Utility - Copyright (C) 2021 American Megatrends, Inc. |                             |                                                                                            |
|--------------------------------------------------------------------|-----------------------------|--------------------------------------------------------------------------------------------|
|                                                                    |                             | Server Mgmt                                                                                |
| Enabling/Disabling Options<br>SEL Components                       | [Enabled]                   | Change this to enable or disable<br>event logging for error/progress<br>codes during boot. |
| Erasing Settings                                                   |                             |                                                                                            |
| Erase SEL                                                          | [No]                        |                                                                                            |
| When SEL is Full                                                   | [Do Nothing]                |                                                                                            |
| Custom FELL againg Ontions                                         |                             |                                                                                            |
| Log EFI Status Codes                                               | [Error code]                |                                                                                            |
| effect until computer is re                                        | started.                    |                                                                                            |
| encer until computer is re                                         |                             |                                                                                            |
|                                                                    |                             | →←: Select Screen<br>↑1: Select Item                                                       |
|                                                                    |                             | Enter: Select                                                                              |
|                                                                    |                             | +/-: Change Opt.                                                                           |
|                                                                    |                             | F1: General Help<br>F2: Previous Values                                                    |
|                                                                    |                             | F3: Optimized Defaults                                                                     |
|                                                                    |                             | F4: Save & Exit                                                                            |
|                                                                    |                             | ESC: Exit                                                                                  |
|                                                                    |                             |                                                                                            |
|                                                                    |                             |                                                                                            |
|                                                                    |                             |                                                                                            |
| Version 2.21.1279.                                                 | Copyright (C) 2021 American | Megatrends, Inc.                                                                           |

### **SEL Components**

Enables or disables event logging for error/progress codes during boot.

# Erase SEL

Configures the options for erasing SEL.

# When SEL is Full

Configures the action to perform when SEL is full.

### Log EFI Status Codes

Configures the options for logging EFI status codes.

•

# Bmc self test log

| Aptio Setup Utility - Copyright (C) 2021 American Megatrends, Inc. |                                      |                                                                                                    |
|--------------------------------------------------------------------|--------------------------------------|----------------------------------------------------------------------------------------------------|
|                                                                    |                                      | Server Mgmt                                                                                                    |
| Log area usage = 00 out of 20                                      | logs                                 | Erase Log Options                                                                                                    |
| Erase Log<br>When log is full                                      | [Yes, On every reset]<br>[Clear Log] |                                                                                                    |
| Log Empty                                                          |                                      |                                                                                                    |
|                                                                    |                                      | →→-: Select Screen<br>1/1: Select Item<br>Enter: Select<br>4/: Change Opt.<br>F1: General Help<br>F2: Previous Values<br>F3: Optimized Defaults<br>F4: Save & Exit<br>ESC: Exit |
| Version 2.21.127                                                   | 79. Copyright (C) 2021 American Meş  | gatrends, Inc.                                                                                                    |

# Erase Log

Configures the options for erasing log.

# When log is full

Configures the action to perform when log is full.

# **BMC** network configuration

| BMC network configuration                     |                       | Select to configure LAN<br>channel parameters statically                                                                 |
|-----------------------------------------------|-----------------------|----------------------------------------------------------------------------------------------------|
| Configure IPv4 support                        |                       | or dynamically(by BIOS or<br>BMC). Unspecified option will<br>not modify any BMC network<br>parameters during BIOS phase |
| Lan channel 1<br>Configuration Address source |                       |                                                                                                    |
| Current Configuration<br>Address source       | DynamicAddressBmcDhcp |                                                                                                    |
| Station IP address                            | 0.0.0                 |                                                                                                    |
| Subnet mask                                   | 0.0.0                 |                                                                                                    |
| Station MAC address                           | 7E-EE-61-03-05-B0     |                                                                                                    |
| Router IP address                             | 0.0.0                 |                                                                                                    |
| Router MAC address                            | 00-00-00-00-00-00     | ↑↓: Select Item<br>Enter: Select                                                                                         |
| *******                                       |                       | +/-: Change Opt.                                                                                                    |
| Configure IPv6 support                        |                       | F1: General Help<br>F2: Previous Values<br>F3: Optimized Defaults<br>F4: Save & Exit<br>ESC: Exit                        |

# **Configuration Address source**

Select to configure LAN channel parameters statically or dynamically (by BIOS or BMC). Unspecified option will not modify any BMC network parameters during BIOS phase.

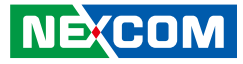

# Security

| Aptio Setup Utility - Copyright (C) 2021 American Megatrends, Inc.                                                                                                    |                                                                                                    |  |
|----------------------------------------------------------------------------------------------------|----------------------------------------------------------------------------------------------------|--|
| Security Boot Save & Exit                                                                                                    |                                                                                                    |  |
| Password Description                                                                                                    | Set Administrator Password                                                                                                    |  |
| If ONLY the Administrator's password is set,<br>then this only limits access to Setup and is<br>only asked for when entering Setup.<br>The password length must be<br>in the following range:<br>Minimum length 3<br>Maximum length 20<br>Administrator Password |                                                                                                    |  |
|                                                                                                    | →→-: Select Screen<br>↑↓: Select Item<br>Enter, Select<br>+/.: Change Opt.<br>F1: General Help<br>F2: Previous Values<br>F3: Optimized Defaults<br>F4: Save & Exit<br>ESC: Exit |  |
| Version 2.21.1279. Copyright (C) 2021 Americ                                                                                                    | an Megatrends, Inc.                                                                                                    |  |

### **Administrator Password**

Select this to reconfigure the administrator's password.

# Boot

| Boot Configuration                                                                                                    |                                                                                                 | Number of seconds to wait for                                                                |
|----------------------------------------------------------------------------------------------------|-------------------------------------------------------------------------------------------------|----------------------------------------------------------------------------------------------|
| Setup Prompt Timeout<br>Bootup NumLock State<br>Quiet Boot                                                                                               | l<br>[On]<br>[Disabled]                                                                         | 65535(0xFFFF) means indefini<br>waiting.                                                     |
| AMI Virtual Devices<br>Boot mode select                                                                                                    | [Disable]<br>[LEGACY]                                                                           |                                                                                              |
| FIXED BOOT ORDER Prioritie<br>Boot Option #1<br>Boot Option #2<br>Boot Option #3<br>Boot Option #4<br>Boot Option #5<br>Boot Option #6<br>Boot Option #7 | 25<br>[Hard Disk]<br>[NVME]<br>[CD/DVD]<br>[SD]<br>[USB Hard Disk]<br>[USB CD/DVD]<br>[USB Key] | →+-: Select Screen<br>↑↓: Select Item<br>Enter: Select<br>*/: Change Opt.<br>E1: Change Opt. |
| Boot Option #8<br>Boot Option #9                                                                                                    | [USB Floppy]<br>[USB Lan]                                                                       | F2: Previous Values<br>F3: Optimized Defaults<br>F4: Save & Exit<br>ESC: Exit                |

### **Setup Prompt Timeout**

Configures the number of seconds to wait for setup activation key. 65535 (0xFFF) means indefinite waiting.

## **Bootup NumLock State**

This allows you to determine the default state of the numeric keypad. By default, the system boots up with NumLock on wherein the function of the numeric keypad is the number keys. When set to Off, the function of the numeric keypad is the arrow keys.

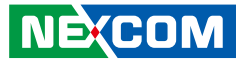

#### **Quiet Boot**

Enabled Disabled

Displays OEM logo instead of the POST messages. Displays normal POST messages.

### **AMI Virtual Devices**

Enables or disables AMI virtual devices.

### Boot mode select

Configures the boot mode option.

## **FIXED BOOT ORDER Priorities**

Adjust the boot sequence of the system. Boot Option #1 is the first boot device that the system will boot from, next will be #2 and so forth.

# Save & Exit

| Aptio Setup Utility - Copyright (C) 2021 American Megatrends, Inc. |                                   |                          |                                                                                                    |
|--------------------------------------------------------------------|-----------------------------------|--------------------------|----------------------------------------------------------------------------------------------------|
| Security                                                           | Boot                              | Save & Exit              |                                                                                                    |
| Save Options<br>Save Change<br>Discard Cha                         | s<br>es and Reset<br>nges and Re  | set                      | Reset the system after saving the changes.                                                                                                    |
| Default Opti<br>Restore Defa                                       | ons<br>ults                       |                          |                                                                                                    |
| Boot Overric<br>JetFlashTrar<br>Launch EFI                         | le<br>1scend 16GE<br>Shell from f | 1100<br>ilesystem device |                                                                                                    |
|                                                                    |                                   |                          | →→→: Select Screen<br>1: Select Item<br>Enter: Select<br>+/: Change Opt.<br>F1: General Help<br>F2: Previous Values<br>F3: Optimized Defaults<br>F4: Save & Exit<br>ESC: Exit |
|                                                                    | Version 2                         |                          | merican Megatrends, Inc.                                                                                                    |

### Save Changes and Reset

To save the changes and reset, select this field then press <Enter>. A dialog box will appear. Confirm by selecting Yes.

### **Discard Changes and Reset**

To exit the Setup utility and reset without saving the changes, select this field then press <Enter>. You may be prompted to confirm again before exiting.

### **Restore Defaults**

To restore the BIOS to default settings, select this field then press <Enter>. A dialog box will appear. Confirm by selecting Yes.

### Launch EFI Shell from Filesystem Device

To launch EFI shell from a filesystem device, select this field and press <Enter>.